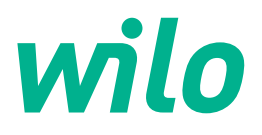

# Wilo-Control EC-WP

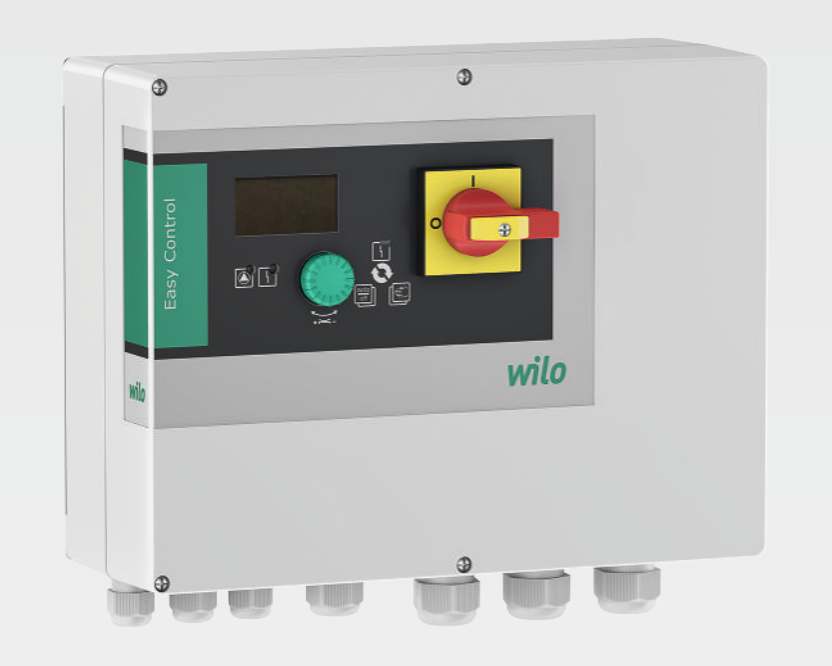

nl Inbouw- en bedieningsvoorschriften

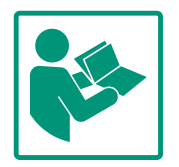

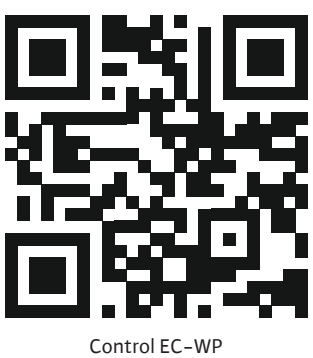

https://qr.wilo.com/1432

### Inhoudsopgave

| 1           | Alge                                                                                                    | meen                                                                                                    | 4                                                                                                    |
|-------------|----------------------------------------------------------------------------------------------------|----------------------------------------------------------------------------------------------------|----------------------------------------------------------------------------------------------------|
|             | 1.1                                                                                                    | Over deze handleiding                                                                                                    | 4                                                                                                    |
|             | 1.2                                                                                                    | Auteursrecht                                                                                                    | 4                                                                                                    |
|             | 1.3                                                                                                    | Voorbehoud van wijziging                                                                                                    | 4                                                                                                    |
|             | 1.4                                                                                                    | Uitsluiting van garantie en aansprakelijkheid                                                                                                    | 4                                                                                                    |
| 2           | Veili                                                                                                    | gheid                                                                                                    | 4                                                                                                    |
|             | 2.1                                                                                                    | Aanduiding van veiligheidsvoorschriften                                                                                                    | 4                                                                                                    |
|             | 2.2                                                                                                    | Personeelskwalificatie                                                                                                    | 5                                                                                                    |
|             | 2.3                                                                                                    | Elektrische werkzaamheden                                                                                                    | 6                                                                                                    |
|             | 2.4                                                                                                    | Bewakingsinrichtingen                                                                                                    | 6                                                                                                    |
|             | 2.5                                                                                                    | Installatie–/demontagewerkzaamheden                                                                                                    | 6                                                                                                    |
|             | 2.6                                                                                                    | Tijdens het bedrijf                                                                                                    | 6                                                                                                    |
|             | 2.7                                                                                                    | Onderhoudswerkzaamheden                                                                                                    | 7                                                                                                    |
|             | 2.8                                                                                                    | Plichten van de gebruiker                                                                                                    | 7                                                                                                    |
| 3           | Тоер                                                                                                    | passing/gebruik                                                                                                    | 7                                                                                                    |
|             | 3.1                                                                                                    | Toepassing                                                                                                    | 7                                                                                                    |
|             | 3.2                                                                                                    | Niet-beoogd gebruik                                                                                                    | 7                                                                                                    |
| 4           | Prod                                                                                                    | uctomschrijving                                                                                                    | 7                                                                                                    |
|             | 4.1                                                                                                    | Opbouw                                                                                                    | 8                                                                                                    |
|             | 4.2                                                                                                    | Werking                                                                                                    | 8                                                                                                    |
|             | 4.3                                                                                                    | Technische gegevens                                                                                                    | 8                                                                                                    |
|             | 4.4                                                                                                    | In- en uitgangen                                                                                                    | 9                                                                                                    |
|             | 4.5                                                                                                    | Type-aanduiding                                                                                                    | 9                                                                                                    |
|             | 4.6                                                                                                    | Bedrijf aan elektronische startbesturingen                                                                                                    | 9                                                                                                    |
|             | 4.7                                                                                                    | Installatie binnen explosieve zones                                                                                                    | 9                                                                                                    |
|             | 4.8                                                                                                    | Leveringsomvang1                                                                                                    | .0                                                                                                    |
|             | 4.9                                                                                                    | Toebehoren 1                                                                                                    | .0                                                                                                    |
| 5           | Tran                                                                                                    |                                                                                                    | ~                                                                                                    |
| -           | IIdii                                                                                                    | sport en opslag 1                                                                                                    | .0                                                                                                    |
| 5           | 5.1                                                                                                    | Levering 1                                                                                                    | .0<br>.0                                                                                                    |
| 5           | 5.1<br>5.2                                                                                                    | Levering                                                                                                    | .0<br>.0                                                                                                    |
| 2           | 5.1<br>5.2<br>5.3                                                                                                    | Sport en opsiag 1<br>Levering                                                                                                    | .0<br>.0                                                                                                    |
| 6           | 5.1<br>5.2<br>5.3<br>Opst                                                                                                    | sport en opsiag 1<br>Levering                                                                                                    | 0<br>.0<br>.0                                                                                                    |
| 6           | 5.1<br>5.2<br>5.3<br><b>Opst</b><br>6.1                                                                                                    | sport en opsiag                                                                                                    | .0<br>.0<br>.0<br>.0                                                                                                    |
| 6           | 5.1<br>5.2<br>5.3<br><b>Opst</b><br>6.1<br>6.2                                                                                                    | sport en opsiag                                                                                                    | .0<br>.0<br>.0<br>.0<br>.0                                                                                                    |
| 6           | 5.1<br>5.2<br>5.3<br><b>Opst</b><br>6.1<br>6.2<br>6.3                                                                                                    | sport en opsiag                                                                                                    | .0<br>.0<br>.0<br>.0<br>.0                                                                                                    |
| 6           | 5.1<br>5.2<br>5.3<br><b>Opst</b><br>6.1<br>6.2<br>6.3<br>6.4                                                                                                    | sport en opsiag                                                                                                    | .0<br>.0<br>.0<br>.0<br>.0<br>.0                                                                                                    |
| 6           | 5.1<br>5.2<br>5.3<br><b>Opst</b><br>6.1<br>6.2<br>6.3<br>6.4<br>6.5                                                                                              | sport en opsiag                                                                                                    | .0<br>.0<br>.0<br>.0<br>.0<br>.0<br>.0<br>.0                                                                                                    |
| 6           | 5.1<br>5.2<br>5.3<br><b>Opst</b><br>6.1<br>6.2<br>6.3<br>6.4<br>6.5<br>6.6                                                                                       | sport en opsiag                                                                                                    | .0<br>.0<br>.0<br>.0<br>.0<br>.0<br>.0<br>.0<br>.0                                                                                                    |
| 6           | 5.1<br>5.2<br>5.3<br><b>Opst</b><br>6.1<br>6.2<br>6.3<br>6.4<br>6.5<br>6.6                                                                                       | sport en opsiag                                                                                                    | .0<br>.0<br>.0<br>.0<br>.0<br>.0<br>.0<br>.0<br>.1                                                                                                    |
| 6           | 5.1<br>5.2<br>5.3<br>Opst<br>6.1<br>6.2<br>6.3<br>6.4<br>6.5<br>6.6<br>Bedi                                                                                      | sport en opsiag                                                                                                    | .0<br>.0<br>.0<br>.0<br>.0<br>.0<br>.0<br>.0<br>.0<br>.1<br>.1<br>.1                                                                                                    |
| 6           | 5.1<br>5.2<br>5.3<br>Opst<br>6.1<br>6.2<br>6.3<br>6.4<br>6.5<br>6.6<br>Bedi<br>7.1                                                                               | sport en opsiag                                                                                                    | .0<br>.0<br>.0<br>.0<br>.0<br>.0<br>.0<br>.0<br>.0<br>.0<br>.1<br>.1<br>.1<br>.1                                                                                                    |
| 6           | 5.1<br>5.2<br>5.3<br>Opst<br>6.1<br>6.2<br>6.3<br>6.4<br>6.5<br>6.6<br>Bedi<br>7.1<br>7.2                                                                        | sport en opsiag                                                                                                    | .0<br>.0<br>.0<br>.0<br>.0<br>.0<br>.0<br>.0<br>.0<br>.1<br>.1<br>.1<br>.1<br>.2<br>.2                                                                                                    |
| 6           | 5.1<br>5.2<br>5.3<br>Opst<br>6.1<br>6.2<br>6.3<br>6.4<br>6.5<br>6.6<br>Bedi<br>7.1<br>7.2<br>7.3                                                                 | sport en opsiag.       1         Levering.       1         Transport.       1         Opslag.       1         relling       1         Personeelskwalificatie       1         Opstellingswijzen       1         Plichten van de gebruiker       1         Installatie       1         Elektrische aansluiting       1         Regelingsmodi: Beschrijving en aansluiting van de senso ren       2         ening       4         Werking       4         Menubesturing       4         Menumodus: Hoofdmenu of Easy Actions-menu       4                                                                                                    | .0<br>.0<br>.0<br>.0<br>.0<br>.0<br>.0<br>.0<br>.0<br>.0<br>.0<br>.1<br>.1<br>.2<br>.2<br>.2<br>.2                                                                                                    |
| 6           | 5.1<br>5.2<br>5.3<br>Opst<br>6.1<br>6.2<br>6.3<br>6.4<br>6.5<br>6.6<br>Bedi<br>7.1<br>7.2<br>7.3<br>7.4                                                          | sport en opsiag                                                                                                    | .0<br>.0<br>.0<br>.0<br>.0<br>.0<br>.0<br>.0<br>.0<br>.0<br>.0<br>.0<br>.0                                                                                                    |
| 6           | 5.1<br>5.2<br>5.3<br>Opst<br>6.1<br>6.2<br>6.3<br>6.4<br>6.5<br>6.6<br>Bedi<br>7.1<br>7.2<br>7.3<br>7.4<br>7.5<br>7.6                                            | sport en opsiag                                                                                                    |                                                                                                    |
| 6           | 5.1<br>5.2<br>5.3<br>Opst<br>6.1<br>6.2<br>6.3<br>6.4<br>6.5<br>6.6<br>Bedi<br>7.1<br>7.2<br>7.3<br>7.4<br>7.5<br>7.6                                            | sport en opsiag                                                                                                    | .0<br>.0<br>.0<br>.0<br>.0<br>.0<br>.0<br>.0<br>.0<br>.0<br>.0<br>.0<br>.0                                                                                                    |
| 6<br>7<br>8 | 5.1<br>5.2<br>5.3<br>Opst<br>6.1<br>6.2<br>6.3<br>6.4<br>6.5<br>6.6<br>Bedi<br>7.1<br>7.2<br>7.3<br>7.4<br>7.5<br>7.6<br>Inbe                                    | sport en opsiag.       1         Levering.       1         Transport.       1         Opslag.       1         selling       1         Personeelskwalificatie       1         Opstellingswijzen.       1         Plichten van de gebruiker       1         Installatie       1         Istellingsmodi: Beschrijving en aansluiting van de senso         ren       2         ening.       4         Werking       4         Menubesturing       4         Menumodus: Hoofdmenu of Easy Actions-menu.       4         Menu oproepen       4         Snelle toegang "Easy Actions"       4         Fabrieksinstellingen       4         Plichten van de gebruiker       4                                                                                                    | 0<br>0<br>0<br>0<br>0<br>0<br>0<br>0<br>0<br>0<br>0<br>0<br>0<br>0<br>0<br>0<br>0<br>0<br>0                                                                                                    |
| 6<br>7<br>8 | 5.1<br>5.2<br>5.3<br>Opst<br>6.1<br>6.2<br>6.3<br>6.4<br>6.5<br>6.6<br>Bedi<br>7.1<br>7.2<br>7.3<br>7.4<br>7.5<br>7.6<br>Inbe<br>8.1<br>8 2                      | sport en opsiag.       1         Levering.       1         Transport.       1         Opslag.       1         Personeelskwalificatie       1         Opstellingswijzen.       1         Plichten van de gebruiker       1         Installatie       1         Elektrische aansluiting       1         Regelingsmodi: Beschrijving en aansluiting van de senso<br>ren       2         ening.       4         Werking       4         Menubesturing       4         Menumodus: Hoofdmenu of Easy Actions-menu       4         Menu oproepen       4         Snelle toegang "Easy Actions"       4         Plichten van de gebruiker       4         Plichten van de gebruiker       4         Plichten van de gebruiker       4         Arijfname       4         Schakelkast inschakelen       4                                                                                                    | .0       .0         .0       .0         .0       .0         .0       .0         .0       .0         .0       .0         .0       .0         .0       .0         .0       .0         .0       .0         .0       .0         .0       .0         .0       .0         .0       .0         .0       .0         .0       .0         .1       .0         .2       .2         .2       .2         .3       .3         .3       .3                                                                                                    |
| 6<br>7<br>8 | 5.1<br>5.2<br>5.3<br>Opst<br>6.1<br>6.2<br>6.3<br>6.4<br>6.5<br>6.6<br>Bedi<br>7.1<br>7.2<br>7.3<br>7.4<br>7.5<br>7.6<br>Inbe<br>8.1<br>8.2<br>8.2               | sport en opsiag                                                                                                    | .0         .0           .0         .0           .0         .0           .0         .0           .0         .0           .0         .0           .0         .0           .0         .0           .0         .0           .0         .0           .0         .0           .0         .0           .0         .0           .0         .0           .0         .0           .0         .0           .0         .0           .0         .0           .0         .0           .0         .0           .0         .0           .1         .1           .2         .2           .3         .3           .3         .3           .3         .3                                                                                                    |
| 6<br>7<br>8 | 5.1<br>5.2<br>5.3<br>Opst<br>6.1<br>6.2<br>6.3<br>6.4<br>6.5<br>6.6<br>Bedi<br>7.1<br>7.2<br>7.3<br>7.4<br>7.5<br>7.6<br>Inbe<br>8.1<br>8.2<br>8.3<br>8.4        | sport en opsiag.       1         Levering.       1         Transport.       1         Opslag.       1         Personeelskwalificatie       1         Opstellingswijzen.       1         Plichten van de gebruiker       1         Installatie       1         Regelingsmodi: Beschrijving en aansluiting van de senso         ren       2         ening.       4         Werking       4         Menubesturing       4         Menumodus: Hoofdmenu of Easy Actions-menu.       4         Menu oproepen       4         Snelle toegang "Easy Actions"       4         Fabrieksinstellingen       4         Plichten van de gebruiker       4         Automatisch bedrüf starten       4                                                                                                    | .0<br>.0<br>.0<br>.0<br>.0<br>.0<br>.0<br>.0<br>.0<br>.0                                                                                                    |
| 6<br>7<br>8 | 5.1<br>5.2<br>5.3<br>Opst<br>6.1<br>6.2<br>6.3<br>6.4<br>6.5<br>6.6<br>Bedi<br>7.1<br>7.2<br>7.3<br>7.4<br>7.5<br>7.6<br>Inbe<br>8.1<br>8.2<br>8.3<br>8.4<br>8.5 | sport en opsiag.       1         Levering.       1         Transport.       1         Opslag.       1         Selling       1         Personeelskwalificatie       1         Opstellingswijzen.       1         Plichten van de gebruiker       1         Installatie       1         Istellingsmodi: Beschrijving en aansluiting van de senso         ren       2         ening       4         Werking       4         Menubesturing       4         Menumodus: Hoofdmenu of Easy Actions-menu       4         Menu oproepen       4         Snelle toegang "Easy Actions"       4         Plichten van de gebruiker       4         Plichten van de gebruiker       4         Atijfname       4         Plichten van de gebruiker       4         Schakelkast inschakelen       4         Eerste configuratie starten       4         Automatisch bedrijf starten       5         Tiidens het bedrijf       5 | .0       .0         .0       .0         .0       .0         .0       .0         .0       .0         .0       .0         .0       .0         .0       .0         .0       .0         .0       .0         .0       .0         .0       .0         .0       .0         .0       .0         .0       .0         .0       .0         .1       .0         .1       .0         .1       .0         .1       .0         .1       .0         .1       .0         .1       .2         .2       .2         .3       .3         .3       .3         .3       .3         .3       .3         .3       .3         .3       .3         .3       .3         .3       .3         .3       .3         .3       .3         .3       .3         .3       .3         .3       .3 |

| 9  | Uitbe  | edrijfname                                             | 61 |
|----|--------|--------------------------------------------------------|----|
|    | 9.1    | Personeelskwalificatie                                 | 61 |
|    | 9.2    | Plichten van de gebruiker                              | 61 |
|    | 9.3    | Uitbedrijfname                                         | 61 |
|    | 9.4    | Demontage                                              | 62 |
| 10 | Onde   | rhoud                                                  | 62 |
|    | 10.1   | Onderhoudsintervallen                                  | 63 |
|    | 10.2   | Onderhoudswerkzaamheden                                | 63 |
| 11 | Stori  | ngen, oorzaken en oplossingen                          | 63 |
|    | 11.1   | Plichten van de gebruiker                              | 63 |
|    | 11.2   | Storingsindicatie                                      | 63 |
|    | 11.3   | Storingsbevestiging                                    | 64 |
|    | 11.4   | Foutgeheugen                                           | 64 |
|    | 11.5   | Foutcodes                                              | 64 |
|    | 11.6   | Verdere stappen voor het verhelpen van storingen       | 65 |
| 12 | Afvo   | eren                                                   | 65 |
|    | 12.1   | Informatie over het inzamelen van gebruikte elektrisch | ie |
|    |        | en elektronische producten                             | 65 |
| 13 | Bijlag | je                                                     | 65 |
|    | 13.1   | Systeemimpedanties                                     | 66 |
|    | 13.2   | Overzicht van de symbolen                              | 67 |
|    | 13.3   | Overzicht elektrisch aansluitschema                    | 67 |
|    | 13.4   | ModBus: Gegevenstypen                                  | 68 |
|    | 13.5   | ModBus: Parameteroverzicht                             | 69 |

#### 1 Algemeen

|     | •                                                  |                                                                                                    |
|-----|----------------------------------------------------|----------------------------------------------------------------------------------------------------|
| 1.1 | Over deze handleiding                              | Deze handleiding is een bestanddeel van het product. Het naleven van de handleiding is een<br>vereiste voor de juiste bediening en het juiste gebruik:                                                                                                    |
|     |                                                    | <ul> <li>Lees de handleiding zorgvuldig voordat u met de werkzaamheden begint.</li> <li>Bewaar de handleiding altijd op een toegankelijke plaats.</li> <li>Neem alle instructies met betrekking tot het product in acht.</li> <li>Houd u aan de aanduidingen op het product.</li> </ul>                                                                                                    |
|     |                                                    | De taal van de originele inbouw– en bedieningsvoorschriften is Duits. Alle andere talen<br>waarin deze inbouw– en bedieningsvoorschriften beschikbaar zijn, zijn een vertaling van de<br>originele inbouw– en bedieningsvoorschriften.                                                                                                    |
| 1.2 | Auteursrecht                                       | WILO SE © 2024                                                                                                    |
|     |                                                    | Distributie en reproductie van dit document, exploitatie en communicatie van de inhoud<br>zijn verboden, tenzij hiervoor uitdrukkelijk toestemming is verleend. Overtredingen leiden<br>tot de verplichting om schadevergoeding te betalen. Alle rechten voorbehouden.                                                                                                    |
| 1.3 | Voorbehoud van wijziging                           | Wilo behoudt zich het recht voor om de genoemde gegevens zonder aankondiging vooraf<br>te wijzigen en is niet aansprakelijk voor technische onnauwkeurigheden en/of lacunes. De<br>gebruikte afbeeldingen kunnen afwijken van het origineel en dienen slechts als voorbeeld-<br>weergaven van het product.                                                                                                    |
| 1.4 | Uitsluiting van garantie en aan-<br>sprakelijkheid | <ul> <li>Wilo geeft met name in de volgende gevallen geen garantie en is dan niet aansprakelijk:</li> <li>Ontoereikende dimensionering als gevolg van foutieve of onjuiste informatie van de exploitant of opdrachtgever</li> <li>Niet in acht nemen van deze handleiding</li> <li>Niet-beoogd gebruik</li> <li>Onjuiste opslag of transport</li> <li>Onjuiste installatie of demontage</li> <li>Gebrekkig onderhoud</li> <li>Niet-toegestane reparaties</li> <li>Gebrekkige opstelplaats</li> <li>Chemische, elektrische of elektrochemische invloeden</li> <li>Slijtage</li> </ul> |
| 2   | Veiligheid                                         | Dit hoofdstuk bevat basisinstructies voor de afzonderlijke levens-                                                                                                    |
|     |                                                    | fasen. Het niet opvolgen van deze instructies kan leiden tot de                                                                                                    |
|     |                                                    | volgende gevaren:                                                                                                    |
|     |                                                    | <ul> <li>Gevaar voor personen door elektrische, elektromagnetische en<br/>mechanische invloeden</li> </ul>                                                                                                    |
|     |                                                    | <ul> <li>Gevaar voor het milieu door het lekken van gevaarlijke stoffen</li> </ul>                                                                                                    |
|     |                                                    | Materiële schade                                                                                                    |
|     |                                                    | <ul> <li>Falen van belangrijke functies</li> </ul>                                                                                                    |
|     |                                                    | Het niet opvolgen van de instructies leidt tot het vervallen van de<br>aanspraken op schadevergoeding.                                                                                                    |
|     |                                                    | Let daarnaast op de instructies en veiligheidsvoorschriften in                                                                                                    |
|     |                                                    | de overige hoofdstukken!                                                                                                    |
| 2.1 | Aanduiding van veilig-<br>heidsvoorschriften       | In deze inbouw– en bedieningsvoorschriften worden veiligheids–<br>voorschriften ter voorkoming van materiële schade en letsel ge–<br>bruikt en verschillend weergegeven:                                                                                                    |

• Veiligheidsvoorschriften ter voorkoming van letsel beginnen met een signaalwoord en worden voorafgegaan door een overeenkomstig **symbool**. Soort en bron van het gevaar! Effecten van het gevaar en instructies ter voorkoming.

 Veiligheidsvoorschriften ter voorkoming van materiële schade beginnen met een signaalwoord en worden **zonder** symbool weergegeven.

## VOORZICHTIG

Soort en bron van het gevaar!

Effecten of informatie.

### Signaalwoorden

- Gevaar! Negeren leidt tot zeer ernstig of dodelijk letsel!
- WAARSCHUWING! Negeren kan leiden tot (ernstig) letsel!
- VOORZICHTIG!

Negeren kan leiden tot materiële schade, mogelijk met onherstelbare schade als gevolg.

LET OP!

Een nuttige aanwijzing voor het gebruik van het product

### Tekstmarkeringen

- Voorwaarde
- 1. Werkstap/opsomming
  - ⇒ Aanwijzing/instructie
  - Resultaat

### Symbolen

In deze inbouw- en bedieningsvoorschriften worden de volgende symbolen gebruikt:

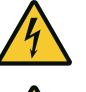

Gevaar voor elektrische spanning

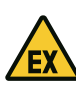

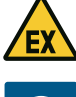

Gevaar door explosieve atmosfeer

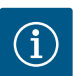

Nuttige aanwijzing

- Personeelskwalificatie 2.2
- Het personeel is over de plaatselijk geldende voorschriften inzake ongevallenpreventie geïnstrueerd.
- Het personeel heeft de inbouw- en bedieningsvoorschriften gelezen en begrepen.
- Elektrische werkzaamheden: opgeleide elektromonteur Persoon met een geschikte vakopleiding, kennis en ervaring om de gevaren van elektriciteit te herkennen en te voorkomen.
- Installatie-/demontagewerkzaamheden: opgeleide elektromonteur

2.4

### 2.3 Elektrische werkzaamheden

- Kennis van gereedschappen en bevestigingsmaterialen voor verschillende structuren
- Bediening/besturing: Bedienend personeel, geïnstrueerd over de werking van de volledige installatie
- Laat werkzaamheden aan de elektrische installatie door een elektromonteur uitvoeren.
- Voor aanvang van alle werkzaamheden moet het product van het elektriciteitsnet worden losgekoppeld en tegen herinschakelen worden beveiligd.
- Neem bij het aansluiten van de elektriciteit de lokale voorschriften in acht.
- Voor de aansluiting op het elektriciteitsnet moet worden voldaan aan de lokale voorschriften en de eisen van het plaatselijke energiebedrijf.
- Aard het product.
- Technische informatie in acht nemen.
- Vervang defecte aansluitkabels onmiddellijk.

sument. Neem de lokale voorschriften in acht.

# Smeltzekeringen

2.5 Installatie-/demontagewerkzaamheden

**Tijdens het bedrijf** 

Bewakingsinrichtingen

 De op de locatie geldende wetten en voorschriften voor arbeidsveiligheid en ongevallenpreventie moeten worden nageleefd.

De capaciteit en de schakelkarakteristiek van de smeltzekeringen zijn afgestemd op de nominale stroom van het aangesloten con-

- Koppel het product los van het elektriciteitsnet en beveilig het tegen herinschakelen.
- Gebruik geschikt bevestigingsmateriaal voor de aanwezige ondergrond.
- Het product is niet waterdicht. Kies een passende installatieplek!
- Vervorm het huis niet tijdens de installatie. Afdichtingen kunnen lekken en de opgegeven IP-beschermingsklasse beïnvloeden.
- Product **niet** in explosiegevaarlijke gebieden installeren.
- Het product is niet waterdicht. Beschermingsklasse IP54 naleven.
- Omgevingstemperatuur: 0 ... 40 °C.
- Maximale luchtvochtigheid: 90%, niet condenserend.
- De schakelkast niet openen.
- De bediener moet elke optredende storing of onregelmatigheid onmiddellijk aan zijn leidinggevende melden.
- Schakel het product onmiddellijk uit bij beschadigingen aan het product of de aansluitkabel.

2.6

2.8 Plichten van de gebruiker

- Gebruik geen bijtende of schurende reinigingsmiddelen.
- Het product is niet waterdicht. Dompel niet onder in vloeistoffen.
- Er mogen uitsluitend onderhoudswerkzaamheden worden uitgevoerd die in deze inbouw- en bedieningsvoorschriften zijn beschreven.
- Voor onderhoud en reparatie mogen uitsluitend de originele onderdelen van de fabrikant worden gebruikt. De toepassing van niet-originele onderdelen ontslaat de fabrikant van elke aansprakelijkheid.
- De inbouw- en bedieningsvoorschriften moeten in de taal van het personeel ter beschikking worden gesteld.
- Er moet worden gewaarborgd dat het personeel over de benodigde opleiding voor de aangegeven werkzaamheden beschikt.
- De aangebrachte veiligheids- en instructieplaatjes op het product moeten permanent leesbaar worden gehouden.
- Het personeel over de werking van de installatie informeren.
- Risico's die samenhangen met het gebruik van elektriciteit moeten worden uitgesloten.
- Zorg voor een gedefinieerde werkindeling voor het personeel, die resulteert in veilige werkprocessen.

Voor kinderen en personen jonger dan 16 jaar, of met beperkte fysieke, sensorische of mentale vaardigheden, is de omgang met het product verboden! Personen jonger dan 18 jaar moeten onder toezicht van een vakman staan!

- 3 Toepassing/gebruik
- 3.1 Toepassing

De schakelkast wordt gebruikt voor niveau- of drukafhankelijke besturing van maximaal twee ongeregelde pompen met constant toerental. De niveau- en drukdetectie kan worden uitgevoerd met de volgende sensoren: Vlotterschakelaar, elektroden, drukschakelaar of druksensor.

Beoogd gebruik betekent ook dat u zich aan deze instructies houdt. Elk ander gebruik wordt gezien als niet beoogd.

### 3.2 Niet-beoogd gebruik

- Installatie binnen explosieve zones
- Overstroming van de schakelkast

#### 4 Productomschrijving

#### 4.1 Opbouw

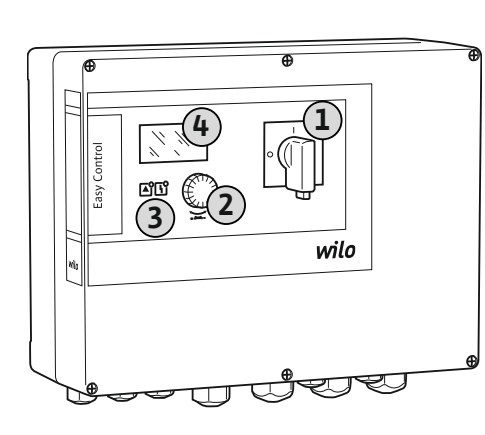

Fig. 1: Schakelkastfront

#### 4.2 Werking

| 1 | Hoofdschakelaar |
|---|-----------------|
| 2 | Bedieningsknop  |
| 3 | Led-indicaties  |
| 4 | LC-display      |
|   |                 |

De voorkant van de schakelkast bestaat uit de volgende hoofdcomponenten:

- hoofdschakelaar voor het in-/uitschakelen van de schakelkast;
  - bedieningsknop voor de menukeuze en parameterinvoer;
  - leds voor de weergave van de actuele bedrijfstoestand;
- LC-display voor weergave van de actuele bedrijfsgegevens en de afzonderlijke menuitems

De posities van de afzonderlijke bedieningselementen zijn bij de kunststof- en metaalbehuizing identiek.

De niveau- en drukdetectie is per pomp uitgevoerd als tweepuntsregeling. Afhankelijk van het vulniveau of de actuele druk worden de pompen automatisch afzonderlijk in- en uitgeschakeld. Wanneer het droogloop- of hoogwaterniveau wordt bereikt, wordt een visuele melding gegeven. Daarop volgt een gedwongen inschakeling van alle pompen. Storingen worden in het foutgeheugen gearchiveerd.

De weergave van de actuele bedrijfsgegevens en –toestanden wordt in de LC–display en via leds weergegeven. De bediening en de invoer van de bedrijfsparameters gebeuren via een draaiknop.

De schakelkast kent drie verschillende bedrijfssituaties:

#### Vullen

Wanneer het vloeistofniveau in één of twee reservoirs daalt, worden de pompen automatisch afzonderlijk ingeschakeld en weer uitgeschakeld wanneer het niveau stijgt.

Leegmaken

Wanneer het vloeistofniveau in één of twee putten stijgt, worden de pompen automatisch afzonderlijk ingeschakeld en weer uitgeschakeld wanneer het niveau daalt.

Drukregeling

Afhankelijk van de actuele druk bij de uitgangszijde van de installatie worden de pompen individueel automatisch in- en uitgeschakeld.

#### 4.3 Technische gegevens

| Fabricagedatum*                 | zie typeplaatje             |
|---------------------------------|-----------------------------|
| Netaansluiting                  | zie typeplaatje             |
| Netfrequentie                   | 50/60 Hz                    |
| Max. stroomverbruik per pomp    | Zie typeaanduiding          |
| Max. nominaal vermogen per pomp | zie typeplaatje             |
| Inschakeltype van de pomp       | Zie typeaanduiding          |
| Omgevings-/bedrijfstemperatuur  | 0 40 °C                     |
| Opslagtemperatuur               | -30 +60 °C                  |
| Max. relatieve luchtvochtigheid | 90%, niet condenserend      |
| Beschermingsklasse              | IP54                        |
| Elektrische veiligheid          | Verontreinigingsgraad II    |
| Stuurspanning                   | zie typeplaatje             |
| Materiaal huis                  | Polycarbonaat, uv-bestendig |
|                                 |                             |

Informatie over de Hardware-versie (HW) en Software-versie (SW) vindt u op het typeplaatje!

\*De fabricagedatum wordt conform ISO 8601 aangegeven: JJJJWww

- JJJJ = jaar
- W = afkorting voor week

#### ww = vermelding van de kalenderweek •

| Ingangen                                                     | EC-WP 1 | EC-WP 2 |
|--------------------------------------------------------------|---------|---------|
| Drukdetectie voor drukregeling                               |         |         |
| Passieve druksensor 4-20 mA                                  | 1       | 1       |
| Drukschakelaar                                               | 1       | -       |
| Niveaudetectie voor vullen of leegmaken                      |         |         |
| Vlotterschakelaar/elektrode                                  | 2       | 4       |
| Hoogwater alleen voor vullen                                 |         |         |
| Vlotterschakelaar/elektrode                                  | 1       | 1       |
| Droogloopbeveiliging pomp voor drukregeling, vullen of leeg  | maken   |         |
| Vlotterschakelaar/elektrode                                  | 1       | 2       |
| Bewaking                                                     |         |         |
| Thermische wikkelingsbewaking (bimetaalsensor)               | 1       | 2       |
| Thermische wikkelingsbewaking (PTC-sensor)                   | -       | -       |
| Thermische wikkelingsbewaking (Pt100-sensor)                 | -       | -       |
| Andere ingangen                                              |         |         |
| Extern OFF: voor de uitschakeling op afstand van alle pompen | 1       | 1       |

#### Legende

E

1/2/4 = aantal ingangen, - = niet beschikbaar

| Uitgangen                                                                                                    | EC-WP 1 | EC-WP 2 |
|----------------------------------------------------------------------------------------------------|---------|---------|
| Verzamelstoringsmelding (wisselcontact)                                                                                       | 1       | 1       |
| Verzamelbedrijfsmelding (wisselcontact)                                                                                       | 1       | 1       |
| Enkelstoringsmelding (verbreekcontact (NC))                                                                                   | 1       | 2       |
| Enkelbedrijfsmelding (maakcontact (NO))                                                                                       | 1       | 2       |
| Uitgangsvermogen (Aansluitwaarde: 24 V=, max. 4 VA)<br>bijv. voor aansluiting van een externe alarmmelder (licht of<br>hoorn) | 1       | 1       |
| Weergave van de werkelijke drukwaarde (0 10 V=)                                                                               | 1       | 1       |

#### Legenda

1/2 = aantal uitgangen, – = niet beschikbaar

#### 4.5 Type-aanduiding

| Voorbeeld: V | Vilo-Control EC-WP 2x12A-MT34-DOL-WM-3G                                                                                                    |
|--------------|----------------------------------------------------------------------------------------------------|
| EC           | Easy Control schakelkastuitvoering:<br>EC = schakelkast voor pompen met constant toerental                                                                     |
| WP           | Besturing voor onderwatermotorpompen                                                                                                    |
| 2x           | Max. aantal aansluitbare pompen                                                                                                    |
| 12A          | Max. nominale stroom per pomp in ampère                                                                                                    |
| MT34         | <ul> <li>Netaansluiting:</li> <li>MT34 = eenfasige wisselstroom (1~220/230 V) of draaistroom (3~380/400 V)</li> <li>T34 = draaistroom (3~380/400 V)</li> </ul> |
| DOL          | Inschakeltype van de pompen: DOL = Direct                                                                                                    |
| WM           | Wandmontage                                                                                                    |
| 3G           | Intern kencijfer                                                                                                    |

4.6 Bedrijf aan elektronische startbesturingen

Sluit de schakelkast rechtstreeks aan op de pomp en op het elektriciteitsnet. Het tussenschakelen van andere elektronische startbesturingen, bijv. van een frequentieomvormer, is niet toegestaan!

4.7 Installatie binnen explosieve zones De schakelkast heeft geen eigen Ex-beschermingsklasse. Schakelkast niet in explosieve zones installeren!

nl

|     | -                      |                                                                                                    |
|-----|------------------------|----------------------------------------------------------------------------------------------------|
| 4.8 | Leveringsomvang        | <ul><li>Schakeltoestel</li><li>Inbouw– en bedieningsvoorschriften</li></ul>                                                                                                    |
| 4.9 | Toebehoren             | <ul> <li>Vlotterschakelaar</li> <li>Drukschakelaar</li> <li>Elektrode</li> <li>Druksensor 4–20 mA</li> </ul>                                                                                                    |
| 5   | Transport en opslag    |                                                                                                    |
| 5.1 | Levering               | <ul> <li>Controleer na ontvangst het product en de verpakking op gebreken (beschadiging, volledigheid).</li> <li>Vermeld aanwezige schade op de vrachtpapieren.</li> <li>Meld gebreken nog op de dag van ontvangst bij de transportonderneming of de fabrikant. Later aangegeven gebreken kunnen niet meer worden geclaimd.</li> </ul>                                                                                                    |
| 5.2 | Transport              | VOORZICHTIG                                                                                                    |
|     |                        | Materiële schade door natte vernakkingen!                                                                                                    |
|     |                        | <ul> <li>Doorweekte verpakkingen kunnen openscheuren. Het product kan on-</li> <li>beschermd op de grond vallen en onherstelbaar beschadigd raken.</li> <li>Til de doorweekte verpakking voorzichtig op en vervang deze onmid-</li> </ul>                                                                                                    |
|     |                        | dellijk!                                                                                                    |
|     |                        | <ul><li>Reinig het regelsysteem.</li><li>Behuizingsopeningen waterdicht afsluiten.</li><li>Schokbestendig en waterdicht verpakken.</li></ul>                                                                                                    |
| 5.3 | Opslag                 | <ul> <li>Schakelkast stof- en waterdicht verpakken.</li> <li>Opslagtemperatuur aanhouden: -30 +60 °C, max. relatieve luchtvochtigheid: 90%, niet condenserend.</li> <li>Vorstvrije opslag wordt aanbevolen bij een temperatuur van 10 25 °C met een relatieve vochtigheid van 40 50%.</li> <li>Condensvorming moet algemeen worden vermeden.</li> <li>Sluit alle open kabelschroefverbindingen af om te voorkomen dat er water in het huis komt.</li> <li>Aangesloten kabels beschermen tegen knikken, beschadiging en binnendringen van vocht.</li> <li>Bescherm de schakelkast tegen direct zonnestraling en hitte om beschadigingen aan de onderdelen te voorkomen.</li> <li>Reinig de schakelkast na opslag.</li> <li>Laat alle elektronische onderdelen controleren op een probleemloze werking als er water is binnengedrongen of er condensvorming is ontstaan. Neem hiervoor contact op met de servicedienst.</li> </ul> |
| 6   | Opstelling             | <ul> <li>Schakelkast controleren op transportschade. Defecte schakelkasten <b>niet</b> installeren!</li> <li>Neem de plaatselijke voorschriften voor de planning en het bedrijf van elektronische be-<br/>sturingen in acht.</li> </ul>                                                                                                    |
| 6.1 | Personeelskwalificatie | • Elektrische werkzaamheden: opgeleide elektromonteur<br>Persoon met een geschikte vakopleiding, kennis en ervaring om de gevaren van elektri-<br>citeit te herkennen en te voorkomen.                                                                                                    |
|     |                        | <ul> <li>Installatie–/demontagewerkzaamheden: opgeleide elektromonteur<br/>Kennis van gereedschappen en bevestigingsmaterialen voor verschillende structuren</li> </ul>                                                                                                    |

- Wandmontage
  - De installatieplek is schoon, droog en trillingsvrij.
  - De installatieplek is overstromingsbestendig.
  - Geen direct zonlicht op de schakelkast.
  - Installatieplek buiten explosieve zones.
- Installatie Aansluitkabels en nodige toebehoren zijn niet inbegrepen.

6.4

6.2

6.3

Opstellingswijzen

Plichten van de gebruiker

- Let er bij het leggen van de kabels op dat de kabel niet wordt beschadigd door trekken, knikken of knellen.
- Controleer de kabeldoorsnede en -lengte voor het gekozen installatietype.
- Niet gebruikte kabelschroefverbindingen afsluiten.
- Houd rekening met de volgende omgevingsomstandigheden:
  - Omgevings-/bedrijfstemperatuur: 0 ... 40 °C
  - Relatieve luchtvochtigheid: 40 ... 50%
  - Max. relatieve luchtvochtigheid: 90%, niet condenserend

6.4.1 Basisinstructies voor de bevestiging van de schakelkast De installatie kan op verschillende bouwconstructies (betonnen wand, montagerail enz.) plaatsvinden. Daarom moet het bevestigingsmateriaal voor de betreffende constructie passend ter plaatse worden klaargezet en moeten de volgende gegevens in acht worden genomen:

- Houd voldoende afstand tot de rand van de constructie om scheuren in de constructie en afsplintering van het bouwmateriaal te voorkomen.
- De diepte van het boorgat is afhankelijk van de schroeflengte. Boor het boorgat ca.
   5 mm dieper dan de schroeflengte.
- Boorstof heeft een nadelige invloed op de houdkracht. Blaas of zuig het boorgat altijd uit.
- Beschadig het huis niet tijdens de installatie.

#### 6.4.2 Installatie van de schakelkast

#### Schroefgrootte kunststofbehuizing

- Max. schroefdiameter: 4 mm
- Max. diameter schroefkop: 7 mm

#### Installatie

Schakelkast met vier schroeven en pluggen aan de wand bevestigen:

- ✓ De schakelkast is spanningsvrij en van het stroomnet gescheiden.
- 1. Draai de schroeven op de afdekking los en open de afdekking/deur van de schakelkast aan de zijkant.
- 2. Schakelkast op de installatieplek uitlijnen en bron markeren.
- 3. Boor en reinig de bevestigingsgaten volgens de aanwijzingen van het bevestigingsmateriaal.
- 4. Bevestig het onderste gedeelte met het bevestigingsmateriaal aan de wand. Controleer het onderste gedeelte op vervormingen! Om het huisdeksel exact passend te maken, moeten vervormde behuizingen opnieuw worden uitgelijnd (bijv. vulplaatjes aanbrengen). LET OP! Als de afdekking niet goed sluit, wordt de beschermingsklasse beïnvloed!
- 5. Afdekking/deur van de schakelkast sluiten en met de schroeven bevestigen.
  - Schakelkast geïnstalleerd. Nu stroomnet, pompen en signaalgevers aansluiten.

De niveauregistratie kan worden uitgevoerd via de volgende signaalgevers:

- Vlotterschakelaar
   De vlotterschakelaar moet zich vrij in de bedrijfsruimte (put, reservoir) kunnen bewegen!
- Elektrode

Bij alarm vindt een **gedwongen uitschakeling** van alle pompen plaats, onafhankelijk van de gekozen signaalgever!

#### 6.5 Elektrische aansluiting

Droogloopbeveiliging pomp

6.4.3

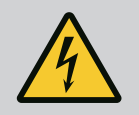

### GEVAAR

#### Levensgevaar door elektrische stroom!

Het niet juist handelen bij werkzaamheden aan elektrische installaties kan overlijden door een elektrische schok tot gevolg hebben!

- Koppel voorafgaand aan alle elektrische werkzaamheden het product los van het elektriciteitsnet en beveilig het tegen onbevoegd opnieuw inschakelen.
- Laat werkzaamheden aan de elektrische installatie door een elektromonteur uitvoeren!
- Neem de lokale voorschriften in acht!

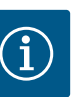

# LET OP

- Afhankelijk van de systeemimpedantie en de max. schakelingen/uur van de aangesloten verbruikers kan het tot spanningsschommelingen en/of -verlagingen komen.
- Sluit bij het gebruik van afgeschermde kabels de afscherming aan 1 zijde in het regelsysteem op de aardrail aan.
- Laat de aansluiting altijd door een elektromonteur uitvoeren.
- Neem de inbouw- en bedieningsvoorschriften van de aangesloten pompen en signaalgevers in acht.
- Stroom en spanning van de netaansluiting moeten overeenkomen met de gegevens op het typeplaatje.
- Voer de netzijdige zekering uit volgens de plaatselijke richtlijnen.
- Kies, bij gebruik van vermogensbeschermingsschakelaars, de schakeleigenschappen overeenkomstig de aangesloten pomp.
- De lokaal geldende richtlijnen moeten worden nageleefd bij het installeren van lekstroom-veiligheidsschakelaars (RCD, type A, sinusvormige stroom, alstroomgevoelig).
- Leg de aansluitkabel volgens de lokale richtlijnen.
- Beschadig tijdens het leggen de aansluitkabel niet.
- Schakelkast en alle elektrische verbruikers aarden.

### 6.5.1 Overzicht van de onderdelen

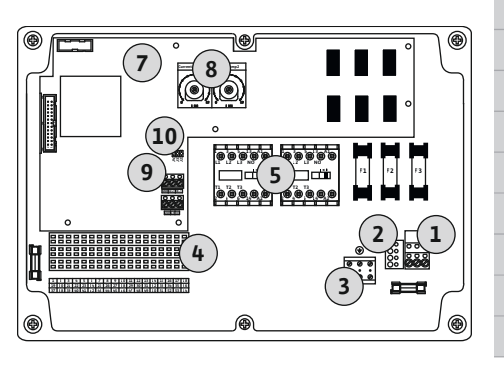

Fig. 2: Control EC-WP 1 .../EC-WP 2 ...

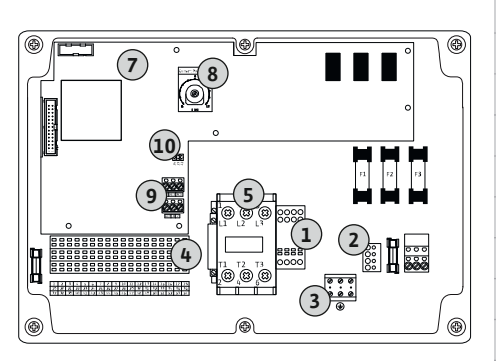

Fig. 3: Control EC-WP 1 x 23A

#### 6.5.2 Netaansluiting schakelkast

#### Overzicht Control EC-WP 1 .../EC-WP 2 ..., tot 12 A nominale stroom

| 1  | Klemmenstrook: Netaansluiting                   |
|----|-------------------------------------------------|
| 2  | Instelling netspanning                          |
| 3  | Klemmenstrook: Aarde (PE)                       |
| 4  | Klemmenstrook: Besturing/sensorsysteem          |
| 5  | Relaiscombinaties                               |
| 7  | Stuurkaart                                      |
| 3  | Potentiometer voor motorstroombewaking          |
| Э  | ModBus RTU: RS485-interface                     |
| 10 | ModBus RTU: Jumpers voor afsluiting/polarisatie |

#### Overzicht Control EC-WP 1 ... tot 23 A nominale stroom

| 1  | Klemmenstrook: Netaansluiting                   |
|----|-------------------------------------------------|
| 2  | Instelling netspanning                          |
| 3  | Klemmenstrook: Aarde (PE)                       |
| 4  | Klemmenstrook: Besturing/sensorsysteem          |
| 5  | Contactor-combinatie                            |
| 7  | Stuurkaart                                      |
| 8  | Potentiometer voor motorstroombewaking          |
| 9  | ModBus RTU: RS485-interface                     |
| 10 | ModBus RTU: Jumpers voor afsluiting/polarisatie |

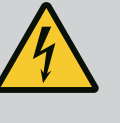

### GEVAAR

# Levensgevaar door elektrische stroom bij uitgeschakelde hoofdschakelaar!

Ook wanneer de hoofdschakelaar is uitgeschakeld, bestaat er netspanning op de klem voor spanningskeuze.

• Spanningskeuze vóór de aansluiting op het stroomnet uitvoeren.

### VOORZICHTIG

#### Materiële schade door verkeerd ingestelde netspanning!

Bij een verkeerd ingestelde netspanning wordt het schakeltoestel onherstelbaar beschadigd. De schakelkast kan op verschillende netspanningen worden gebruikt. De netspanning is af fabriek op 400 V ingesteld.

• Voor een andere netspanning de kabelbrug voor het aansluiten omsteken.

#### Netaansluiting Wilo-Control EC-WP 1 .../EC-WP 2 ... tot 12 A

| 1 | Klemmenstrook: Netaansluiting |
|---|-------------------------------|
| 2 | Instelling netspanning        |
| 3 | Klemmenstrook: Aarde (PE)     |

Ter plaatse gelegde aansluitkabels door de kabelschroefverbindingen voeren en bevestigen. Sluit de aders overeenkomstig het aansluitschema op de klemmenstrook aan.

#### Netaansluiting 1~230 V:

- Kabel: 3-aderig •
- Ader: L, N, PE
- Instelling netspanning: Brug 230/COM

#### Netaansluiting 3~230 V:

- Kabel: 4-aderig •
- Ader: L1, L2, L3, PE
- Instelling netspanning: Brug 230/COM •

#### Netaansluiting 3~380 V:

- Kabel: 4-aderig •
- Ader: L1, L2, L3, PE
- Instelling netspanning: Brug 380/COM

#### Netaansluiting 3~400 V:

- Kabel: 4-aderig •
- Ader: L1, L2, L3, PE
- Instelling netspanning: Brug 400/COM (fabrieksinstelling)

#### Netaansluiting Wilo-Control EC-WP 1 ... tot 23 A

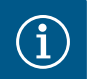

### LET OP

#### Neutrale geleider vereist

Voor de correcte werking van de besturing is een neutrale geleider (nulleider) op de netaansluiting vereist.

| 1 | Klemmenstrook: Netaansluiting |
|---|-------------------------------|
| 2 | Instelling netspanning        |
| 3 | Klemmenstrook: Aarde (PE)     |

Ter plaatse gelegde aansluitkabels door de kabelschroefverbindingen voeren en bevestigen. Sluit de aders overeenkomstig het aansluitschema op de hoofdschakelaar aan.

#### Netaansluiting 3~230 V:

- Kabel: 5-aderig
- Ader: L1. L2. L3. N. PE
- Instelling netspanning: Brug 230/COM •

#### Netaansluiting 3~380 V:

- Kabel: 5-aderig
- Ader: L1, L2, L3, N, PE
- Instelling netspanning: Brug 380/COM

#### Netaansluiting 3~400 V:

Kabel: 5-aderig •

(2

00

O

com

230

380

400

3~ 50/60 Hz

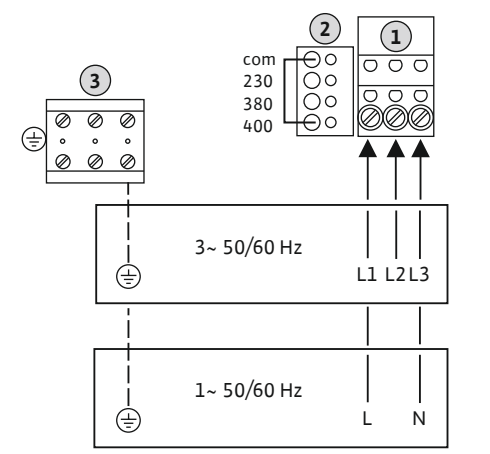

Fig. 4: Netaansluiting Wilo-Control EC-WP 1.../EC-WP 2...

> 0000 0000

> > $(\mathbf{1})$

L1 L2 L3 N

Fig. 5: Netaansluiting Wilo-Control EC-

Ø

Ø Ø

WP 1... tot 23 A

٢

- Ader: L1, L2, L3, N, PE
- Instelling netspanning: Brug 400/COM (fabrieksinstelling)
- 6.5.3 Netaansluiting: Pomp met constant toerental

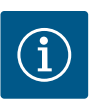

3

5

8

# LET OP

Klemmenstrook: Aarde (PE)

Contactverbreker

#### Draaiveld net- en pompaansluiting

Het draaiveld van de netaansluiting wordt direct naar de pompaansluiting geleid.

- · Benodigd draaiveld van de aan te sluiten pompen (rechtsom of linksom draaiend) controleren.
- Neem de bedieningsvoorschriften van de pompen in acht.

Ter plaatse gelegde aansluitkabels door de kabelschroefverbindingen voeren en bevestigen.

Sluit de aders overeenkomstig het aansluitschema op de contactverbreker aan. LET OP! Nadat alle pompen zijn aangesloten, stelt u de motorstroombewaking in!

#### 6.5.3.1 Pomp(en) aansluiten

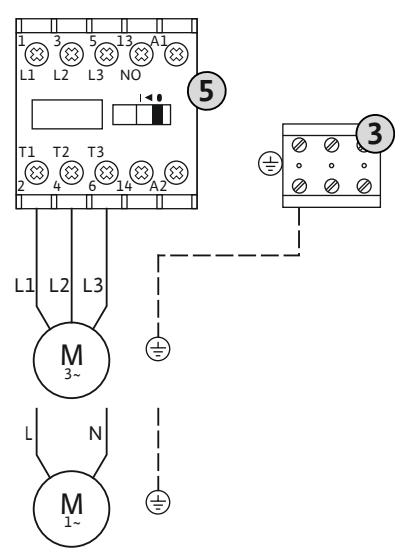

Fig. 6: Pompaansluiting

#### 6.5.3.2 Motorstroombewaking instellen

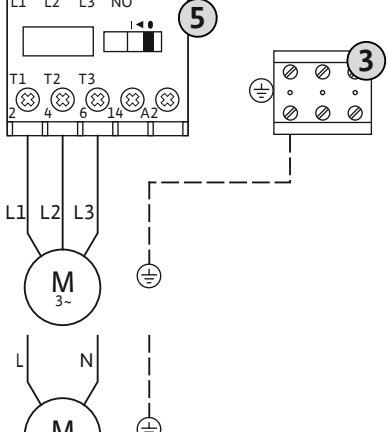

De minimum- en maximummotorstroom van de aangesloten pompen wordt bewaakt:

Minimummotorstroombewaking De waarde is vast opgeslagen in het schakeltoestel: 300 mA of 10% van de ingestelde motorstroom.

LET OP! De bewaking kan via het menu 5.69 worden gedeactiveerd.

Maximummotorstroombewaking Stel de waarde in het schakeltoestel in.

#### LET OP! De bewaking kan niet worden gedeactiveerd!

De maximummotorstroom wordt bewaakt met een elektronische motorstroombeveiliging.

Bij de schakeltoestellen tot 12 A en tot 23 A worden dezelfde potentiometers gebruikt: Schaal 0 ... 12. Voor de instelling van de nominale stromen geldt het volgende:

- Schakeltoestellen tot 12 A: De waarde komt 1:1 overeen met de schaal, bijv. 6 = 6 A. Maximale instelbare waarde: 12 A
- Schakeltoestellen tot 23 A: De waarde komt 1:2 overeen met de schaal, bijv. 6 = 12 A. Maximale instelbare waarde: 24 A

Stel na het aansluiten van de pompen de nominale motorstroom van de pomp in.

Potentiometer voor motorstroombewaking

Stel de nominale motorstroom in op de desbetreffende potentiometer met behulp van een schroevendraaier.

#### LET OP! De instelling "0" op de potentiometer heeft een storing bij het inschakelen van de pomp tot gevolg!

Een nauwkeurige instelling van de motorstroombewaking kan tijdens de inbedrijfname gebeuren. Tijdens de inbedrijfname kunnen de ingestelde en de actuele nominale motorstroom op het display worden weergegeven:

Actuele ingestelde waarde van de motorstroombewaking (menu 4.25 ... 4.26)

Fig. 7: Stel de nominale motorstroom in op de potentiometer

urrent Pump 1 Current Pump 2

#### 6.5.4 Aansluiting thermische motorbewaking

### VOORZICHTIG

#### Materiële schade door externe spanning!

Een aangebrachte externe spanning vernielt het onderdeel.

• Sluit geen externe spanning aan (potentiaalvrij aansluiten).

Per pomp kan een thermische motorbewaking met bimetaalsensoren worden aangesloten. Geen PTC- en Pt100-sensoren aansluiten!

De klemmen zijn af fabriek van een brug voorzien.

Ter plaatse gelegde aansluitkabels door de kabelschroefverbindingen voeren en bevestigen. Sluit de aders overeenkomstig het aansluitschema op de klemmenstrook aan. **Neem het klemnummer over van het overzicht van de aansluitingen in de afdekking.** De "x" in het symbool geeft de betreffende pomp aan:

- 1 = Pomp 1
- 2 = Pomp 2

*Fig. 8:* Symbool-overzicht van de aansluitingen

#### 6.5.5 Aansluiting drukregeling

#### Drukregistratie

De drukregistratie kan via de volgende sensoren plaatsvinden:

- Drukschakelaar (alleen Control EC-WP1 ...)
   De drukschakelaar werkt als maakcontact (NO):
  - Drukschakelaar open: Pomp aan
  - Drukschakelaar gesloten: Pomp uit
- Analoge druksensor 4–20 mA
  - LET OP! Sluit geen actieve druksensor aan.
  - LET OP! Afgeschermde aansluitkabels gebruiken! Afscherming aan één zijde plaatsen!
  - LET OP! Let op de juiste polariteit van de druksensor!

#### Droogloopbeveiliging pomp

Het niveau voor de droogloopbeveiliging kan ook worden bewaakt via de volgende sensoren:

- Vlotterschakelaar
- Elektrode

De aansluiting is polariteitonafhankelijk!

De ingang werkt als maakcontact (NO):

- Vlotterschakelaar open of elektrode niet-ondergedompeld: min. waterstand onderschreden
- Vlotterschakelaar gesloten of elektrode ondergedompeld: waterstand voldoende
- De klemmen zijn af fabriek met een brug uitgerust.

#### Aansluiting van de sensoren

### VOORZICHTIG

#### Materiële schade door externe spanning!

Een aangebrachte externe spanning vernielt het onderdeel.

• Sluit geen externe spanning aan (potentiaalvrij aansluiten).

Ter plaatse gelegde aansluitkabels door de kabelschroefverbindingen voeren en bevestigen. Sluit de aders overeenkomstig het aansluitschema op de klemmenstrook aan. Meer informatie over de **regelingsmodi en hoe ze werken en over de individuele aansluitingsnummers** is te vinden in de betreffende beschrijving:

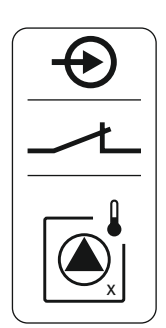

- Regelingsmodus "Constante drukregeling p−c": 1x pomp, met drukschakelaar [▶ 38]
- Regelingsmodus "Constante drukregeling p-c": 1x pomp, met druksensor [> 39]
- Regelingsmodus "Constante drukregeling p−c": 2x pompen, met druksensor [▶ 40]

#### **Toepassing van elektrodes**

I

Elektroden kunnen op de volgende manieren worden aangesloten:

| 4 | 1x elektrode met referentiemassa op het reservoir  |
|---|----------------------------------------------------|
| 3 | 2x elektrode met referentiemassa via een elektrode |

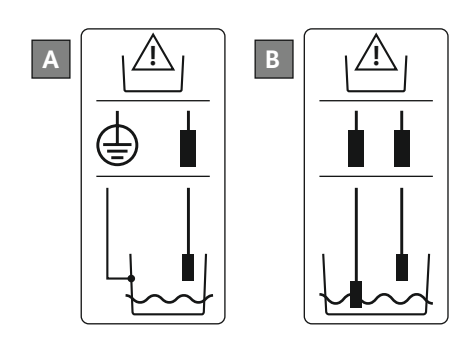

Fig. 9: Aansluittypes van de elektroden

#### 6.5.6 Aansluiting niveauregeling

Niveauregistratie

De niveauregistratie kan via de volgende sensoren plaatsvinden:

- Vlotterschakelaar
- Elektrode

De aansluiting is polariteitonafhankelijk!

De ingangen werken als maakcontacten (NO):

- Vlotterschakelaar open of elektrode niet-ondergedompeld: Pomp aan
- Vlotterschakelaar gesloten of elektrode ondergedompeld: Pomp uit

#### Droogloopbeveiliging pomp

Het niveau voor de droogloopbeveiliging kan ook worden bewaakt via de volgende sensoren:

- Vlotterschakelaar
- Elektrode

De aansluiting is polariteitonafhankelijk!

De ingang werkt als maakcontact (NO):

- Vlotterschakelaar open of elektrode niet-ondergedompeld: min. waterstand onderschreden
- Vlotterschakelaar gesloten of elektrode ondergedompeld: waterstand voldoende

De klemmen zijn af fabriek met een brug uitgerust.

#### Hoogwaterniveau

Het hoogwaterniveau kan bovendien via de volgende sensoren worden bewaakt:

- Vlotterschakelaar
- Elektrode

De aansluiting is polariteitonafhankelijk!

De ingang werkt als maakcontact (NO):

- Vlotterschakelaar open of elektrode niet-ondergedompeld: geen hoogwater
- Vlotterschakelaar gesloten of elektrode ondergedompeld: Hoogwateralarm

#### Aansluiting van de sensoren

#### VOORZICHTIG

#### Materiële schade door externe spanning!

Een aangebrachte externe spanning vernielt het onderdeel.

• Sluit geen externe spanning aan (potentiaalvrij aansluiten).

Ter plaatse gelegde aansluitkabels door de kabelschroefverbindingen voeren en bevestigen. Sluit de aders overeenkomstig het aansluitschema op de klemmenstrook aan. Meer informatie over de **regelingsmodi en hoe ze werken en over de individuele aansluitings– nummers** is te vinden in de betreffende beschrijving:

- Regelingsmodi voor het vullen
  - Regelingsmodus "Vullen": 1x put, 1x pomp, 1x vlotterschakelaar of elektrode [▶ 22]
  - Regelingsmodus "Vullen": 1x put, 1x pomp, 2x vlotterschakelaar of elektroden
     [> 23]
  - Regelingsmodus "Vullen": 1x put, 2x pompen, 2x vlotterschakelaars of elektroden
     [▶ 24]
  - Regelingsmodus "Vullen": 1x put, 2x pompen, 3x vlotterschakelaars of elektroden
     [▶ 25]
  - Regelingsmodus "Vullen": 1x put, 2x pompen, 4x vlotterschakelaars of elektroden
     [> 26]
  - Regelingsmodus "Vullen": 2x putten, 2x pompen, 2x vlotterschakelaars of elektroden
     [> 27]
  - Regelingsmodus "Vullen": 2x putten, 2x pompen, 4x vlotterschakelaars of elektroden
     [> 29]
- Regelingsmodi voor het leegmaken
  - Regelingsmodus "Leegmaken": 1x put, 1x pomp, 1x vlotterschakelaar of elektrode
     [> 31]
  - Regelingsmodus "Leegmaken": 1x put, 1x pomp, 2x vlotterschakelaar of elektroden
     32]
  - Regelingsmodus "Leegmaken": 1x put, 2x pompen, 2x vlotterschakelaars of elektroden [▶ 33]
  - Regelingsmodus "Leegmaken": 1x put, 2x pompen, 3x vlotterschakelaars of elektroden [▶ 34]
  - Regelingsmodus "Leegmaken": 1x put, 2x pompen, 4x vlotterschakelaars of elektroden [▶ 35]
  - Regelingsmodus "Leegmaken": 2x putten, 2x pompen, 2x vlotterschakelaars of elektroden [▶ 36]
  - Regelingsmodus "Leegmaken": 2x putten, 2x pompen, 4x vlotterschakelaars of elektroden [▶ 37]

#### **Toepassing van elektrodes**

Elektroden kunnen op de volgende manieren worden aangesloten:

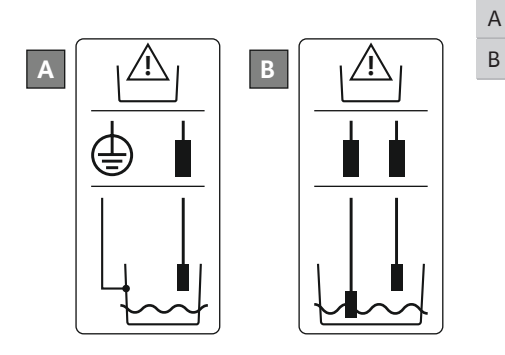

| 1x elektrode met referentiemassa op het reservoir  |
|----------------------------------------------------|
| 2x elektrode met referentiemassa via een elektrode |

#### Fig. 10: Aansluittypes van de elektroden

6.5.7 Aansluiting "Extern OFF": uitschakeling op afstand

### VOORZICHTIG

#### Materiële schade door externe spanning!

Een aangebrachte externe spanning vernielt het onderdeel.

• Sluit geen externe spanning aan (potentiaalvrij aansluiten).

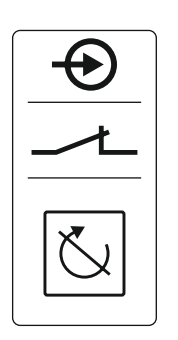

*Fig. 11:* Symbool–overzicht van de aansluitin– gen

### 6.5.8 Aansluiting verzamelbedrijfsmelding (SBM)

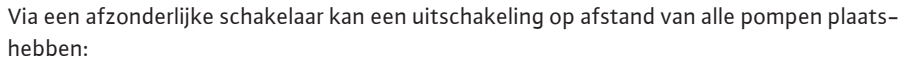

- Contact gesloten: Pompen vrijgegeven
- Contact open: Alle pompen uit op de display verschijnt het "Extern OFF"-symbool.
- De klemmen zijn af fabriek van een brug voorzien.

#### LET OP! De uitschakeling op afstand heeft voorrang. Alle pompen worden onafhankelijk van de werkelijke drukwaarde uitgeschakeld. Er is geen handbedrijf van de pompen mogelijk!

Ter plaatse gelegde aansluitkabels door de kabelschroefverbindingen voeren en bevestigen. Verwijder de brug en sluit de aders overeenkomstig het aansluitschema op de klemmenstrook aan. **Neem het klemnummer over van het overzicht van de aansluitingen in de afdekking.** 

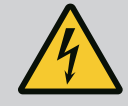

### GEVAAR

### Levensgevaar door elektrische stroom!

De spanning van de externe spanningsvoorziening ligt ook bij een uitgeschakelde hoofdschakelaar aan de klemmen aan!

- Klem voor alle werkzaamheden de externe spanningsvoorziening los.
- Werkzaamheden aan de elektrische installatie door een elektromonteur laten uitvoeren.
- Neem de lokale voorschriften in acht.

Via een afzonderlijke uitgang wordt een bedrijfsmelding voor alle pompen (SBM) afgegeven:

- Contacttype: potentiaalvrij wisselcontact
- Contactbelasting:
  - Minimaal: 12 V=, 10 mA
  - Maximaal: 250 V~, 1 A
- Ter plaatse gelegde aansluitkabels door de kabelschroefverbindingen voeren en bevestigen.
- Sluit de aders overeenkomstig het aansluitschema op de klemmenstrook aan.
- Neem het klemnummer over van het overzicht van de aansluitingen in het deksel van het schakeltoestel.

Fig. 12: Symbool-overzicht van de aansluitingen

6.5.9 Aansluiting verzamelstoringsmelding (SSM)

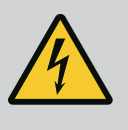

### **GEVAAR**

#### Levensgevaar door elektrische stroom!

De spanning van de externe spanningsvoorziening ligt ook bij een uitgeschakelde hoofdschakelaar aan de klemmen aan!

- Klem voor alle werkzaamheden de externe spanningsvoorziening los.
- Werkzaamheden aan de elektrische installatie door een elektromonteur laten uitvoeren.
- Neem de lokale voorschriften in acht.

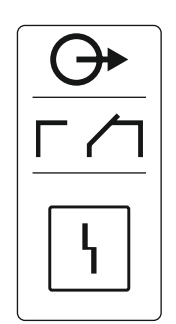

Via een afzonderlijke uitgang wordt een storingsmelding voor alle pompen (SSM) afgegeven:

- Contacttype: potentiaalvrij wisselcontact
- Contactbelasting:
  - Minimaal: 12 V=, 10 mA
  - Maximaal: 250 V~ 1 A
- Ter plaatse gelegde aansluitkabels door de kabelschroefverbindingen voeren en bevestigen.
- Sluit de aders overeenkomstig het aansluitschema op de klemmenstrook aan.
- Neem het klemnummer over van het overzicht van de aansluitingen in het deksel van het schakeltoestel.

*Fig. 13:* Symbool–overzicht van de aansluitin– gen

6.5.10 Aansluiting enkelbedrijfsmelding (EBM)

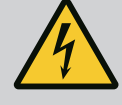

### GEVAAR

### Levensgevaar door elektrische stroom!

De spanning van de externe spanningsvoorziening ligt ook bij een uitgeschakelde hoofdschakelaar aan de klemmen aan!

- Klem voor alle werkzaamheden de externe spanningsvoorziening los.
- Werkzaamheden aan de elektrische installatie door een elektromonteur laten uitvoeren.
- Neem de lokale voorschriften in acht.

Via een afzonderlijke uitgang wordt een bedrijfsmelding per pomp (EBM) afgegeven:

- Contacttype: potentiaalvrij maakcontact
- Contactbelasting:
  - Minimaal: 12 V=, 10 mA
  - Maximaal: 250 V~, 1 A
- Ter plaatse gelegde aansluitkabels door de kabelschroefverbindingen voeren en bevestigen.
- Sluit de aders overeenkomstig het aansluitschema op de klemmenstrook aan.
- Neem het klemnummer over van het overzicht van de aansluitingen in het deksel van het schakeltoestel.

De "x" in het symbool geeft de betreffende pomp aan:

- 1 = Pomp 1
- 2 = Pomp 2

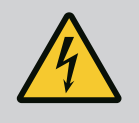

### GEVAAR

### Levensgevaar door elektrische stroom!

De spanning van de externe spanningsvoorziening ligt ook bij een uitgeschakelde hoofdschakelaar aan de klemmen aan!

- Klem voor alle werkzaamheden de externe spanningsvoorziening los.
- Werkzaamheden aan de elektrische installatie door een elektromonteur laten uitvoeren.
- Neem de lokale voorschriften in acht.

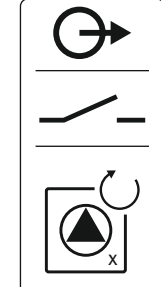

*Fig. 14:* Symbool–overzicht van de aansluitin– gen

#### 6.5.11 Aansluiting enkelstoringsmelding (ESM)

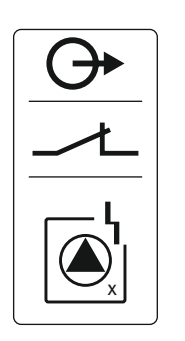

Fig. 15: Symbool-overzicht van de aansluitingen

#### 6.5.12 Aansluiting van een externe alarmmelder

- Contacttype: potentiaalvrij verbreekcontact
- Contactbelasting:
  - Minimaal: 12 V=, 10 mA
  - Maximaal: 250 V~, 1 A

Ter plaatse gelegde aansluitkabels door de kabelschroefverbindingen voeren en bevestigen. Sluit de aders overeenkomstig het aansluitschema op de klemmenstrook aan. **Neem het klemnummer over van het overzicht van de aansluitingen in de afdekking.** De "x" in het symbool geeft de betreffende pomp aan:

- 1 = Pomp 1
- 2 = Pomp 2

### VOORZICHTIG

#### Materiële schade door externe spanning!

Een aangebrachte externe spanning vernielt het onderdeel.

• Sluit geen externe spanning aan (potentiaalvrij aansluiten).

24 ∨ ⊕\_\_\_\_⊖ □\_\_\_\_ □\_\_\_\_ □\_\_\_\_ Er kan een externe alarmmelder (hoorn, knipperlicht enz.) aangesloten worden. De uitgang wordt parallel aan de verzamelstoringsmelding (SSM) geschakeld.

- Alarmmelder geschikt voor gelijkspanning.
- Aangesloten vermogen: 24 V=, max. 4 VA
- LET OP! Bij de aansluiting op de juiste polariteit letten!
- Activeer de uitgang in menu 5.67.

Ter plaatse gelegde aansluitkabels door de kabelschroefverbindingen voeren en bevestigen. Sluit de aders overeenkomstig het aansluitschema op de klemmenstrook aan. **Neem het klemnummer over van het overzicht van de aansluitingen in de afdekking.** 

*Fig. 16:* Symbool-overzicht van de aansluitingen

6.5.13 Aansluiting van een indicator van de actuele drukwaarde (alleen drukregeling)

### VOORZICHTIG

#### Materiële schade door externe spanning!

Een aangebrachte externe spanning vernielt het onderdeel.

• Sluit geen externe spanning aan (potentiaalvrij aansluiten).

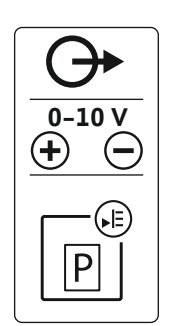

De werkelijke drukwaarde wordt uitgevoerd via een aparte uitgang. Aan de uitgang wordt een spanning van 0 ... 10 V = afgegeven:

- 0 V = waarde druksensor "0"
- 10 V = druksensor-eindwaarde
   Voorbeeld:
  - Meetbereik druksensor: 0 ... 16 bar
  - Weergavebereik: 0 ... 16 bar
  - Indeling: 1 V = 1,6 bar

Ter plaatse gelegde aansluitkabels door de kabelschroefverbindingen voeren en bevestigen. Sluit de aders overeenkomstig het aansluitschema op de klemmenstrook aan. **Neem het klemnummer over van het overzicht van de aansluitingen in de afdekking.** 

Fig. 17: Symbool-overzicht van de aansluitingen

# VOORZICHTIG

#### Materiële schade door externe spanning!

Een aangebrachte externe spanning vernielt het onderdeel.

• Sluit geen externe spanning aan (potentiaalvrij aansluiten).

Zie voor positienummers Overzicht van de onderdelen [> 12]

| 9  | ModBus: RS485-interface                     |
|----|---------------------------------------------|
| 10 | ModBus: Jumpers voor afsluiting/polarisatie |

Voor de aansluiting aan het gebouwbeheersysteem staat het ModBus-protocol ter beschikking.

- Ter plaatse gelegde aansluitkabels door de kabelschroefverbindingen voeren en bevestigen.
- Sluit de aders overeenkomstig de aansluitbezetting op de klemmenstrook aan.

Houd rekening met de volgende punten:

- Interface: RS485
- Instellingen veldbusprotocol: Menu 2.01 tot 2.05.
- De schakelkast is af fabriek getermineerd. Afsluiting ongedaan maken: Jumper "J2" verwijderen.
- Als de ModBus een polarisatie nodig heeft, stel dan jumpers "J3" en "J4" in.

De individuele regelingsmodi en de bijbehorende aansluitingen van de individuele sensoren worden beschreven in de volgende hoofdstukken.

6.6 Regelingsmodi: Beschrijving en aansluiting van de sensoren

Inbouw- en bedieningsvoorschriften • Wilo-Control EC-WP • Ed.01/2024-08

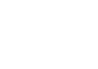

Fig. 18: Positie van jumpers

#### 6.6.1 Regelingsmodus "Vullen": 1x put, 1x pomp, 1x vlotterschakelaar of elektrode

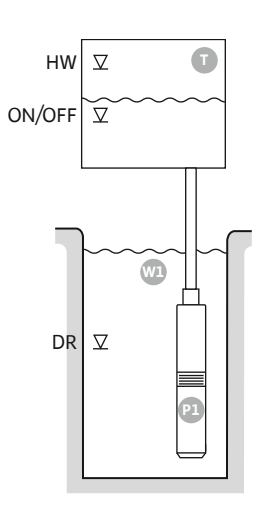

Fig. 19: Toepassingsschema

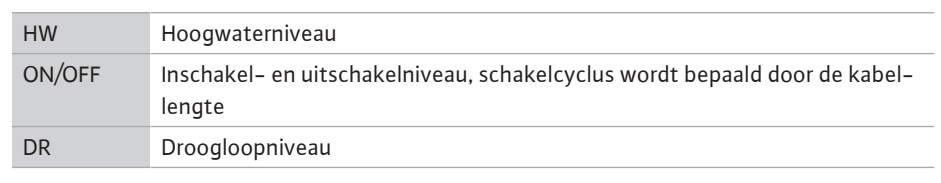

Als het vulniveau in het reservoir daalt en het inschakelniveau bereikt wordt, wordt de pomp ingeschakeld. Het reservoir wordt gevuld. Als het uitschakelniveau bereikt wordt, volgt de uitschakeling van de pomp na de ingestelde uitschakelvertraging. De kabellengte van de vlotterschakelaar bepaalt de schakelcyclus.

Om te voorkomen dat het reservoir overloopt, installeert u een vlotterschakelaar of elektrode in het reservoir:

- De pomp wordt uitgeschakeld als het hoogwaterniveau wordt overschreden. In het display verschijnt een foutmelding en er klinkt een alarm.
- Als het hoogwaterniveau onderschreden wordt, worden het alarm en de foutmelding automatisch gereset.

Om te voorkomen dat de pomp droogloopt: installeer een extra vlotterschakelaar of elektrode in de put:

- De pomp wordt uitgeschakeld als het droogloopniveau wordt overschreden. In het display verschijnt een foutmelding en er klinkt een alarm.
- Als het droogloopniveau overschreden wordt, worden het alarm en de foutmelding automatisch gereset.

4.1

4.2

4.5

DR ON/OFF

НW

|             | 1 | Actuele pompstatus                                   |
|-------------|---|------------------------------------------------------|
|             | 2 | Reservepomp geactiveerd                              |
| 3           | 3 | Regelingsmodus                                       |
|             | 4 | Schakeltoestand van de vlotterschakelaars/elektroden |
|             | 6 | Veldbus actief                                       |
| 4.5 4.2 4.1 |   |                                                      |

Klemmenoverzicht

| Functie                  | DR | -                                                                                                    | ON/OFF                                                                      | -                                  | -                                                                           | -                                                                           | -                                                                                      | HW                          |
|--------------------------|----|----------------------------------------------------------------------------------------------------|-----------------------------------------------------------------------------|------------------------------------|-----------------------------------------------------------------------------|-----------------------------------------------------------------------------|----------------------------------------------------------------------------------------|-----------------------------|
| Symbool klemmenoverzicht |    | $\begin{array}{c} 27  28 \\ \hline \bullet \\ \hline \bullet \\ \hline \bullet \\ \hline \bullet \\ \hline \bullet \\ \bullet \\ \hline \bullet \\ \bullet \\$ | 29 30<br>→<br>/<br>/<br>/<br>/<br>/<br>/<br>/<br>/<br>/<br>/<br>/<br>/<br>/ | 31 32<br>←<br>//⊕∎<br>//⊕∎<br>//⊕∎ | 33 34<br>→<br>/<br>/<br>/<br>/<br>/<br>/<br>/<br>/<br>/<br>/<br>/<br>/<br>/ | 35 36<br>←<br>/<br>/<br>/<br>/<br>/<br>/<br>/<br>/<br>/<br>/<br>/<br>/<br>/ | 45 46<br>↔<br>4-20 mA<br>(m) ↔<br>(k)<br>(k)<br>(k)<br>(k)<br>(k)<br>(k)<br>(k)<br>(k) | 49 50<br>←<br>/_/⊕∎<br>✓/⊕∎ |

#### Werking vlotterschakelaar

Fig. 20: Weergave scherm

| Contact boven | gesloten | - | gesloten | - | - | - | - | gesloten |
|---------------|----------|---|----------|---|---|---|---|----------|
| Contact onder | Open     | - | Open     | - | - | - | - | Open     |

| Menu en in te stellen waarde | . 502<br>I |  | 5.72<br> |
|------------------------------|------------|--|----------|
|------------------------------|------------|--|----------|

6.6.2 Regelingsmodus "Vullen": 1x put, 1x pomp, 2x vlotterschakelaar of elektroden

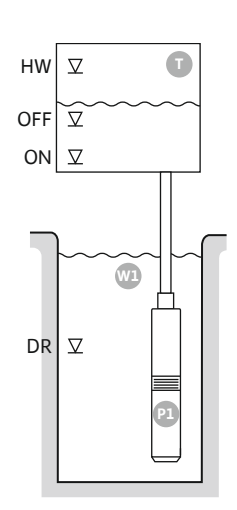

Fig. 21: Toepassingsschema

Fig. 22: Weergave scherm

| HW  | Hoogwaterniveau  |
|-----|------------------|
| OFF | Uitschakelniveau |
| ON  | Inschakelniveau  |
| DR  | Droogloopniveau  |

Als het vulniveau in het reservoir daalt en het inschakelniveau bereikt wordt, wordt de pomp ingeschakeld. Het reservoir wordt gevuld. Als het uitschakelniveau bereikt wordt, volgt de uitschakeling van de pomp na de ingestelde uitschakelvertraging.

Om te voorkomen dat het reservoir overloopt, installeert u een vlotterschakelaar of elektrode in het reservoir:

- De pomp wordt uitgeschakeld als het hoogwaterniveau wordt overschreden. In het display verschijnt een foutmelding en er klinkt een alarm.
- Als het hoogwaterniveau onderschreden wordt, worden het alarm en de foutmelding automatisch gereset.

Om te voorkomen dat de pomp droogloopt: installeer een extra vlotterschakelaar of elektrode in de put:

- De pomp wordt uitgeschakeld als het droogloopniveau wordt overschreden. In het display verschijnt een foutmelding en er klinkt een alarm.
- Als het droogloopniveau overschreden wordt, worden het alarm en de foutmelding automatisch gereset.

| 1 | Actuele pompstatus                                   | 4.1 | DR  |
|---|------------------------------------------------------|-----|-----|
| 2 | Reservepomp geactiveerd                              | 4.2 | OFF |
| 3 | Regelingsmodus                                       | 4.3 | ON  |
| 4 | Schakeltoestand van de vlotterschakelaars/elektroden | 4.5 | HW  |
| 6 | Veldbus actief                                       |     |     |

#### Klemmenoverzicht

| Functie                   | DR | OFF                                                                         | ON          | -                                     | -                                                                    | -     | -                                        | HW                         |
|---------------------------|----|-----------------------------------------------------------------------------|-------------|---------------------------------------|----------------------------------------------------------------------|-------|------------------------------------------|----------------------------|
| Symbool klemmenoverzicht  |    | 27 28<br>←<br>↓<br>↓<br>↓<br>↓<br>↓<br>↓<br>↓<br>↓<br>↓<br>↓<br>↓<br>↓<br>↓ | 29 30<br>-/ | 31 32<br>↔<br>√_/⊕∎<br>∽_/⊕∎<br>√_/⊕∎ | 33 34<br>→<br>/<br>-/<br>/<br>-/<br>-/<br>-/<br>-/<br>-/<br>-/<br>-/ | 35 36 | 45 46<br>€<br>4-20 mA<br>(m) €<br>€<br>P | 49 50<br>←<br>√/⊕∎<br>√/⊕∎ |
| Werking vlotterschakelaar |    |                                                                             |             |                                       |                                                                      |       |                                          |                            |
|                           |    |                                                                             |             |                                       |                                                                      |       |                                          |                            |

| Contact boven | gesloten | gesloten | gesloten | _ | _ | _ | _ | gesloten |
|---------------|----------|----------|----------|---|---|---|---|----------|
| Contact onder | Open     | Open     | Open     | - | - | - | - | Open     |

| Menu en in te stellen waarde<br>50<br>F I | : 502<br>LL I |  | sna<br>S |
|-------------------------------------------|---------------|--|----------|
|-------------------------------------------|---------------|--|----------|

#### 6.6.3 Regelingsmodus "Vullen": 1x put, 2x pompen, 2x vlotterschakelaars of elektroden

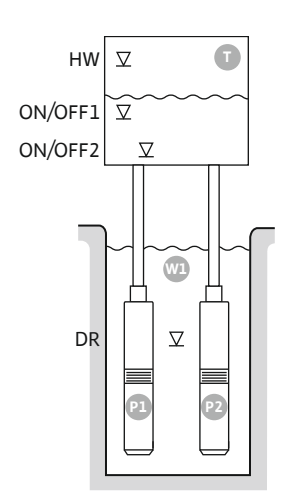

Fig. 23: Toepassingsschema

| HW      | Hoogwaterniveau        |
|---------|------------------------|
| ON/OFF1 | In-/uitschakelniveau 1 |
| ON/OFF2 | In-/uitschakelniveau 2 |
| DR      | Droogloopniveau        |
| P1      | Pomp 1                 |
| P2      | Pomp 2                 |

Als het vulniveau in het reservoir daalt en het eerste inschakelniveau (ON/OFF1) bereikt wordt, wordt de eerste pomp ingeschakeld. Het reservoir wordt gevuld. Als de waterstand in het reservoir verder daalt en het tweede inschakelniveau (ON/OFF2) bereikt wordt, wordt de tweede pomp ingeschakeld.

Als de uitschakelniveaus (ON/OFF2 en ON/OFF1) bereikt worden, volgt de uitschakeling van de pompen na de ingestelde uitschakelvertraging. De kabellengte van de betreffende vlotterschakelaar bepaalt de schakelcyclus. **LET OP! De basislast- en pieklastpomp worden cyclisch gewisseld (zie menu 5.60).** 

Om te voorkomen dat het reservoir overloopt, installeert u een vlotterschakelaar of elektrode in het reservoir:

- Als het hoogwaterniveau overschreden wordt, worden alle pompen uitgeschakeld. In het display verschijnt een foutmelding en er klinkt een alarm.
- Als het hoogwaterniveau onderschreden wordt, worden het alarm en de foutmelding automatisch gereset.

Om te voorkomen dat de pompen drooglopen: installeer een extra vlotterschakelaar of elektrode in de put:

- De pompen worden uitgeschakeld als het droogloopniveau wordt overschreden. In het display verschijnt een foutmelding en er klinkt een alarm.
- Als het droogloopniveau overschreden wordt, worden het alarm en de foutmelding automatisch gereset.

| 1 | Actuele pompstatus                                   | 4.1 | DR      |
|---|------------------------------------------------------|-----|---------|
| 2 | Reservepomp geactiveerd                              | 4.2 | ON/OFF2 |
| 3 | Regelingsmodus                                       | 4.3 | ON/OFF1 |
| 4 | Schakeltoestand van de vlotterschakelaars/elektroden | 4.5 | HW      |
| 6 | Veldbus actief                                       |     |         |

#### Klemmenoverzicht

| Functie                      | DR       | -                                                                                      | ON/OFF1  | -     | -                                                                 | ON/OFF2                                                                     | -                                                                                                    | HW                              |
|------------------------------|----------|----------------------------------------------------------------------------------------|----------|-------|-------------------------------------------------------------------|-----------------------------------------------------------------------------|----------------------------------------------------------------------------------------------------|---------------------------------|
| Symbool klemmenoverzicht     |          | 27 28<br>27 28<br>28<br>27<br>28<br>28<br>28<br>28<br>28<br>28<br>28<br>28<br>28<br>28 |          | 31 32 | 33 34<br>→<br>/=<br>-/=<br>-/=<br>-/=<br>-/=<br>-/=<br>-/=<br>-/= | 35 36<br>←<br>/<br>/<br>/<br>/<br>/<br>/<br>/<br>/<br>/<br>/<br>/<br>/<br>/ | 45 46<br>4-20 mA<br>(in) +<br>(in) + | 49 50<br>←<br>√_/⊕<br>↓<br>√_/⊕ |
| Werking vlotterschakelaar    |          |                                                                                        |          |       |                                                                   |                                                                             |                                                                                                    |                                 |
| Contact boven                | gesloten | -                                                                                      | gesloten | -     | -                                                                 | gesloten                                                                    | -                                                                                                    | gesloten                        |
| Contact onder                | Open     | -                                                                                      | Open     | _     | -                                                                 | Open                                                                        | _                                                                                                    | Open                            |
| Vereiste menu-instellingen   |          |                                                                                        |          |       |                                                                   |                                                                             |                                                                                                    |                                 |
| Menu en in te stellen waarde |          |                                                                                        |          |       |                                                                   |                                                                             |                                                                                                    |                                 |

 Menu en in te stellen waarde
 SO I
 SO 2
 S 1 I
 S 1 2

 FILL
 C
 I
 C
 C
 C
 C

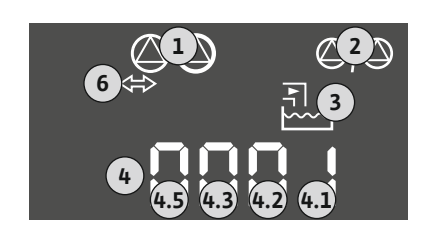

Fig. 24: Weergave scherm

6.6.4 Regelingsmodus "Vullen": 1x put, 2x pompen, 3x vlotterschakelaars of elektroden

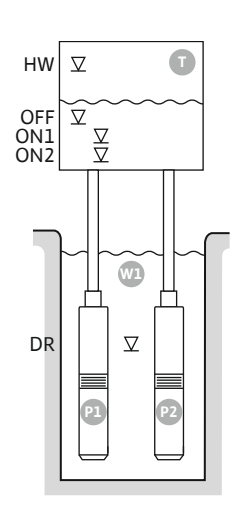

Fig. 25: Toepassingsschema

НW Hoogwaterniveau OFF Uitschakelniveau ON1 Inschakelniveau 1 ON2 Inschakelniveau 2 DR Droogloopniveau Ρ1 Pomp 1 Ρ2 Pomp 2

Als het vulniveau in het reservoir daalt en het eerste inschakelniveau (ON1) bereikt wordt, wordt de eerste pomp ingeschakeld. Het reservoir wordt gevuld. Als de waterstand in het reservoir verder daalt en het tweede inschakelniveau (ON2) bereikt wordt, wordt de tweede pomp ingeschakeld.

Als het uitschakelniveau (OFF) bereikt wordt, volgt de uitschakeling van alle pompen na de ingestelde uitschakelvertraging. LET OP! De basislast- en pieklastpomp worden cyclisch gewisseld (zie menu 5.60).

Om te voorkomen dat het reservoir overloopt, installeert u een vlotterschakelaar of elektrode in het reservoir:

- Als het hoogwaterniveau overschreden wordt, worden alle pompen uitgeschakeld. In het display verschijnt een foutmelding en er klinkt een alarm.
- Als het hoogwaterniveau onderschreden wordt, worden het alarm en de foutmelding automatisch gereset.

Om te voorkomen dat de pompen drooglopen: installeer een extra vlotterschakelaar of elektrode in de put:

- De pompen worden uitgeschakeld als het droogloopniveau wordt overschreden. In het display verschijnt een foutmelding en er klinkt een alarm.
- Als het droogloopniveau overschreden wordt, worden het alarm en de foutmelding automatisch gereset.

| 1 | Actuele pompstatus                                   | 4.1 | DR  |
|---|------------------------------------------------------|-----|-----|
| 2 | Reservepomp geactiveerd                              | 4.2 | ON1 |
| 3 | Regelingsmodus                                       | 4.3 | ON2 |
| 4 | Schakeltoestand van de vlotterschakelaars/elektroden | 4.4 | OFF |
| 6 | Veldbus actief                                       | 4.5 | HW  |

Klemmenoverzicht

| Functie                   | DR       | OFF                                           | ON1      | -                            | -                                                                           | ON2                                       | -                                            | HW                                    |
|---------------------------|----------|-----------------------------------------------|----------|------------------------------|-----------------------------------------------------------------------------|-------------------------------------------|----------------------------------------------|---------------------------------------|
| Symbool klemmenoverzicht  |          | 27 28<br>↔<br>/_/⊕<br>off<br>G <sub>1/2</sub> |          | 31 32<br>↔<br>/_/⊕∎<br>(5 2) | 33 34<br>→<br>/<br>/<br>/<br>/<br>/<br>/<br>/<br>/<br>/<br>/<br>/<br>/<br>/ | 35 36<br>↔<br>√_/⊕∎<br>□<br>00%offl<br>02 | 45 46<br>←<br>4-20 mA<br>(m) ←<br>(E)<br>(E) | 49 50<br>→<br>/_/⊕∎<br>/_/⊕∎<br>/_/⊕∎ |
| Werking vlotterschakelaar |          |                                               |          |                              |                                                                             |                                           |                                              |                                       |
| Contact boven             | gesloten | gesloten                                      | gesloten | -                            | -                                                                           | gesloten                                  | -                                            | gesloten                              |
| Contact onder             | Open     | Open                                          | Open     | _                            | _                                                                           | Open                                      | _                                            | Open                                  |

#### Vereiste menu-instellingen

| Menu en in te stellen waarde | 50 :<br>Fi LL | 502<br>S | <u>5</u> 71 | sna<br>B |
|------------------------------|---------------|----------|-------------|----------|
|                              |               | <u> </u> |             |          |

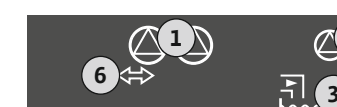

Fig. 26: Weergave scherm

#### 6.6.5 Regelingsmodus "Vullen": 1x put, 2x pompen, 4x vlotterschakelaars of elektroden

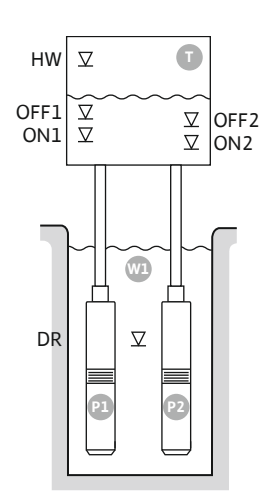

Fig. 27: Toepassingsschema

| HW   | Hoogwaterniveau    |
|------|--------------------|
| 1100 | noogwatenniveau    |
| OFF1 | Uitschakelniveau 1 |
| ON1  | Inschakelniveau 1  |
| OFF2 | Uitschakelniveau 2 |
| ON2  | Inschakelniveau 2  |
| DR   | Droogloopniveau    |
| P1   | Pomp 1             |
| P2   | Pomp 2             |

Als het vulniveau in het reservoir daalt en het eerste inschakelniveau (ON1) bereikt wordt, wordt de eerste pomp ingeschakeld. Het reservoir wordt gevuld. Als de waterstand in het reservoir verder daalt en het tweede inschakelniveau (ON2) bereikt wordt, wordt de tweede pomp ingeschakeld.

Als de uitschakelniveaus (OFF2 en OFF1) bereikt worden, volgt de uitschakeling van de desbetreffende pomp na de ingestelde uitschakelvertraging. **LET OP! De basislast- en pieklastpomp worden cyclisch gewisseld (zie menu 5.60).** 

Om te voorkomen dat het reservoir overloopt, installeert u een vlotterschakelaar of elektrode in het reservoir:

- Als het hoogwaterniveau overschreden wordt, worden alle pompen uitgeschakeld. In het display verschijnt een foutmelding en er klinkt een alarm.
- Als het hoogwaterniveau onderschreden wordt, worden het alarm en de foutmelding automatisch gereset.

Om te voorkomen dat de pompen drooglopen: installeer een extra vlotterschakelaar of elektrode in de put:

- De pompen worden uitgeschakeld als het droogloopniveau wordt overschreden. In het display verschijnt een foutmelding en er klinkt een alarm.
- Als het droogloopniveau overschreden wordt, worden het alarm en de foutmelding automatisch gereset.

| 1 | Actuele pompstatus                                   | 4.1 | DR   |
|---|------------------------------------------------------|-----|------|
| 2 | Reservepomp geactiveerd                              | 4.2 | ON1  |
| 3 | Regelingsmodus                                       | 4.3 | OFF1 |
| 4 | Schakeltoestand van de vlotterschakelaars/elektroden | 4.5 | HW   |
| 5 | Schakeltoestand van de vlotterschakelaars/elektroden | 5.2 | ON2  |
| 6 | Veldbus actief                                       | 5.3 | OFF2 |

Fig. 28: Weergave scherm

Werking vlotterschakelaar

#### Klemmenoverzicht

| Functie                  | DR | OFF1                                                                                                    | ON1       | -                                                                           | OFF2                                                                        | ON2   | -                                        | HW                        |
|--------------------------|----|----------------------------------------------------------------------------------------------------|-----------|-----------------------------------------------------------------------------|-----------------------------------------------------------------------------|-------|------------------------------------------|---------------------------|
| Symbool klemmenoverzicht |    | $\begin{array}{c c} 27 & 28 \\ \hline \bullet \\ \hline \hline \bullet \\ \hline \bullet \\ \hline \bullet \\ \hline \bullet \\ \hline \bullet \\ \hline \bullet \\ \hline \bullet \\ \hline \bullet \\ \hline \bullet \\ \bullet \\$ | 29 30<br> | 31 32<br>→<br>/<br>/<br>/<br>/<br>/<br>/<br>/<br>/<br>/<br>/<br>/<br>/<br>/ | 33 34<br>→<br>/<br>/<br>/<br>/<br>/<br>/<br>/<br>/<br>/<br>/<br>/<br>/<br>/ | 35 36 | 45 46<br>€<br>4-20 mA<br>(m) €<br>€<br>P | 49 50<br>↔<br>√-/⊕∎<br>√2 |

| -             |          |          |          |   |          |          |   |          |
|---------------|----------|----------|----------|---|----------|----------|---|----------|
| Contact boven | gesloten | gesloten | gesloten | - | gesloten | gesloten | - | gesloten |
| Contact onder | Open     | Open     | Open     | - | Open     | Open     | - | Open     |

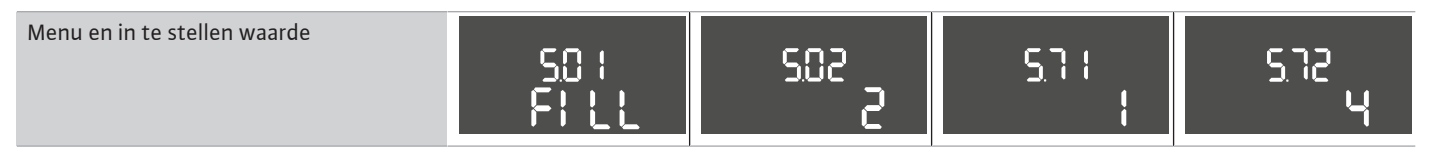

6.6.6 Regelingsmodus "Vullen": 2x putten, 2x pompen, 2x vlotterschakelaars of elektroden

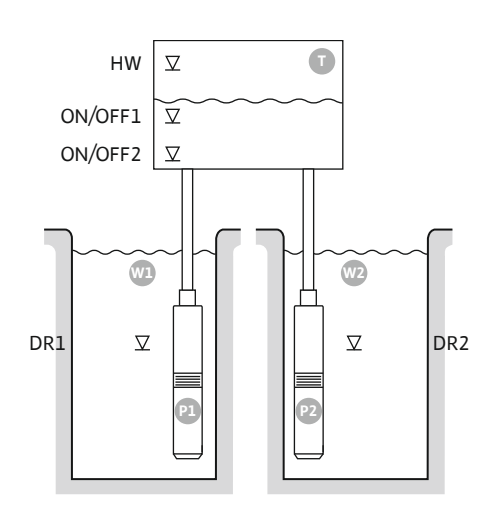

Fig. 29: Toepassingsschema

| HW      | Hoogwaterniveau        |
|---------|------------------------|
| ON/OFF1 | In-/uitschakelniveau 1 |
| ON/OFF2 | In-/uitschakelniveau 2 |
| Wl      | Put 1                  |
| DR1     | Droogloopniveau 1      |
| P1      | Pomp 1                 |
| W2      | Put 2                  |
| DR2     | Droogloopniveau 2      |
| P2      | Pomp 2                 |

Als het vulniveau in het reservoir daalt en het eerste inschakelniveau (ON/OFF1) bereikt wordt, wordt de eerste pomp ingeschakeld. Het reservoir wordt gevuld. Als de waterstand in het reservoir verder daalt en het tweede inschakelniveau (ON/OFF2) bereikt wordt, wordt de tweede pomp ingeschakeld. De kabellengte van de vlotterschakelaar bepaalt de schakelcyclus.

Als de uitschakelniveaus (ON/OFF2 en ON/OFF1) bereikt worden, volgt de uitschakeling van de desbetreffende pomp na de ingestelde uitschakelvertraging. **LET OP! De basislast- en pieklastpomp worden cyclisch gewisseld (zie menu 5.60).** 

Om te voorkomen dat het reservoir overloopt, installeert u een vlotterschakelaar of elektrode in het reservoir:

- Als het hoogwaterniveau overschreden wordt, worden alle pompen uitgeschakeld. In het display verschijnt een foutmelding en er klinkt een alarm.
- Als het hoogwaterniveau onderschreden wordt, worden het alarm en de foutmelding automatisch gereset.

Om te voorkomen dat de pompen drooglopen: installeer in elke put een vlotterschakelaar of elektrode:

- De bijbehorende pomp wordt uitgeschakeld als het droogloopniveau wordt onderschreden. In het display verschijnt een foutmelding en er klinkt een alarm.
- Als het droogloopniveau overschreden wordt, worden het alarm en de foutmelding automatisch gereset.

| 1 | Actuele pompstatus                                         | 4.1 | DR      |
|---|------------------------------------------------------------|-----|---------|
| 2 | Reservepomp geactiveerd                                    | 4.2 | ON/OFF1 |
| 3 | Regelingsmodus                                             | 4.5 | HW      |
| 4 | Schakeltoestand van de vlotterschakelaars/elektroden put 1 | 5.1 | DR2     |
| 5 | Schakeltoestand van de vlotterschakelaars/elektroden put 2 | 5.2 | ON/OFF2 |
| 6 | Veldbus actief                                             |     |         |

0.1/0.550

.....

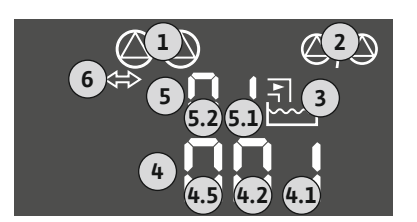

#### Fig. 30: Weergave scherm

Functi Symbo 
 Klemmenoverzicht

 DR1
 ON/OFF1
 DR2

 25
 26
 27
 28
 29
 30
 31
 32
 33

| e                   | DRI | -     | UN/OFF1      | DRZ                                | -                                             | UN/UFF2                                                                     | -                                                     | HVV |
|---------------------|-----|-------|--------------|------------------------------------|-----------------------------------------------|-----------------------------------------------------------------------------|-------------------------------------------------------|-----|
| ol klemmenoverzicht |     | 27 28 | 29 30<br>-// | 31 32<br>←<br>//⊕∎<br>//⊕∎<br>//⊕∎ | 33 34<br>→<br>/<br>/<br>off<br>C <sup>2</sup> | 35 36<br>←<br>/<br>/<br>/<br>/<br>/<br>/<br>/<br>/<br>/<br>/<br>/<br>/<br>/ | 45 46<br>€<br>4-20 mA<br>(m) €<br>€<br>(m) €<br>(m) € |     |
|                     |     |       |              |                                    |                                               |                                                                             |                                                       |     |

#### Werking vlotterschakelaar

| Contact boven | gesloten | - | gesloten | gesloten | - | gesloten | - | gesloten |
|---------------|----------|---|----------|----------|---|----------|---|----------|
| Contact onder | Open     | - | Open     | Open     | - | Open     | - | Open     |

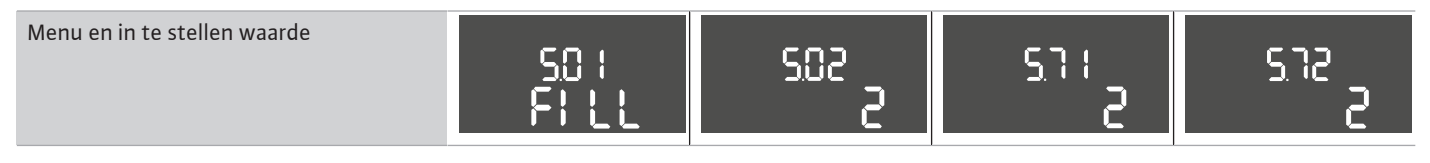

6.6.7 Regelingsmodus "Vullen": 2x putten, 2x pompen, 4x vlotterschakelaars of elektroden

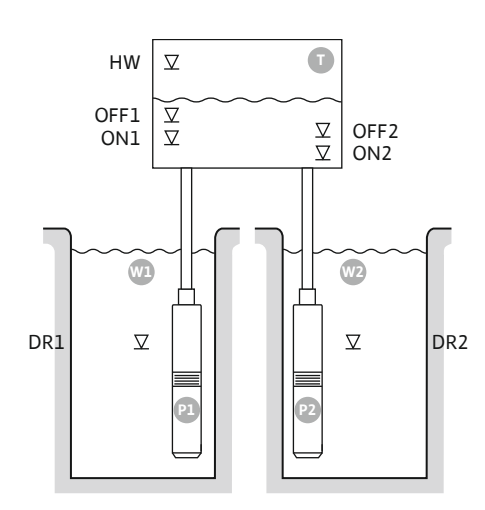

Fig. 31: Toepassingsschema

| HWHoogwaterniveauOFF1Uitschakelniveau 1ON1Inschakelniveau 1OFF2Uitschakelniveau 2ON2Inschakelniveau 2W1Put 1DR1Droogloopniveau 1P1Pomp 1W2Put 2DR2Droogloopniveau 2P2Pomp 2 |      |                    |
|----------------------------------------------------------------------------------------------------|------|--------------------|
| OFF1Uitschakelniveau 1ON1Inschakelniveau 1OFF2Uitschakelniveau 2ON2Inschakelniveau 2W1Put 1DR1Droogloopniveau 1P1Pomp 1W2Put 2DR2Droogloopniveau 2P2Pomp 2                  | HW   | Hoogwaterniveau    |
| ON1Inschakelniveau 1OFF2Uitschakelniveau 2ON2Inschakelniveau 2W1Put 1DR1Droogloopniveau 1P1Pomp 1W2Put 2DR2Droogloopniveau 2P2Pomp 2                                        | OFF1 | Uitschakelniveau 1 |
| OFF2Uitschakelniveau 2ON2Inschakelniveau 2W1Put 1DR1Droogloopniveau 1P1Pomp 1W2Put 2DR2Droogloopniveau 2P2Pomp 2                                                            | ON1  | Inschakelniveau 1  |
| ON2Inschakelniveau 2W1Put 1DR1Droogloopniveau 1P1Pomp 1W2Put 2DR2Droogloopniveau 2P2Pomp 2                                                                                  | OFF2 | Uitschakelniveau 2 |
| W1Put 1DR1Droogloopniveau 1P1Pomp 1W2Put 2DR2Droogloopniveau 2P2Pomp 2                                                                                                    | ON2  | Inschakelniveau 2  |
| DR1Droogloopniveau 1P1Pomp 1W2Put 2DR2Droogloopniveau 2P2Pomp 2                                                                                                    | Wl   | Put 1              |
| P1Pomp 1W2Put 2DR2Droogloopniveau 2P2Pomp 2                                                                                                    | DR1  | Droogloopniveau 1  |
| W2     Put 2       DR2     Droogloopniveau 2       P2     Pomp 2                                                                                                    | P1   | Pomp 1             |
| DR2 Droogloopniveau 2<br>P2 Pomp 2                                                                                                    | W2   | Put 2              |
| P2 Pomp 2                                                                                                    | DR2  | Droogloopniveau 2  |
|                                                                                                    | P2   | Pomp 2             |

Als het vulniveau in het reservoir daalt en het eerste inschakelniveau (ON1) bereikt wordt, wordt de eerste pomp ingeschakeld. Het reservoir wordt gevuld. Als de waterstand in het reservoir verder daalt en het tweede inschakelniveau (ON2) bereikt wordt, wordt de tweede pomp ingeschakeld.

Als de uitschakelniveaus (OFF2 en OFF1) bereikt worden, volgt de uitschakeling van de desbetreffende pomp na de ingestelde uitschakelvertraging. **LET OP! De basislast- en pieklastpomp worden cyclisch gewisseld (zie menu 5.60).** 

Om te voorkomen dat het reservoir overloopt, installeert u een vlotterschakelaar of elektrode in het reservoir:

- Als het hoogwaterniveau overschreden wordt, worden alle pompen uitgeschakeld. In het display verschijnt een foutmelding en er klinkt een alarm.
- Als het hoogwaterniveau onderschreden wordt, worden het alarm en de foutmelding automatisch gereset.

Om te voorkomen dat de pompen drooglopen: installeer in elke put een vlotterschakelaar of elektrode:

- De bijbehorende pomp wordt uitgeschakeld als het droogloopniveau wordt onderschreden. In het display verschijnt een foutmelding en er klinkt een alarm.
- Als het droogloopniveau overschreden wordt, worden het alarm en de foutmelding automatisch gereset.

| 1 | Actuele pompstatus                                         | 4.1 | DR1  |
|---|------------------------------------------------------------|-----|------|
| 2 | Reservepomp geactiveerd                                    | 4.2 | ON1  |
| 3 | Regelingsmodus                                             | 4.3 | OFF1 |
| 4 | Schakeltoestand van de vlotterschakelaars/elektroden put 1 | 4.5 | HW   |
| 5 | Schakeltoestand van de vlotterschakelaars/elektroden put 2 | 5.1 | DR2  |
| 6 | Veldbus actief                                             | 5.2 | ON2  |
|   |                                                            | 5.3 | OFF2 |

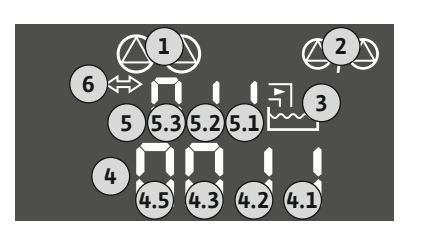

#### Fig. 32: Weergave scherm

#### Klemmenoverzicht

| Functie                  | DR1 | OFF1                                                                                                    | ON1       | DR2                             | OFF2                                                                        | ON2                                                                         | -                                              | HW                        |
|--------------------------|-----|----------------------------------------------------------------------------------------------------|-----------|---------------------------------|-----------------------------------------------------------------------------|-----------------------------------------------------------------------------|------------------------------------------------|---------------------------|
| Symbool klemmenoverzicht |     | $\begin{array}{c c} 27 & 28 \\ \hline \bullet \\ \hline \bullet \\ \hline \bullet \\ \hline \bullet \\ \hline \bullet \\ \hline \bullet \\ \bullet \\$ | 29 30<br> | 31 32<br>←<br>//⊕<br>▲<br>(♂ 2) | 33 34<br>→<br>/<br>/<br>/<br>/<br>/<br>/<br>/<br>/<br>/<br>/<br>/<br>/<br>/ | 35 36<br>←<br>/<br>/<br>/<br>/<br>/<br>/<br>/<br>/<br>/<br>/<br>/<br>/<br>/ | 45 46<br>↔<br>(m) ↔<br>(m) ↔<br>(m) ↔<br>(m) ↔ | 49 50<br>↔<br>√-/⊕∎<br>√2 |
|                          |     |                                                                                                    |           |                                 |                                                                             |                                                                             |                                                |                           |

#### Werking vlotterschakelaar

| Contact boven | gesloten | gesloten | gesloten | gesloten | gesloten | gesloten | - | gesloten |
|---------------|----------|----------|----------|----------|----------|----------|---|----------|
| Contact onder | Open     | Open     | Open     | Open     | Open     | Open     | - | Open     |

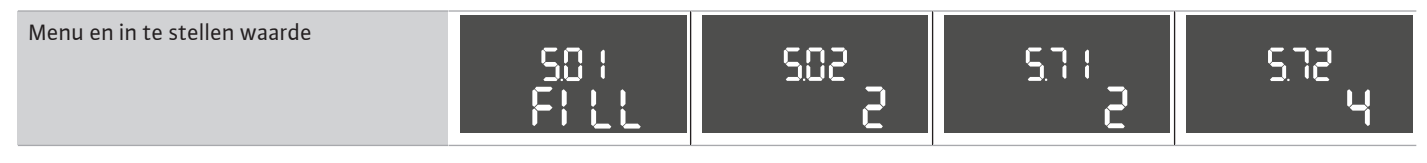

#### 6.6.8 Regelingsmodus "Leegmaken": 1x put, 1x pomp, 1x vlotterschakelaar of elektrode

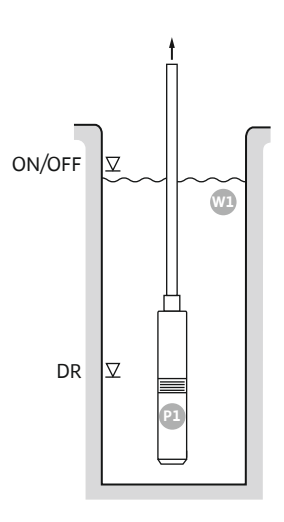

#### Fig. 33: Toepassingsschema

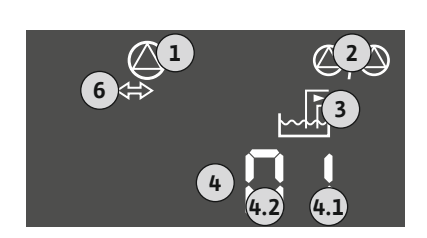

| ON/OFF | Inschakel- en uitschakelniveau, schakelcyclus wordt bepaald door de kabel-<br>lengte |
|--------|--------------------------------------------------------------------------------------|
| DR     | Droogloopniveau                                                                      |

Als het vulniveau in de put stijgt en het inschakelniveau bereikt wordt, wordt de pomp ingeschakeld. De put wordt leeggemaakt. Als het uitschakelniveau bereikt wordt, volgt de uitschakeling van de pomp na de ingestelde uitschakelvertraging. De kabellengte van de vlotterschakelaar bepaalt de schakelcyclus.

Om te voorkomen dat de pomp droogloopt: installeer een extra vlotterschakelaar of elektrode in de put:

- De pomp wordt uitgeschakeld als het droogloopniveau wordt overschreden. In het display • verschijnt een foutmelding en er klinkt een alarm.
- Als het droogloopniveau overschreden wordt, worden het alarm en de foutmelding automatisch gereset.

| 1 | Actuele pompstatus                                   | 4.1 | DR     |
|---|------------------------------------------------------|-----|--------|
| 2 | Reservepomp geactiveerd                              | 4.2 | ON/OFF |
| 3 | Regelingsmodus                                       |     |        |
| 4 | Schakeltoestand van de vlotterschakelaars/elektroden |     |        |
| 6 | Veldbus actief                                       |     |        |
|   |                                                      |     |        |

#### Klemmenoverzicht

| Fig. 34: Weergave scherm  |          |                                                             |          |                                                                            |                                                                             |                                                                             |                                                           |
|---------------------------|----------|-------------------------------------------------------------|----------|----------------------------------------------------------------------------|-----------------------------------------------------------------------------|-----------------------------------------------------------------------------|-----------------------------------------------------------|
| Functie                   | DR       | -                                                           | ON/OFF   | -                                                                          | -                                                                           | -                                                                           | -                                                         |
| Symbool klemmenoverzicht  |          | 27 28<br>28<br>28<br>28<br>28<br>28<br>28<br>28<br>28<br>28 |          | $ \begin{array}{c c} 31 & 32 \\ \hline                                   $ | 33 34<br>→<br>/<br>/<br>/<br>/<br>/<br>/<br>/<br>/<br>/<br>/<br>/<br>/<br>/ | 35 36<br>→<br>/<br>/<br>/<br>/<br>/<br>/<br>/<br>/<br>/<br>/<br>/<br>/<br>/ | 45 46<br>↔<br>4-20 mA<br>(m) ↔<br>(m) ↔<br>(m) ↔<br>(m) ↔ |
| Werking vlotterschakelaar |          |                                                             |          |                                                                            |                                                                             |                                                                             |                                                           |
| Contact boven             | gesloten | -                                                           | gesloten | -                                                                          | -                                                                           | -                                                                           | -                                                         |
| Contact onder             | Open     | -                                                           | Open     | -                                                                          | -                                                                           | -                                                                           | _                                                         |
|                           |          |                                                             |          |                                                                            |                                                                             |                                                                             |                                                           |

#### Vereiste menu-instellingen

| Menu en in te stellen waarde | 50 :<br>dr 81 n | 502<br> |  | 5.72<br> |
|------------------------------|-----------------|---------|--|----------|
|------------------------------|-----------------|---------|--|----------|

gesloten

Open

#### 6.6.9 Regelingsmodus "Leegmaken": 1x put, 1x pomp, 2x vlotterschakelaar of elektroden

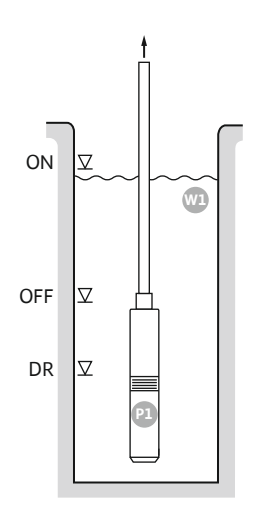

#### Fig. 35: Toepassingsschema

Fig. 36: Weergave scherm

| ON  | Inschakelniveau  |
|-----|------------------|
| OFF | Uitschakelniveau |
| DR  | Droogloopniveau  |

Als het vulniveau in de put stijgt en het inschakelniveau bereikt wordt, wordt de pomp ingeschakeld. De put wordt leeggemaakt. Als het uitschakelniveau bereikt wordt, volgt de uitschakeling van de pomp na de ingestelde uitschakelvertraging.

Om te voorkomen dat de pomp droogloopt: installeer een extra vlotterschakelaar of elektrode in de put:

- De pomp wordt uitgeschakeld als het droogloopniveau wordt overschreden. In het display verschijnt een foutmelding en er klinkt een alarm.
- Als het droogloopniveau overschreden wordt, worden het alarm en de foutmelding automatisch gereset.

| 1 | Actuele pompstatus                                   | 4.1 | DR  |
|---|------------------------------------------------------|-----|-----|
| 2 | Reservepomp geactiveerd                              | 4.2 | OFF |
| 3 | Regelingsmodus                                       | 4.3 | ON  |
| 4 | Schakeltoestand van de vlotterschakelaars/elektroden |     |     |
| 6 | Veldbus actief                                       |     |     |
|   |                                                      |     |     |

#### Klemmenoverzicht

| Functie                      | DR       | OFF                                                                                                    | ON        | -                                                                           | -                                                                           | -                                                                                    | -                                                                                      | -                            |
|------------------------------|----------|----------------------------------------------------------------------------------------------------|-----------|-----------------------------------------------------------------------------|-----------------------------------------------------------------------------|--------------------------------------------------------------------------------------|----------------------------------------------------------------------------------------|------------------------------|
| Symbool klemmenoverzicht     |          | 27 28<br>→<br>/<br>/<br>/<br>0<br>ff<br>/<br>/<br>/<br>0<br>ff<br>/<br>/<br>/<br>/<br>/<br>/<br>/<br>/<br>/<br>/<br>/<br>/<br>/ | 29 30<br> | 31 32<br>→<br>/<br>/<br>/<br>/<br>/<br>/<br>/<br>/<br>/<br>/<br>/<br>/<br>/ | 33 34<br>→<br>/<br>/<br>/<br>/<br>/<br>/<br>/<br>/<br>/<br>/<br>/<br>/<br>/ | 35 36<br>←<br>√_/⊕∎<br>□<br>□<br>□<br>□<br>□<br>□<br>□<br>□<br>□<br>□<br>□<br>□<br>□ | 45 46<br>↔<br>4-20 mA<br>(m) ↔<br>(k)<br>(k)<br>(k)<br>(k)<br>(k)<br>(k)<br>(k)<br>(k) | 49 50<br>→<br>√_/⊕∎<br>√_/⊕∎ |
| Werking vlotterschakelaar    |          |                                                                                                    |           |                                                                             |                                                                             |                                                                                      |                                                                                        |                              |
| Contact boven                | gesloten | gesloten                                                                                                    | gesloten  | _                                                                           | -                                                                           | -                                                                                    | -                                                                                      | gesloten                     |
| Contact onder                | Open     | Open                                                                                                    | Open      | -                                                                           | -                                                                           | -                                                                                    | -                                                                                      | Open                         |
| Vereiste menu-instellingen   |          |                                                                                                    |           |                                                                             |                                                                             |                                                                                      |                                                                                        |                              |
| Menu en in te stellen waarde |          |                                                                                                    |           |                                                                             |                                                                             |                                                                                      |                                                                                        |                              |

| 50;<br>dr81 n | 502<br> | 5.12 |
|---------------|---------|------|
|               |         |      |

6.6.10 Regelingsmodus "Leegmaken": 1x put, 2x pompen, 2x vlotterschakelaars of elektroden

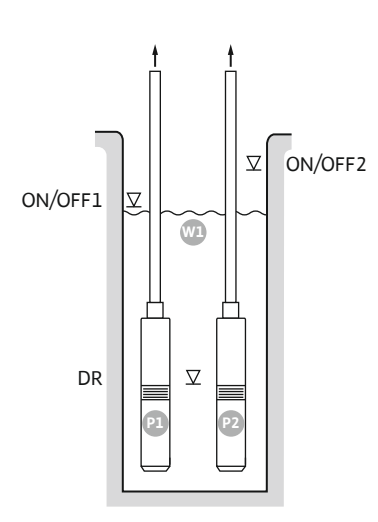

Fig. 37: Toepassingsschema

Fig. 38: Weergave scherm

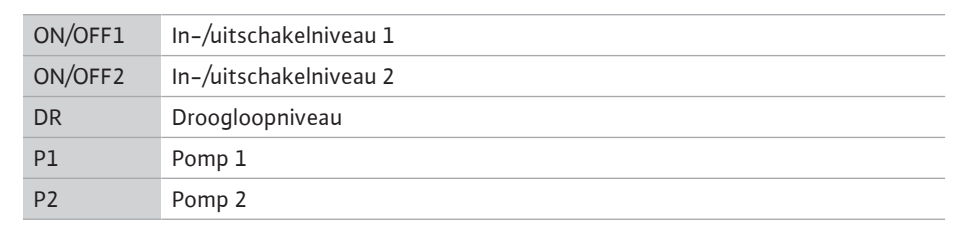

Als het vulniveau in de put stijgt en het eerste inschakelniveau (ON/OFF1) bereikt wordt, wordt de eerste pomp ingeschakeld. De put wordt leeggemaakt. Als de waterstand in de put verder stijgt en het tweede inschakelniveau (ON/OFF2) bereikt wordt, wordt de tweede pomp ingeschakeld.

Als de uitschakelniveaus (ON/OFF1 en ON/OFF2) bereikt worden, volgt de uitschakeling van de pompen na de ingestelde uitschakelvertraging. De kabellengte van de betreffende vlotterschakelaar bepaalt de schakelcyclus. **LET OP! De basislast- en pieklastpomp worden cyclisch gewisseld (zie menu 5.60).** 

Om te voorkomen dat de pompen drooglopen: installeer een extra vlotterschakelaar of elektrode in de put:

- De pompen worden uitgeschakeld als het droogloopniveau wordt overschreden. In het display verschijnt een foutmelding en er klinkt een alarm.
- Als het droogloopniveau overschreden wordt, worden het alarm en de foutmelding automatisch gereset.

| 1 | Actuele pompstatus                                   | 4.1 | DR      |
|---|------------------------------------------------------|-----|---------|
| 2 | Reservepomp geactiveerd                              | 4.2 | ON/OFF1 |
| 3 | Regelingsmodus                                       | 4.3 | ON/OFF2 |
| 4 | Schakeltoestand van de vlotterschakelaars/elektroden |     |         |
| 6 | Veldbus actief                                       |     |         |

#### Klemmenoverzicht

| Functie                   | DR | -                             | ON/OFF1   | -                                                                                                    | -                                                                    | ON/OFF2                                       | -                                                                                                    | -                            |
|---------------------------|----|-------------------------------|-----------|----------------------------------------------------------------------------------------------------|----------------------------------------------------------------------|-----------------------------------------------|----------------------------------------------------------------------------------------------------|------------------------------|
| Symbool klemmenoverzicht  |    | 27 28<br>28<br>28<br>28<br>28 | 29 30<br> | $ \begin{array}{c c} 31 & 32 \\ \hline \bullet \\ \hline \bullet \\ \hline \hline \hline \hline \hline \hline \hline \hline \hline \hline \hline \hline \hline \hline \hline \hline \hline \hline \hline$ | 33 34<br>→<br>/<br>-/<br>/<br>-/<br>-/<br>-/<br>-/<br>-/<br>-/<br>-/ | 35 36<br>←<br>//⊕∎<br>□<br>007/0ff)<br>C<br>2 | 45 46<br>↔<br>(m) ↔<br>(m) ↔ | 49 50<br>←<br>√_/⊕∎<br>√_/⊕∎ |
| Werking vlotterschakelaar |    |                               |           |                                                                                                    |                                                                      |                                               |                                                                                                    |                              |

| Contact boven | gesloten | - | gesloten | - | - | gesloten | - | gesloten |
|---------------|----------|---|----------|---|---|----------|---|----------|
| Contact onder | Open     | - | Open     | - | - | Open     | - | Open     |

| Menu en in te stellen waarde | S0 I<br>dr Rl n | 502<br>S | <u>5</u> 71 | sna<br>S |
|------------------------------|-----------------|----------|-------------|----------|
|------------------------------|-----------------|----------|-------------|----------|

#### 6.6.11 Regelingsmodus "Leegmaken": 1x put, 2x pompen, 3x vlotterschakelaars of elektroden

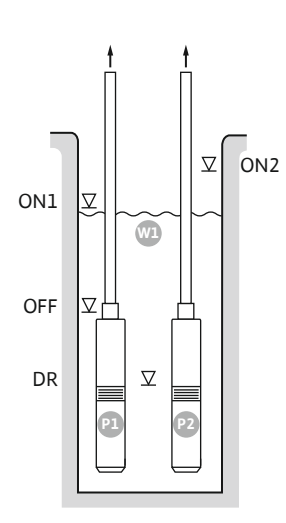

Fig. 39: Toepassingsschema

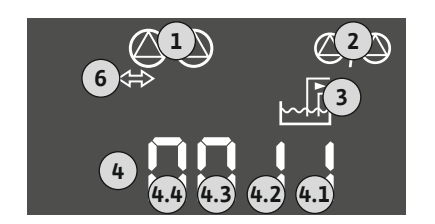

Fig. 40: Weergave scherm

| ON1 | Inschakelniveau 1 |
|-----|-------------------|
| ON2 | Inschakelniveau 2 |
| OFF | Uitschakelniveau  |
| DR  | Droogloopniveau   |
| P1  | Pomp 1            |
| P2  | Pomp 2            |

Als het vulniveau in de put stijgt en het eerste inschakelniveau (ON1) bereikt wordt, wordt de eerste pomp ingeschakeld. De put wordt leeggemaakt. Als de waterstand in de put verder stijgt en het tweede inschakelniveau (ON2) bereikt wordt, wordt de tweede pomp ingeschakeld.

Als het uitschakelniveau (OFF) bereikt wordt, volgt de uitschakeling van alle pompen na de ingestelde uitschakelvertraging. **LET OP! De basislast– en pieklastpomp worden cyclisch gewisseld (zie menu 5.60).** 

Om te voorkomen dat de pompen drooglopen: installeer een extra vlotterschakelaar of elektrode in de put:

- De pompen worden uitgeschakeld als het droogloopniveau wordt overschreden. In het display verschijnt een foutmelding en er klinkt een alarm.
- Als het droogloopniveau overschreden wordt, worden het alarm en de foutmelding automatisch gereset.

| 1 | Actuele pompstatus                                   | 4.1 | DR  |
|---|------------------------------------------------------|-----|-----|
| 2 | Reservepomp geactiveerd                              | 4.2 | OFF |
| 3 | Regelingsmodus                                       | 4.3 | ON1 |
| 4 | Schakeltoestand van de vlotterschakelaars/elektroden | 4.4 | ON2 |
| 6 | Veldbus actief                                       |     |     |

Klemmenoverzicht

| Functie                   | DR | OFF                                                                                                    | ON1 | -                                                                                         | -                                                                           | ON2   | -                                           | -              |
|---------------------------|----|----------------------------------------------------------------------------------------------------|-----|-------------------------------------------------------------------------------------------|-----------------------------------------------------------------------------|-------|---------------------------------------------|----------------|
| Symbool klemmenoverzicht  |    | $\begin{array}{c c} 27 & 28 \\ \hline \bullet \\ \hline \hline \bullet \\ \hline \bullet \\ \hline \bullet \\ \hline \bullet \\ \hline \bullet \\ \hline \bullet \\ \hline \bullet \\ \hline \bullet \\ \hline \bullet \\ \bullet \\$ |     | 31 32<br>←<br>//⊕<br>//⊕<br>/<br>/<br>/<br>/<br>/<br>/<br>/<br>/<br>/<br>/<br>/<br>/<br>/ | 33 34<br>→<br>/<br>/<br>/<br>/<br>/<br>/<br>/<br>/<br>/<br>/<br>/<br>/<br>/ | 35 36 | 45 46<br>€<br>4-20 mA<br>(h)<br>€<br>€<br>€ | 49 50<br>€<br> |
| Werking vlotterschakelaar |    |                                                                                                    |     |                                                                                           |                                                                             |       |                                             |                |

#### Contact boven gesloten gesloten gesloten gesloten gesloten \_ Contact onder Open Open Open Open \_ \_ Open \_

| Menu en in te stellen waarde<br>50 1<br>dr Ri n | 502<br>S | 5.7 (<br> | sha<br>B |
|-------------------------------------------------|----------|-----------|----------|
|-------------------------------------------------|----------|-----------|----------|

6.6.12 Regelingsmodus "Leegmaken": 1x put, 2x pompen, 4x vlotterschakelaars of elektroden

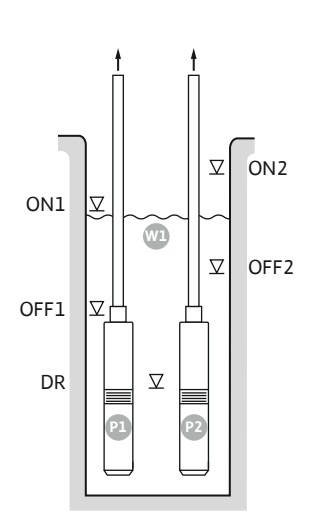

Fig. 41: Toepassingsschema

Fig. 42: Weergave scherm

| ON1  | Inschakelniveau 1  |
|------|--------------------|
| OFF1 | Uitschakelniveau 1 |
| ON2  | Inschakelniveau 2  |
| OFF2 | Uitschakelniveau 2 |
| DR   | Droogloopniveau    |
| P1   | Pomp 1             |
| P2   | Pomp 2             |

Als het vulniveau in de put stijgt en het eerste inschakelniveau (ON1) bereikt wordt, wordt de eerste pomp ingeschakeld. De put wordt leeggemaakt. Als de waterstand in de put verder stijgt en het tweede inschakelniveau (ON2) bereikt wordt, wordt de tweede pomp ingeschakeld.

Als de uitschakelniveaus (OFF1 en OFF2) bereikt worden, volgt de uitschakeling van de desbetreffende pomp na de ingestelde uitschakelvertraging. **LET OP! De basislast- en pieklastpomp worden cyclisch gewisseld (zie menu 5.60).** 

Om te voorkomen dat de pompen drooglopen: installeer een extra vlotterschakelaar of elektrode in de put:

- De pompen worden uitgeschakeld als het droogloopniveau wordt overschreden. In het display verschijnt een foutmelding en er klinkt een alarm.
- Als het droogloopniveau overschreden wordt, worden het alarm en de foutmelding automatisch gereset.

| 1 | Actuele pompstatus                                   | 4.1 | DR   |
|---|------------------------------------------------------|-----|------|
| 2 | Reservepomp geactiveerd                              | 4.2 | OFF1 |
| 3 | Regelingsmodus                                       | 4.3 | ON1  |
| 4 | Schakeltoestand van de vlotterschakelaars/elektroden | 4.4 | OFF2 |
| 6 | Veldbus actief                                       | 4.5 | ON2  |
|   |                                                      |     |      |

#### Klemmenoverzicht

| Functie                   | DR       | OFF1                                                                        | ON1                                                  | -                                                                           | OFF2                                                                        | ON2                                       | -                                                                                                    | -                                         |
|---------------------------|----------|-----------------------------------------------------------------------------|------------------------------------------------------|-----------------------------------------------------------------------------|-----------------------------------------------------------------------------|-------------------------------------------|----------------------------------------------------------------------------------------------------|-------------------------------------------|
| Symbool klemmenoverzicht  |          | 27 28<br>→<br>/<br>/<br>/<br>/<br>/<br>/<br>/<br>/<br>/<br>/<br>/<br>/<br>/ | 29 30<br>-// (() () () () () () () () () () () () () | 31 32<br>→<br>/<br>/<br>/<br>/<br>/<br>/<br>/<br>/<br>/<br>/<br>/<br>/<br>/ | 33 34<br>→<br>/<br>/<br>/<br>/<br>/<br>/<br>/<br>/<br>/<br>/<br>/<br>/<br>/ | 35 36<br>↔<br>√_/⊕∎<br>□<br>00%offl<br>02 | 45 46<br>↔<br>(h) ↔<br>(h) ( | 49 50<br>→<br>/_/⊕∎<br>✓_/<br>✓<br>✓<br>✓ |
| Werking vlotterschakelaar |          |                                                                             |                                                      |                                                                             |                                                                             |                                           |                                                                                                    |                                           |
| Contact boven             | gesloten | gesloten                                                                    | gesloten                                             | -                                                                           | gesloten                                                                    | gesloten                                  | -                                                                                                    | gesloten                                  |
| Contact onder             | Open     | Open                                                                        | Open                                                 | _                                                                           | Open                                                                        | Open                                      | _                                                                                                    | Open                                      |

 Menu en in te stellen waarde
 SO I
 SO Z
 SO I
 SO Z

 Brack
 C
 C
 C
 SO Z

#### 6.6.13 Regelingsmodus "Leegmaken": 2x putten, 2x pompen, 2x vlotterschakelaars of elektroden

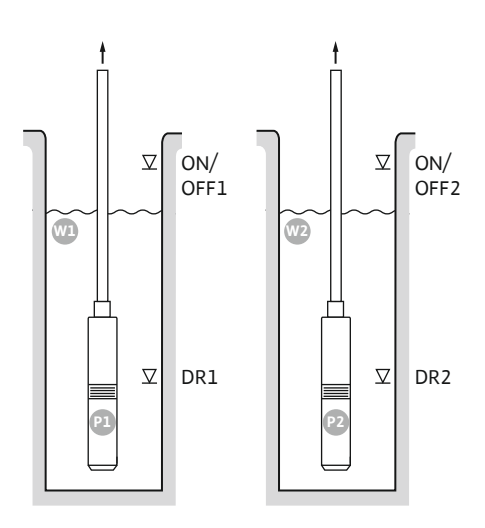

Fig. 43: Toepassingsschema

| Wl      | Put 1                  |
|---------|------------------------|
| ON/OFF1 | In-/uitschakelniveau 1 |
| DR1     | Droogloopniveau 1      |
| P1      | Pomp 1                 |
| W2      | Put 2                  |
| ON/OFF2 | In-/uitschakelniveau 2 |
| DR2     | Droogloopniveau 2      |
| P2      | Pomp 2                 |

Als het vulniveau in de put stijgt en het inschakelniveau (ON/OFF1 of ON/OFF2) bereikt wordt, wordt de pomp ingeschakeld. De betreffende put wordt leeggemaakt. De kabellengte van de vlotterschakelaar bepaalt de schakelcyclus.

Als de uitschakelniveaus (ON/OFF1 of ON/OFF2) bereikt worden, volgt de uitschakeling van de desbetreffende pomp na de ingestelde uitschakelvertraging.

Om te voorkomen dat de pompen drooglopen: installeer in elke put een vlotterschakelaar of elektrode:

- De bijbehorende pomp wordt uitgeschakeld als het droogloopniveau wordt onderschreden. In het display verschijnt een foutmelding en er klinkt een alarm.
- Als het droogloopniveau overschreden wordt, worden het alarm en de foutmelding automatisch gereset.

| 1 | Actuele pompstatus                                         | 4.1 | DR1     |
|---|------------------------------------------------------------|-----|---------|
| 2 | Reservepomp geactiveerd                                    | 4.2 | ON/OFF1 |
| 3 | Regelingsmodus                                             | 5.1 | DR2     |
| 4 | Schakeltoestand van de vlotterschakelaars/elektroden put 1 | 5.2 | ON/OFF2 |
| 5 | Schakeltoestand van de vlotterschakelaars/elektroden put 2 |     |         |
| 6 | Veldbus actief                                             |     |         |

Fig. 44: Weergave scherm

### Klemmenoverzicht

| Functie                  | DR1 | -                                                                             | ON/OFF1   | DR2                                   | -                                | ON/OFF2 | -                                            | -                                                                                       |
|--------------------------|-----|-------------------------------------------------------------------------------|-----------|---------------------------------------|----------------------------------|---------|----------------------------------------------|-----------------------------------------------------------------------------------------|
| Symbool klemmenoverzicht |     | 27 28<br>28<br>28<br>0<br>0<br>0<br>0<br>0<br>0<br>0<br>0<br>0<br>0<br>0<br>0 | 29 30<br> | 31 32<br>←<br>/_/⊕∎<br>/_/⊕∎<br>/_/⊕∎ | 33 34<br>←<br>/_/⊕<br>off<br>6 2 | 35 36   | 45 46<br>←<br>4-20 mA<br>(m) ⊕<br>(E)<br>(F) | 49 50<br>←<br>/_<br>/_<br>/<br>/<br>/<br>/<br>/<br>/<br>/<br>/<br>/<br>/<br>/<br>/<br>/ |

#### Werking vlotterschakelaar

| Contact boven | gesloten | - | gesloten | gesloten | - | gesloten | _ | gesloten |
|---------------|----------|---|----------|----------|---|----------|---|----------|
| Contact onder | Open     | - | Open     | Open     | - | Open     | - | Open     |
6.6.14 Regelingsmodus "Leegmaken": 2x putten, 2x pompen, 4x vlotterschakelaars of elektroden

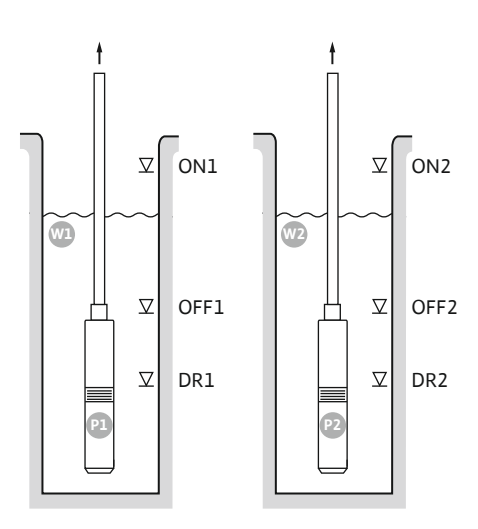

Fig. 45: Toepassingsschema

| Wl   | Put 1              |
|------|--------------------|
| ON1  | Inschakelniveau 1  |
| OFF1 | Uitschakelniveau 1 |
| DR1  | Droogloopniveau 1  |
| P1   | Pomp 1             |
| W2   | Put 2              |
| ON2  | Inschakelniveau 2  |
| OFF2 | Uitschakelniveau 2 |
| DR2  | Droogloopniveau 2  |
| P2   | Pomp 2             |
|      |                    |

Als het vulniveau in de put stijgt en het inschakelniveau (ON1 of ON2) bereikt wordt, wordt de pomp ingeschakeld. De betreffende putten worden leeggemaakt.

Als de uitschakelniveaus (OFF1 of OFF2) bereikt worden, volgt de uitschakeling van de desbetreffende pomp na de ingestelde uitschakelvertraging.

Om te voorkomen dat de pompen drooglopen: installeer in elke put een vlotterschakelaar of elektrode:

- De bijbehorende pomp wordt uitgeschakeld als het droogloopniveau wordt onderschreden. In het display verschijnt een foutmelding en er klinkt een alarm.
- Als het droogloopniveau overschreden wordt, worden het alarm en de foutmelding automatisch gereset.

| 1 | Actuele pompstatus                                         | 4.1 | DR1  |
|---|------------------------------------------------------------|-----|------|
| 2 | Reservepomp geactiveerd                                    | 4.2 | OFF1 |
| 3 | Regelingsmodus                                             | 4.3 | ON1  |
| 4 | Schakeltoestand van de vlotterschakelaars/elektroden put 1 | 5.1 | DR2  |
| 5 | Schakeltoestand van de vlotterschakelaars/elektroden put 2 | 5.2 | OFF2 |
| 6 | Veldbus actief                                             | 5.3 | ON2  |

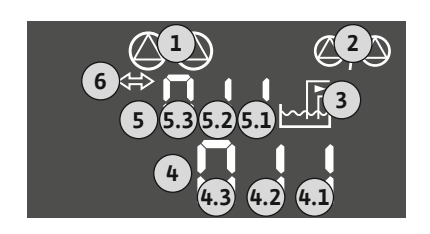

Fig. 46: Weergave scherm

#### Klemmenoverzicht

| Functie                  | DR1 | OFF1                    | ON1 | DR2                                                         | OFF2                                                                        | ON2   | -                                                                                       | - |
|--------------------------|-----|-------------------------|-----|-------------------------------------------------------------|-----------------------------------------------------------------------------|-------|-----------------------------------------------------------------------------------------|---|
| Symbool klemmenoverzicht |     | 27 28<br>28<br>28<br>28 |     | 31 32<br>←<br>//⊕<br>//⊕<br>//⊕<br>//⊕<br>//⊕<br>//⊕<br>//⊕ | 33 34<br>→<br>/<br>/<br>/<br>/<br>/<br>/<br>/<br>/<br>/<br>/<br>/<br>/<br>/ | 35 36 | 45 46<br>←<br>4-20 mA<br>(m) (+)<br>(m)<br>(m)<br>(m)<br>(m)<br>(m)<br>(m)<br>(m)<br>(m |   |

#### Werking vlotterschakelaar

| Contact boven | gesloten | gesloten | gesloten | gesloten | gesloten | gesloten | _ | gesloten |
|---------------|----------|----------|----------|----------|----------|----------|---|----------|
| Contact onder | Open     | Open     | Open     | Open     | Open     | Open     | - | Open     |

#### Vereiste menu-instellingen

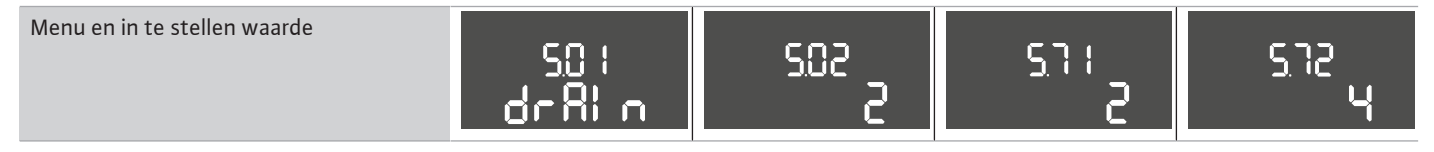

6.6.15 Regelingsmodus "Constante drukregeling p-c": 1x pomp, met drukschakelaar

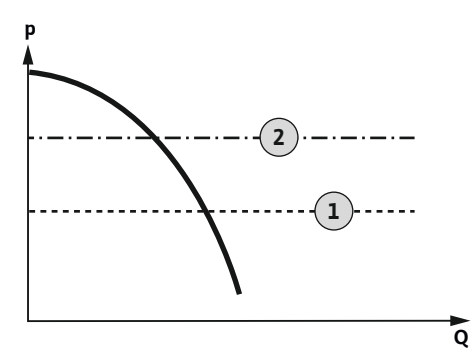

Fig. 47: Functieschema

1 Inschakelpunt 2 Uitschakelpunt

LET OP! Als er een drukschakelaar wordt gebruikt, kan er maar één pomp worden aangestuurd. De gebruikte drukschakelaar detecteert de actuele drukwaarde en bepaalt de drempel voor het in- en uitschakelen:

- Als de druk in de installatie de inschakeldrempel onderschrijdt, wordt de pomp ingeschakeld.
- Als het uitschakelniveau overschreden wordt, volgt de uitschakeling van de pomp na de ingestelde uitschakelvertraging.
- Om te voorkomen dat de pomp droogloopt: installeer een extra vlotterschakelaar of elektrode in de put:
  - De pomp wordt uitgeschakeld als het droogloopniveau wordt overschreden. In het display verschijnt een foutmelding en er klinkt een alarm.
  - · Als het droogloopniveau overschreden wordt, worden het alarm en de foutmelding automatisch gereset.

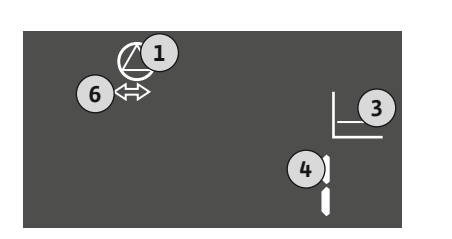

1

3

4

6

#### Fig. 48: Weergave scherm

| Functie                   | DR       | -                                                                       | ON/OFF   | -                                     | -                                                                           | -                                             | -                                   | -                            |
|---------------------------|----------|-------------------------------------------------------------------------|----------|---------------------------------------|-----------------------------------------------------------------------------|-----------------------------------------------|-------------------------------------|------------------------------|
| Symbool klemmenoverzicht  |          | 27 28<br>27<br>28<br>28<br>28<br>28<br>28<br>28<br>28<br>28<br>28<br>28 |          | 31 32<br>↔<br>√_/⊕∎<br>√_/⊕∎<br>√_/⊕∎ | 33 34<br>→<br>/<br>/<br>/<br>/<br>/<br>/<br>/<br>/<br>/<br>/<br>/<br>/<br>/ | 35 36<br>←<br>///⊕<br>I<br>on/loffi<br>C<br>2 | 45 46<br>€<br>4-20 mA<br>(n) €<br>P | 49 50<br>→<br>/_/⊕∎<br>√_/⊕∎ |
| Werking vlotterschakelaar |          |                                                                         |          |                                       |                                                                             |                                               |                                     |                              |
| Contact boven             | gesloten | -                                                                       | -        | -                                     | -                                                                           | -                                             | -                                   | -                            |
| Contact onder             | open     | -                                                                       | -        | -                                     | -                                                                           | -                                             | -                                   | -                            |
| Werking drukschakelaar    |          |                                                                         |          |                                       |                                                                             |                                               |                                     |                              |
| Contact gesloten          | -        | -                                                                       | Pomp uit | -                                     | -                                                                           | -                                             | -                                   | -                            |
| Contact open              | _        | _                                                                       | Pomp aan | _                                     | _                                                                           | _                                             | _                                   | -                            |

Actuele pompstatus

Schakelstatus drukschakelaar

Regelingsmodus

Veldbus actief

Klemmenoverzicht

#### Vereiste menu-instellingen

| Menu en in te stellen waarde | 50 (<br>9 | 502 | 506<br>31 Et |  |
|------------------------------|-----------|-----|--------------|--|
|                              |           |     |              |  |

6.6.16 Regelingsmodus "Constante drukregeling p-c": 1x pomp, met druksensor

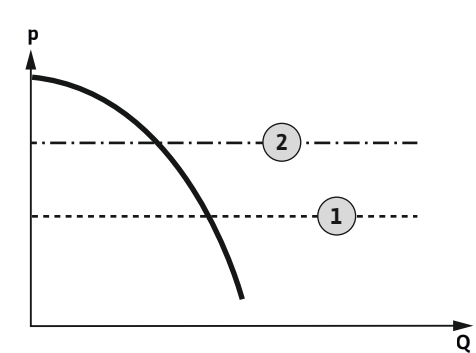

Fig. 49: Functieschema

1Inschakelpunt2Uitschakelpunt

De druksensor registreert de actuele drukwaarde. Afhankelijk van de ingestelde drempelwaarden wordt de pomp in- en uitgeschakeld:

- Als de druk in de installatie de inschakeldrempel onderschrijdt, wordt de pomp ingeschakeld.
- Als het uitschakelniveau overschreden wordt, volgt de uitschakeling van de pomp na de ingestelde uitschakelvertraging.

Om te voorkomen dat de pomp droogloopt: installeer een extra vlotterschakelaar of elektrode in de put:

- De pomp wordt uitgeschakeld als het droogloopniveau wordt overschreden. In het display verschijnt een foutmelding en er klinkt een alarm.
- Als het droogloopniveau overschreden wordt, worden het alarm en de foutmelding automatisch gereset.

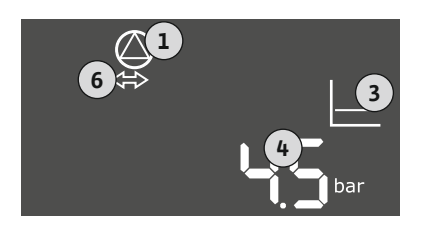

# 1Actuele pompstatus3Regelingsmodus4Actuele druk in het reservoir6Veldbus actief

Klemmenoverzicht

#### Fig. 50: Weergave scherm

| Functie                   | DR       | -                                                                           | -         | -                                                                           | -                                                                           | -                                                                           | Druksen-<br>sor                                                                   | -                                  |
|---------------------------|----------|-----------------------------------------------------------------------------|-----------|-----------------------------------------------------------------------------|-----------------------------------------------------------------------------|-----------------------------------------------------------------------------|-----------------------------------------------------------------------------------|------------------------------------|
| Symbool klemmenoverzicht  |          | 27 28<br>←<br>/<br>/<br>/<br>/<br>/<br>/<br>/<br>/<br>/<br>/<br>/<br>/<br>/ | 29 30<br> | 31 32<br>→<br>/<br>/<br>/<br>/<br>/<br>/<br>/<br>/<br>/<br>/<br>/<br>/<br>/ | 33 34<br>→<br>/<br>/<br>/<br>/<br>/<br>/<br>/<br>/<br>/<br>/<br>/<br>/<br>/ | 35 36<br>←<br>/<br>/<br>/<br>/<br>/<br>/<br>/<br>/<br>/<br>/<br>/<br>/<br>/ | 45 46<br>4-20 mA<br>(n) +<br>(E)<br>(E)<br>(E)<br>(E)<br>(E)<br>(E)<br>(E)<br>(E) | 49 50<br>←<br>√_/⊕∎<br>←<br>↓<br>↓ |
| Werking vlotterschakelaar |          |                                                                             |           |                                                                             |                                                                             |                                                                             |                                                                                   |                                    |
| Contact boven             | gesloten | -                                                                           | -         | -                                                                           | -                                                                           | -                                                                           | -                                                                                 | -                                  |
| Contact onder             | open     | -                                                                           | -         | -                                                                           | -                                                                           | -                                                                           | -                                                                                 | -                                  |

#### Vereiste menu-instellingen

| Menu en in te stellen waarde | 50; | 502 | 586   | 5.11 | ╠╏╎╘             |
|------------------------------|-----|-----|-------|------|------------------|
|                              | P-c | ¦   | 58n5o | 16   | Ҷᢕ <sub>Ҍӿ</sub> |

LET OP! De weergegeven waarden in menu's 5.11 en 1.01 komen overeen met de fabrieksinstelling. Voer hier de specifieke waarden voor de installatie in.

#### 6.6.17 Regelingsmodus "Constante drukregeling p-c": 2x pompen, met druksensor

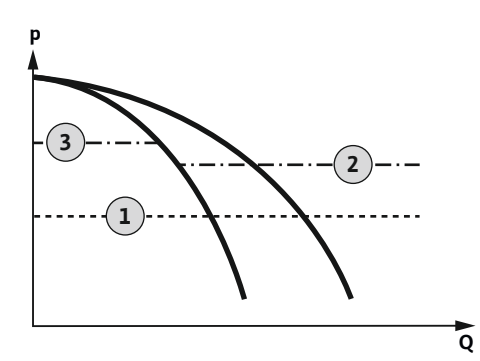

Fig. 51: Functieschema

| 1 | Inschakelpunt     |
|---|-------------------|
| 2 | 1e Uitschakelpunt |
| 3 | 2e Uitschakelpunt |

De druksensor registreert de actuele drukwaarde. Afhankelijk van de ingestelde drempelwaarden worden de pompen in- en uitgeschakeld:

- Als de druk in de installatie de inschakeldrempel onderschrijdt, worden beide pompen ingeschakeld.
- Als de eerste uitschakeldrempel overschreden wordt, volgt de uitschakeling van de eerste pomp na de ingestelde uitschakelvertraging.
- Als de tweede uitschakeldrempel overschreden wordt, volgt de uitschakeling van de tweede pomp na de ingestelde uitschakelvertraging.

Om te voorkomen dat de pomp droogloopt: installeer een extra vlotterschakelaar of elektrode in de put:

- De pomp wordt uitgeschakeld als het droogloopniveau wordt overschreden. In het display verschijnt een foutmelding en er klinkt een alarm.
- Als het droogloopniveau overschreden wordt, worden het alarm en de foutmelding automatisch gereset.

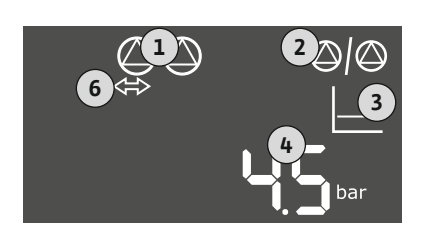

# 1 Actuele pompstatus 2 Reservepomp geactiveerd 3 Regelingsmodus 4 Actuele druk in het reservoir 6 Veldbus actief

#### Fig. 52: Weergave scherm

#### Klemmenoverzicht

| Symbool klemmenoverzicht2526272829303132333435364950 $\checkmark$ $\checkmark$ < | Functie                   | DR       | -                                                                       | -         | -                                                                                                    | -                                                                                                    | -         | Druksen-<br>sor                                | - |
|----------------------------------------------------------------------------------------------------|---------------------------|----------|-------------------------------------------------------------------------|-----------|----------------------------------------------------------------------------------------------------|----------------------------------------------------------------------------------------------------|-----------|------------------------------------------------|---|
| Werking vlotterschakelaar       gesloten       -       -       -       -       -       -       -       -       -       -       -       -       -       -       -       -       -       -       -       -       -       -       -       -       -       -       -       -       -       -       -       -       -       -       -       -       -       -       -       -       -       -       -       -       -       -       -       -       -       -       -       -       -       -       -       -       -       -       -       -       -       -       -       -       -       -       -       -       -       -       -       -       -       -       -       -       -       -       -       -       -       -       -       -       -       -       -       -       -       -       -       -       -       -       -       -       -       -       -       -       -       -       -       -       -       -       -       -       -       -       -       -       -       -       -                                                                                                    | Symbool klemmenoverzicht  |          | 27 28<br>27<br>28<br>28<br>28<br>28<br>28<br>28<br>28<br>28<br>28<br>28 | 29 30<br> | $ \begin{array}{c c} 31 & 32 \\ \hline \bullet \\ \hline \bullet \\ \hline \hline \hline \hline \hline \hline \hline \hline \hline \hline \hline \hline \hline \hline \hline \hline \hline \hline \hline$ | 33 34<br>→<br>/=/⊕<br>/=/⊕<br>/=/<br>/=/ | 35 36<br> | 45 46<br>←<br>4-20 mA<br>(m) (+)<br>(E)<br>(E) |   |
| Contact boven     gesloten     -     -     -     -     -     -                                                                                                    | Werking vlotterschakelaar |          |                                                                         |           |                                                                                                    |                                                                                                    |           |                                                |   |
|                                                                                                    | Contact boven             | gesloten | _                                                                       | _         | _                                                                                                    | -                                                                                                    | -         | -                                              | - |
| Contact onder open – – – – – – – – – –                                                                                                    | Contact onder             | open     | -                                                                       | -         | -                                                                                                    | -                                                                                                    | -         | -                                              | - |

Vereiste menu-instellingen

| Menu en in te stellen waarde | 50: | 502 | 506   | 5.11         | ╝╎ <u>⊢</u>     |
|------------------------------|-----|-----|-------|--------------|-----------------|
|                              | P-c | S   | 58n5o | 1 <b>5</b> m | Ҷᢕ <sub>┉</sub> |

LET OP! De weergegeven waarden in menu's 5.11 en 1.01 komen overeen met de fabrieksinstelling. Voer hier de specifieke waarden voor de installatie in.

#### 7 Bediening

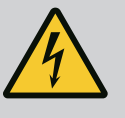

#### GEVAAR

#### Levensgevaar door elektrische stroom!

Er bestaat levensgevaar bij een open schakelkast.

- Schakelkast alleen gesloten bedienen.
- Laat werkzaamheden aan inwendige onderdelen door een elektricien uitvoeren.

7.1.3

7.1.4

7.1.5

Pompwisseling

Reservepomp

Droogloopbeveiliging

#### 7.1.1 Werking "Niveauregeling"

In het automatisch bedrijf worden de pompen afhankelijk van waterstand en regelingsmodus in- en uitgeschakeld. Tijdens bedrijf verschijnt een mededeling op de LC-display en de groene led brandt. Als er twee pompen zijn aangesloten, vindt na elke uitschakeling een pompwisseling plaats om de looptijd van de pompen te optimaliseren.

In geval van een storing wordt op het LC-display een alarmbericht weergegeven. Als er meer dan één pomp is aangesloten, schakelt het systeem automatisch over op een functionerende pomp. Via de interne zoemer kan een akoestisch alarmsignaal volgen. Verder worden de uitgangen voor de verzamelstorings- (SSM) en enkelstoringsmelding (ESM) geactiveerd. Parallel aan de uitgang van de verzamelstoringsmelding wordt de uitgang voor de externe alarmmelder geactiveerd. Hiermee kan bovendien een extra alarm worden aangestuurd.

De bewaking voor het droogloop- en hoogwaterniveau werkt als volgt:

Droogloopbeveiliging

De bewaking heeft altijd betrekking op het vulniveau bij de pomp. Als het droogloopniveau **onder**schrede wordt, vindt een geforceerde uitschakeling van de pomp(en) plaats.

Hoogwater

De bewaking heeft altijd betrekking op het vulniveau in het reservoir. Als het hoogwaterniveau **over**schreden wordt, vindt een geforceerde uitschakeling van de pomp(en).

Bovendien verschijnt er een alarmmelding op het LC-display. Via de interne zoemer kan een akoestisch alarmsignaal volgen. Verder wordt de uitgang voor de verzamelstoringsmelding (SSM) geactiveerd. Parallel aan de uitgang van de verzamelstoringsmelding wordt de uitgang voor de externe alarmmelder geactiveerd. Hiermee kan bovendien een extra alarm worden aangestuurd.

| 7.1.2 | Werking "Drukregeling" | In automatisch bedrijf houdt de installatie de aangegeven druk in stand. Zodra de druk in |
|-------|------------------------|-------------------------------------------------------------------------------------------|
|       |                        | het reservoir onder de gewenste druk komt, worden de pompen ingeschakeld. Zodra de        |
|       |                        | druk in het reservoir de gewenste druk weer overschrijdt, worden de pompen uitgescha-     |
|       |                        | keld. Als er twee pompen zijn aangesloten, vindt na elke uitschakeling een pompwisseling  |
|       |                        | plaats om de looptijd van de pompen te optimaliseren.                                     |
|       |                        | la reveluer constant revent en het LC dienlev constant evidet weeven en ele               |

In geval van een storing wordt op het LC-display een alarmbericht weergegeven. Als er meer dan één pomp is aangesloten, schakelt het systeem automatisch over op een functionerende pomp. Via de interne zoemer kan een akoestisch alarmsignaal volgen. Verder worden de uitgangen voor de verzamelstorings- (SSM) en enkelstoringsmelding (ESM) geactiveerd. Parallel aan de uitgang van de verzamelstoringsmelding wordt de uitgang voor de externe alarmmelder geactiveerd. Hiermee kan bovendien een extra alarm worden aangestuurd.

De bewaking voor het droogloopniveau werkt als volgt:

Droogloopbeveiliging

De bewaking heeft altijd betrekking op het vulniveau bij de pomp. Als het droogloopniveau **onder**schrede wordt, vindt een geforceerde uitschakeling van de pomp(en) plaats.

Bovendien verschijnt er een alarmmelding op het LC-display. Via de interne zoemer kan een akoestisch alarmsignaal volgen. Verder wordt de uitgang voor de verzamelstoringsmelding (SSM) geactiveerd. Parallel aan de uitgang van de verzamelstoringsmelding wordt de uitgang voor de externe alarmmelder geactiveerd. Hiermee kan bovendien een extra alarm worden aangestuurd.

Om ongelijkmatige looptijden van de afzonderlijke pompen te voorkomen wordt de basislastpomp bij twee pompen regelmatig gewisseld. Wanneer alle pompen zijn uitgeschakeld, verandert de basislastpomp bij een volgende keer opstarten.

Af fabriek is aanvullend een cyclische pompwisseling ingebouwd. Daardoor wordt de basislastpomp om de 6 uur gewisseld. **LET OP! Functie deactiveren: Menu 5.60!** 

Een pomp kan als reservepomp worden gebruikt. Deze pomp wordt in het normaal bedrijf niet aangestuurd. De reservepomp is alleen actief als een pomp wegens storing uitvalt. De reservepomp staat onder stilstandbewaking. Zodoende wordt de reservepomp ook bij de pompwisseling en pomp-kick geactiveerd.

Om te voorkomen dat de pompen drooglopen, kan in de put ook een vlotterschakelaar of een elektrode worden geïnstalleerd:

Contacttype: maakcontact

- Werking vlotterschakelaar:
  - Contact boven = gesloten
  - Contact onder = open

#### Werking

- Droogloopniveau onderschreden
   De pomp wordt na het verstrijken van de vertragingstijd (menu 5.62) uitgeschakeld. In het display verschijnt een foutmelding en er klinkt een alarm.
- Het droogloopniveau wordt weer overschreden.
   De pomp wordt na het verstrijken van de vertragingstijd (menu 5.63) weer ingeschakeld.
   Het alarm en de foutmelding worden automatisch gereset.
- 7.1.6 Werking met defecte druksensor (alleen voor drukregeling met sensor)

Als de druksensor geen meetwaarde doorgeeft (bijv. door draadbreuk, defecte sensor), worden alle pompen uitgeschakeld. Verder brandt de rode storingsled en wordt de verzamelstoringsmelding geactiveerd.

#### Noodbedrijf

Om in geval van storingen de watervoorziening veilig te stellen, kan een noodbedrijf worden ingesteld:

- Menu 5.45
- Aantal actieve pompen
- 7.1.7 Pomp-kick (cyclische testloop)

Ter voorkoming van langere stilstandtijden van de vrijgegeven pompen is er af fabriek een cyclische testloop (pomp-kick-functie) ingebouwd. **LET OP! Functie deactiveren: Menu 5.40!** 

Neem voor de werking van de functie de volgende menupunten in acht:

- Menu 5.41: Pomp-kick bij "Extern OFF" toegestaan Als de pompen via "Extern OFF" uitgeschakeld worden, testloop starten?
- Menu 5.42: Pomp-kick-interval
   Tijdsinterval waarna een testloop uitgevoerd wordt. LET OP! Wanneer alle pompen zijn
   uitgeschakeld, gaat het tijdsinterval in!
- Menu 5.43: Pomp-kick-looptijd Looptijd van de pompen tijdens de testloop

De besturing van het menu gebeurt met de bedieningsknop:

- Draaien: Menukeuze of waarden instellen.
- Indrukken: Menuniveau wisselen, foutnummer of waarde bevestigen.

Fig. 53: Functie van de bedieningsknop

Menubesturing

7.3 Menumodus: Hoofdmenu of Easy Actions-menu

ok

Er zijn twee verschillende menu's:

- Hoofdmenu: Toegang tot alle instellingen voor een volledige configuratie.
- Easy Actions-menu: Snelle toegang tot bepaalde functies.
   Let op de volgende punten bij gebruik van het Easy Actions-menu:
  - Het Easy Actions-menu biedt alleen toegang tot geselecteerde functies. Een complete configuratie is daarmee niet mogelijk.
  - Om het Easy Actions-menu te gebruiken, voert u een eerste configuratie uit.
  - Het Easy Actions-menu is af fabriek ingeschakeld. Het Easy Actions-menu kan in het menu 7.06 worden gedeactiveerd.

#### Menu oproepen

#### Hoofdmenu oproepen

- 1. Druk gedurende 3 s op bedieningsknop.
  - Menu-item 1.00 verschijnt.

#### Easy Actions-menu oproepen

- 1. Draai de bedieningsknop 180°.
  - $\Rightarrow$  De functie "Foutmeldingen resetten" of "Handmatig bedrijf pomp 1" verschijnt.
- 2. Draai de bedieningsknop nog eens 180°.

7.4

7.2

De overige functies worden weergegeven. Aan het einde verschijnt het hoofdscherm.

#### 7.5 Snelle toegang "Easy Actions"

De volgende functies kunnen via het Easy Actions-menu worden opgeroepen:

| ,<br>ESEF        | Resetten van de huidige foutmelding<br>LET OP! menu-item wordt alleen weergegeven als er foutmeldingen<br>aanwezig zijn!                                                                                   |
|------------------|----------------------------------------------------------------------------------------------------|
| ® p ;<br>HAnd    | Handmatig bedrijf pomp 1<br>Als de bedieningsknop wordt ingedrukt, loopt pomp 1.<br>Als de bedieningsknop wordt losgelaten, schakelt de pomp uit. De<br>laatst ingestelde bedrijfssituatie is weer actief. |
| °P2<br>HRnd      | Handmatig bedrijf pomp 2<br>Als de bedieningsknop wordt ingedrukt, loopt pomp 2.<br>Als de bedieningsknop wordt losgelaten, schakelt de pomp uit. De<br>laatst ingestelde bedrijfssituatie is weer actief. |
| ° P I            | Pomp 1 uitschakelen.                                                                                                    |
| oFF              | Komt overeen met de waarde "off" in het menu 3.02.                                                                                                    |
| °P2              | Pomp 2 uitschakelen.                                                                                                    |
| oFF              | Komt overeen met de waarde "off" in het menu 3.03.                                                                                                    |
| ® <sub>P I</sub> | Automatisch bedrijf pomp 1                                                                                                    |
| RUEo             | Komt overeen met de waarde "Auto" in het menu 3.02.                                                                                                    |
| P2               | Automatisch bedrijf pomp 2                                                                                                    |
| AULo             | Komt overeen met de waarde "Auto" in het menu 3.03.                                                                                                    |

7.6 Fabrieksinstellingen

Neem contact op met de servicedienst om het schakeltoestel terug te zetten naar de fabrieksinstellingen.

- 8 Inbedrijfname
- 8.1 Plichten van de gebruiker

 $(\mathbf{i})$ 

#### LET OP

Uitgebreidere documentatie doorlezen

- Voer de inbedrijfnamemaatregelen volgens de inbouw- en bedieningsvoorschriften van de gehele installatie uit.
- Neem de inbouw- en bedieningsvoorschriften van de aangesloten producten (sensorisch systeem, pompen) en de installatiedocumentatie in acht.
- Beschikbaarstelling van de inbouw- en bedieningsvoorschriften op de schakelkast of een hiervoor bestemde plaats.
- Het ter beschikking stellen van de inbouw- en bedieningsvoorschriften in de taal van het personeel.
- Het garanderen dat het volledige personeel de inbouw- en bedieningsvoorschriften heeft gelezen en begrepen.
- De installatieplek van de schakelkast is overstromingsbestendig.
- De schakelkast is volgens de voorschriften beveiligd en geaard.
- Veiligheidsinrichtingen (incl. noodstop) van de complete installatie ingeschakeld en op probleemloze werking gecontroleerd.
- De schakelkast is geschikt voor toepassing onder de vooraf gedefinieerde bedrijfsomstandigheden.

#### 8.2 Schakelkast inschakelen

8.2.1 Mogelijke foutmeldingen bij inschakelen Afhankelijk van de netaansluiting en de basisinstellingen kunnen bij het inschakelen van het toestel de volgende foutmeldingen verschijnen. De weergegeven foutcodes en hun beschrijving hebben alleen betrekking op de inbedrijfname. Een volledig overzicht vindt u in het hoofdstuk "Foutcodes".

| Code*  | Storing       | Oorzaak                                                                                               | Verhelpen                                                                                                    |
|--------|---------------|----------------------------------------------------------------------------------------------------|----------------------------------------------------------------------------------------------------|
| E006   | Draaiveldfout | <ul> <li>Onjuist draaiveld</li> <li>Bedrijf op de eenfasige wisselstroomaanslui-<br/>ting.</li> </ul> | <ul> <li>Rechtsdraaiend draaiveld op de net-<br/>aansluiting tot stand brengen.</li> <li>Draaiveldbewaking deactiveren (menu 5.68)!</li> </ul>                                  |
| E080.x | Storing pomp  | <ul><li>Geen pomp aangesloten.</li><li>Motorstroombewaking niet ingesteld.</li></ul>                  | <ul> <li>Sluit de pomp aan of deactiveer de mini-<br/>mumstroombewaking (menu 5.69)!</li> <li>Motorstroombewaking instellen op de nomi-<br/>nale stroom van de pomp.</li> </ul> |

#### Legenda:

\* "x" = vermelding van de pomp waarop de weergegeven fout betrekking heeft.

#### 8.2.2 Toestel inschakelen

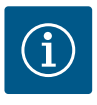

#### LET OP

#### Foutcode op de display in acht nemen

Als de rode storingsled brandt of knippert, neem dan de foutcode op het display in acht! Na bevestiging van de fout wordt de laatste fout in menu 6.02 opgeslagen.

- Schakelkast is afgesloten.
- Installatie is correct uitgevoerd.
- ✓ Alle signaalgevers en verbruikers zijn aangesloten en in de bedrijfsruimte ingebouwd.
- ✓ Als er een droogloopbeveiliging aanwezig is, is het schakelpunt correct ingesteld.
- Motorbeveiliging volgens de specificaties van de pomp vooraf ingesteld.
- 1. Hoofdschakelaar naar de positie "ON" draaien.
- 2. Schakelkast start.
  - Alle leds branden 2 s.
  - De display licht op en het startscherm verschijnt.
  - Het stand-bysymbool verschijnt op de display.
  - De schakelkast is bedrijfsgereed, start de eerste configuratie of het automatisch bedrijf.

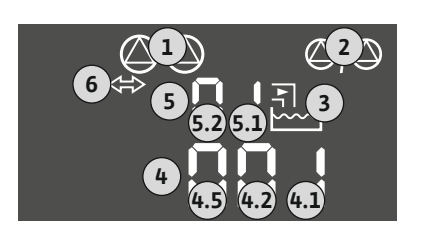

| 1 | Actuele pompstatus                          |
|---|---------------------------------------------|
| 2 | Functie reservepomp geactiveerd             |
| 3 | Regelingstype (bijv. p–c)                   |
| 4 | Schakelstatus vlotterschakelaars/elektroden |
| 5 | Schakelstatus vlotterschakelaars/elektroden |
| 6 | Veldbus actief                              |

*Fig. 54:* Weergave scherm met vlotterschakelaar of elektrode

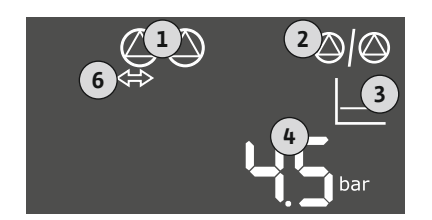

Fig. 55: Weergave scherm met druksensor

#### 8.3 Eerste configuratie starten

| 1 | Actuele pompstatus              |
|---|---------------------------------|
| 2 | Functie reservepomp geactiveerd |
| 3 | Regelingstype (bijv. p–c)       |
| 4 | Werkelijke drukwaarde           |
| 6 | Veldbus actief                  |
|   |                                 |

Stel de volgende parameters in tijdens de eerste configuratie:

- Parameterinvoer vrijgeven.
- Menu 5: Basisinstellingen
- Menu 1: In-/uitschakelwaarden
- Menu 2: Veldbuskoppeling (indien aanwezig)

- Menu 3: Pompen vrijgeven.
- Motorstroombewaking instellen.
- Draairichting van de aangesloten pompen controleren.

Volgende punten tijdens de configuratie in acht nemen:

- Als er gedurende 6 minuten geen invoer of bediening plaatsvindt:
- Schakelt de displayverlichting uit.
- Toont de display weer het hoofdscherm.
- Wordt de parameterinvoer geblokkeerd.
- Sommige instellingen kunnen alleen worden gewijzigd als er geen pomp in bedrijf is.
- Het menu past zich automatisch aan de hand van de instellingen aan. Voorbeeld: De menu's 5.41 ... 5.43 zijn alleen zichtbaar als de functie "Pomp-kick" (menu 5.40) is geactiveerd.
- De menustructuur is voor alle EC-schakelkasten (bijv. HVAC, Booster, Lift, Fire, ...) geldig. Daarom kan het tot hiaten in de menustructuur komen.

Standaard worden de waarden alleen weergegeven. Om waarden te wijzigen, de parameterinvoer in het menu 7.01 vrijgeven:

1. Druk gedurende 3 s op bedieningsknop.

⇒ Menu 1.00 verschijnt

- 2. Bedieningsknop draaien, tot menu 7 verschijnt.
- 3. Druk op de bedieningsknop.
  - ⇒ Menu 7.01 verschijnt.
- 4. Druk op de bedieningsknop.
- 5. Waarde naar "on" wijzigen: Draai de bedieningsknop.
- 6. Waarde opslaan: Druk op de bedieningsknop.
   ⇒ Het menu is voor wijzigen vrijgegeven.
- 7. Draai de bedieningsknop, tot het einde van menu 7 verschijnt.
- 8. Druk op de bedieningsknop.
  - ⇒ Terug naar het hoofdmenuniveau.
  - Eerste configuratie starten.

Fig. 56: Parameterinvoer vrijgeven

8.3.2 Overzicht van de beschikbare parameters De beschikbare parameters worden weergegeven in de volgende tabel.

| Parameter (menu-item)                                                        | Vullen | Leegma-<br>ken | Druk-<br>schake-<br>laar | Druk-<br>sensor |
|------------------------------------------------------------------------------|--------|----------------|--------------------------|-----------------|
| 1.00 In- en uitschakelwaarden                                                |        |                |                          |                 |
| 1.01 Gewenste drukwaarde                                                     | -      | -              | -                        | •               |
| 1.04 Inschakeldrempel van de pomp in % van de gewenste drukwaarde            | -      | -              | _                        | •               |
| 1.07 Uitschakeldrempel van de basislastpomp in % van de gewenste drukwaarde  | -      | -              | -                        | •               |
| 1.08 Uitschakeldrempel van de pieklastpompen in % van de gewenste drukwaarde | -      | -              | _                        | •               |
| 1.09 Uitschakelvertraging basislastpomp                                      | •      | •              | •                        | •               |
| 1.10 Inschakelvertraging pieklastpomp                                        | •      | •              | •                        | •               |
| 1.11 Uitschakelvertraging pieklastpomp                                       | •      | •              | •                        | •               |
| 2.00 Veldbuskoppeling ModBus RTU                                             |        | ^              |                          |                 |
| 2.01 ModBus RTU-interface aan/uit                                            | •      | •              | •                        | •               |
| 2.02 Baudrate                                                                | •      | •              | •                        | •               |
| 2.03 Deelnemeradres                                                          | •      | •              | •                        | •               |
| 2.04 Pariteit                                                                | •      | •              | •                        | •               |

## 

Parameterinvoer vrijgeven

8.3.1

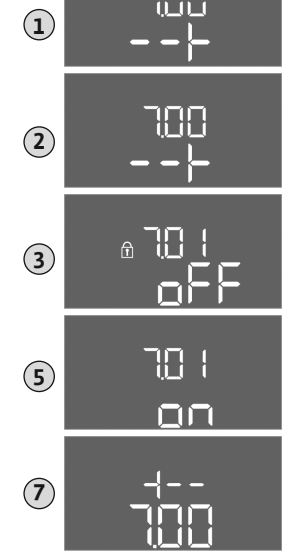

| Parameter (menu-item)                                                     | Vullen | Leegma-<br>ken | Druk–<br>schake–<br>laar | Druk–<br>sensor |
|---------------------------------------------------------------------------|--------|----------------|--------------------------|-----------------|
| 2.05 Stopbits                                                             | •      | •              | •                        | •               |
| 3.00 Pompen vrijgeven                                                     |        |                |                          |                 |
| 3.01 Pompen vrijgeven                                                     | •      | •              | •                        | •               |
| 3.02 Bedrijfssituatie pomp 1 pomp 2                                       | •      | •              | •                        | •               |
| 3.10 Looptijd van de pompen bij handmatig bedrijf                         | •      | •              | •                        | •               |
| 4.00 Informatie                                                           |        |                |                          | ·               |
| 4.02 Werkelijke drukwaarde in bar                                         | -      | -              | -                        | •               |
| 4.05 Toestand van de vlotterschakelaars                                   | •      | •              | •                        | -               |
| 4.12 Looptijd schakeltoestel                                              | •      | •              | •                        | •               |
| 4.13 Looptijd: Pomp 1                                                     | •      | •              | •                        | •               |
| 4.14 Looptijd: Pomp 2                                                     | •      | •              | •                        | •               |
| 4.17 Schakelcycli schakeltoestel                                          | •      | •              | •                        | •               |
| 4.18 Schakelcycli: Pomp 1                                                 | •      | •              | •                        | •               |
| 4.19 Schakelcycli: Pomp 2                                                 | •      | •              | •                        | •               |
| 4.22 Serienummer schakelkast                                              | •      | •              | •                        | •               |
| 4.23 Type schakeltoestel                                                  | •      | •              | •                        | •               |
| 4.24 Softwareversie                                                       | •      | •              | •                        | •               |
| 4.25 Ingestelde waarde voor de motorstroombewaking: Pomp 1                | •      | •              | •                        | •               |
| 4.26 Ingestelde waarde voor de motorstroombewaking: Pomp 2                | •      | •              | •                        | •               |
| 4.29 Actuele werkelijke stroom in A voor pomp 1                           | •      | •              | •                        | •               |
| 4.30 Actuele werkelijke stroom in A voor pomp 2                           | •      | •              | •                        | •               |
| 5.00 Basisinstellingen                                                    |        |                |                          | 1               |
| 5.01 Regelingsmodus                                                       | •      | •              | •                        | •               |
| 5.02 Aantal aangesloten pompen                                            | •      | •              | •                        | •               |
| 5.03 Reservepomp                                                          | •      | •              | •                        | •               |
| 5.06 Signaaldetectie druk                                                 | -      | -              | •                        | •               |
| 5.11 Meetbereik druksensor                                                | -      | _              | -                        | •               |
| 5.39 Alarmmelding bij actieve "Extern OFF"-ingang                         | •      | _              | -                        | _               |
| 5.40 Functie "Pomp-kick" aan/uit                                          | •      | •              | •                        | •               |
| 5.41 "Pomp-kick" bij "Extern OFF" toegestaan                              | •      | •              | •                        | •               |
| 5.42 "Tijdsinterval pomp-kick"                                            | •      | •              | •                        | •               |
| 5.43 "Looptijd pomp-kick"                                                 | •      | •              | •                        | •               |
| 5.44 Vertraging installatie                                               | •      | •              | •                        | •               |
| 5.45 Gedrag bij sensorfout – aantal in te schakelen pompen                | •      | •              | •                        | •               |
| 5.57 Maximale looptijd enkelpompbedrijf                                   | •      | •              | •                        | •               |
| 5.58 Functie verzamelbedrijfsmelding (SBM)                                | •      | •              | •                        | •               |
| 5.59 Functie verzamelstoringsmelding (SSM)                                | •      | •              | •                        | •               |
| 5.60 Cyclische pompwisseling                                              | •      | •              | •                        | •               |
| 5.62 Watergebrekniveau (droogloopbeveiliging): Uitschakelvertraging       | •      | •              | •                        | •               |
| 5.63 Watergebrekniveau (droogloopbeveiliging): Herinschakelingsvertraging | •      | •              | •                        | •               |
| 5.66 Akoestisch alarm                                                     | •      | •              | •                        | •               |
| 5.67 Uitgang voor een extern meldapparaat Aan/Uit                         | •      | •              | •                        | •               |
| 5.68 Draaiveldbewaking netaansluiting aan/uit                             | •      | •              | •                        | •               |
| 5.69 Minimummotorstroombewaking aan/uit                                   | •      | •              | •                        | •               |
| 5.70 Maximale schakelfrequentie per uur per pomp                          | •      | •              | •                        | •               |
| 5.71 Aantal putten                                                        | •      | •              | _                        | _               |

| Parameter (menu-item)                           | Vullen | Leegma-<br>ken | Druk–<br>schake–<br>laar | Druk–<br>sensor |
|-------------------------------------------------|--------|----------------|--------------------------|-----------------|
| 5.72 Aantal vlotterschakelaars voor pompniveaus | •      | •              | -                        | -               |

#### 8.3.3 Menu 5: Basisinstellingen

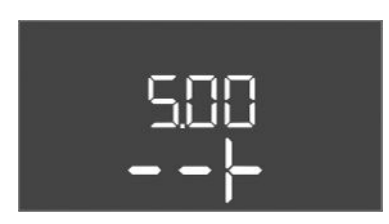

*Fig. 57:* Menu 5.00

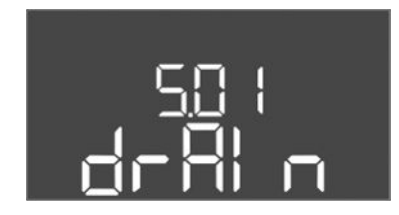

*Fig. 58:* Menu 5.01

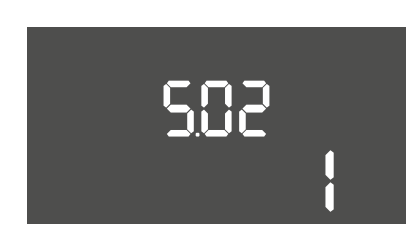

*Fig. 59:* Menu 5.02

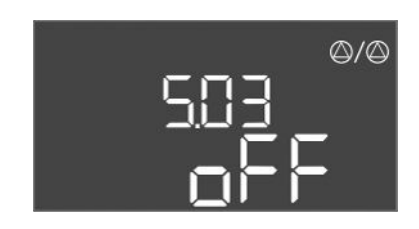

*Fig. 60:* Menu 5.03

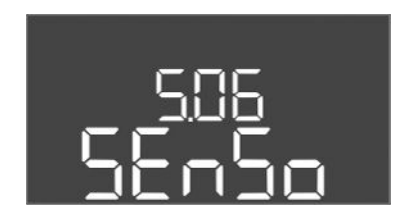

Fig. 61: Menu 5.06

| Menu-nr.     | 5.00                                                                          |
|--------------|-------------------------------------------------------------------------------|
| Naam         | Installatie                                                                   |
| Beschrijving | Instellingen die bij de installatie van de schakelkast worden in-<br>gevoerd. |

| Menu-nr.           | 5.01                                                                                                    |
|--------------------|----------------------------------------------------------------------------------------------------|
| Naam               | Regelingsmodus                                                                                                    |
| Instelbereik       | fill, drain, p-c                                                                                                    |
| Fabrieksinstelling | drain                                                                                                    |
| Beschrijving       | De actieve regelingsmodus van de schakelkast. De modus<br>wordt afhankelijk van de voorziene toepassing geselecteerd.                                                                                                    |
|                    | <ul> <li>Regelingsmodus "drain (leegmaken)": De pompen worden bij<br/>stijgend niveau ingeschakeld, bij dalend niveau uitgescha-<br/>keld.</li> <li>Regelingsmodus "fill (vullen)": De pompen worden bij dalend<br/>niveau ingeschakeld, bij stijgend niveau uitgeschakeld.</li> <li>Regelingsmodus "p-c": Constantedrukregeling</li> </ul> |
| Menu-nr.           | 5.02                                                                                                    |
| Naam               | Aantal pompen                                                                                                    |
| Instelbereik       | 12                                                                                                    |
| Fabrieksinstelling | 1                                                                                                    |
| Beschrijving       | Aantal pompen in de installatie                                                                                                    |

| Menu-nr.           | 5.03                                                                                                    |
|--------------------|----------------------------------------------------------------------------------------------------|
| Naam               | Reservepomp                                                                                                    |
| Instelbereik       | on, off                                                                                                    |
| Fabrieksinstelling | off                                                                                                    |
| Beschrijving       | Bepaalt of een pomp wel of niet moet worden voorzien als ver-<br>vanging voor een defecte pomp.                                                                                                    |
|                    | Een pomp kan als reservepomp worden gebruikt. Deze pomp<br>wordt in het normaal bedrijf niet aangestuurd. De reservepomp<br>is alleen actief als een pomp wegens storing uitvalt. De reser-<br>vepomp staat onder stilstandbewaking. Zodoende wordt de re-<br>servepomp ook bij de pompwisseling en pomp-kick geacti-<br>veerd. |
|                    | <ul> <li>on = Reservepomp geactiveerd</li> <li>off = Reservepomp gedeactiveerd</li> </ul>                                                                                                    |
| Menu-nr.           | 5.06                                                                                                    |
| Naam               | Signaaldetectie druk                                                                                                    |
| Instelbereik       | digi, senso                                                                                                    |
| Fabrieksinstelling | senso                                                                                                    |
| Beschrijving       | Bepaalt of de drukdetectie door een drukschakelaar of een analoge druksensor plaatsvindt.                                                                                                    |
|                    | digi = drukschakelaar                                                                                                    |
|                    | senso = druksensor                                                                                                    |

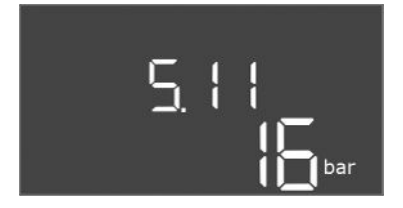

#### *Fig. 62:* Menu 5.11

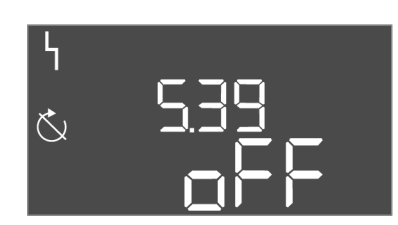

#### *Fig. 63:* Menu 5.39

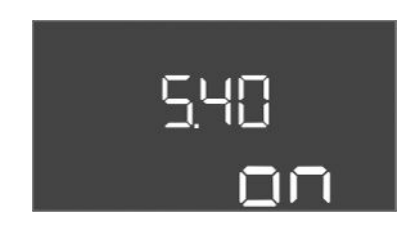

#### Fig. 64: Menu 5.40

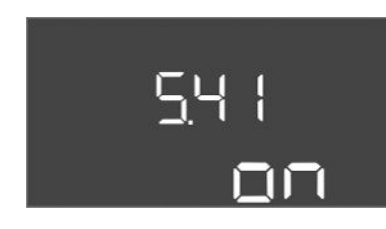

Fig. 65: Menu 5.41

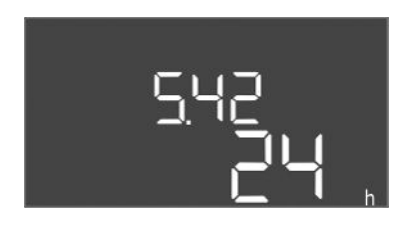

Fig. 66: Menu 5.42

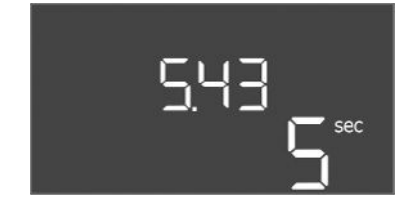

Fig. 67: Menu 5.43

| Menu-nr.           | 5.11                                                        |
|--------------------|-------------------------------------------------------------|
| Naam               | Meetbereik druksensor                                       |
| Instelbereik       | 4 25 bar                                                    |
| Fabrieksinstelling | 16 bar                                                      |
| Beschrijving       | Definieert de eindwaarde voor het drukbereik van de sensor. |

| Menu-nr.           | 5.39                                                                                                    |
|--------------------|----------------------------------------------------------------------------------------------------|
| Naam               | Alarmmelding bij actieve "Extern OFF"-ingang                                                                                   |
| Instelbereik       | off, on                                                                                                    |
| Fabrieksinstelling | off                                                                                                    |
| Beschrijving       | Als "Extern OFF" wordt gebruikt als ingang voor een vlotter-<br>schakelaar, kan een "Prioriteit Uit" alarm worden geactiveerd. |

| Menu-nr.           | 5.40                                                                                                    |
|--------------------|----------------------------------------------------------------------------------------------------|
| Naam               | Pomp-kick                                                                                                    |
| Instelbereik       | off, on                                                                                                    |
| Fabrieksinstelling | on                                                                                                    |
| Beschrijving       | De functie "Pomp-kick aan" in- of uitschakelen:                                                                                             |
|                    | <ul> <li>off = pomp-kick gedeactiveerd</li> </ul>                                                                                           |
|                    | <ul> <li>on = pomp-kick geactiveerd</li> </ul>                                                                                              |
| Manu               | F / 1                                                                                                    |
| menu-nr.           | 5.41                                                                                                    |
| Naam               | "Pomp-kick" bij Extern OFF                                                                                                    |
| Instelbereik       | off, on                                                                                                    |
| Fabrieksinstelling | on                                                                                                    |
| Beschrijving       | Bepaalt of een pomp-kick mag optreden wanneer de ingang<br>Extern OFF actief is of niet:                                                    |
|                    | <ul> <li>off = pomp-kick gedeactiveerd wanneer Extern OFF actief.</li> <li>on = pomp-kick geactiveerd wanneer Extern OFF actief.</li> </ul> |
| Menu-nr.           | 5.42                                                                                                    |
| Naam               | "Tijdsinterval pomp-kick"                                                                                                    |
| Instelbereik       | 1 336 h                                                                                                    |
| Fabrieksinstelling | 24 h                                                                                                    |
| Beschrijving       | Het tijdsinterval tussen twee testruns of nadat alle pompen zijn gestopt.                                                                   |

| Menu-nr.           | 5.43                                          |
|--------------------|-----------------------------------------------|
| Naam               | Duur van de pomp-kick                         |
| Instelbereik       | 0 60 s                                        |
| Fabrieksinstelling | 5 s                                           |
| Beschrijving       | De inschakeltijd van de pomp tijdens testloop |

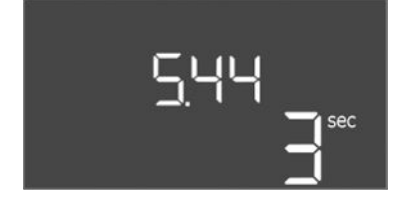

*Fig. 68:* Menu 5.44

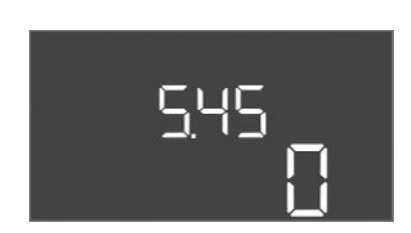

*Fig. 69:* Menu 5.45

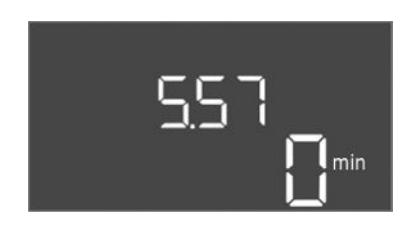

Fig. 70: Menu 5.57

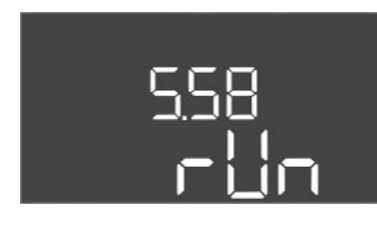

*Fig. 71:* Menu 5.58

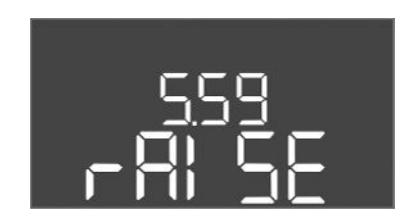

*Fig. 72:* Menu 5.59

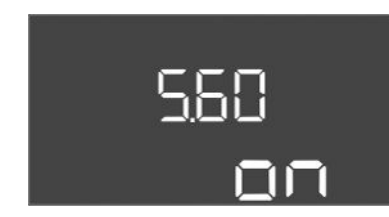

*Fig. 73:* Menu 5.60

| Menu-nr.           | 5.44                                                                                                    |
|--------------------|----------------------------------------------------------------------------------------------------|
| Naam               | Vertragingen installatie                                                                                                    |
| Instelbereik       | 0 180 s                                                                                                    |
| Fabrieksinstelling | 3 s                                                                                                    |
| Beschrijving       | Wachttijd na het inschakelen van de schakelkast totdat een<br>pomp kan worden gestart. Dit kan worden gebruikt wanneer<br>meerdere schakelkasten worden gebruikt om stroompieken<br>door gelijktijdig te starten te verlagen. |
| Menu-nr.           | 5.45                                                                                                    |
| Naam               | Aantal pompen bij sensorfout                                                                                                    |
| Instelbereik       | 04                                                                                                    |
| Fabrieksinstelling | 0                                                                                                    |
| Beschrijving       | Legt het aantal te starten pompen vast als er een sensorfout is opgetreden.                                                                                                    |
|                    |                                                                                                    |

| Menu-nr.           | 5.57                                                                                                    |
|--------------------|----------------------------------------------------------------------------------------------------|
| Naam               | Maximale looptijd enkelpompbedrijf                                                                                                    |
| Instelbereik       | 0 60 min                                                                                                    |
| Fabrieksinstelling | 0 min                                                                                                    |
| Beschrijving       | Als er maar één pomp is ingeschakeld en de ingestelde maxi-<br>male looptijd wordt overschreden, wordt er een alarm gegene-<br>reerd.<br>De instelling "0 min" schakelt de looptijdbewaking uit. |
| Menu-nr.           | 5.58                                                                                                    |
| Naam               | Gedrag verzamelbedrijfsmelding (SBM)                                                                                                    |
| Instelbereik       | on, run                                                                                                    |
| Fabrieksinstelling | run                                                                                                    |
| Beschrijving       | De modus voor de verzamelbedrijfsmelding:                                                                                                    |
|                    | <ul> <li>"on": Schakelkast bedrijfsklaar</li> <li>"run": Er loopt minstens één pomp.</li> </ul>                                                                                                  |
|                    |                                                                                                    |
| Menu-nr.           | 5.59                                                                                                    |
| Naam               | Gedrag verzamelstoringsmelding (SSM)                                                                                                    |
| Instelbereik       | fall, raise                                                                                                    |
| Fabrieksinstelling | raise                                                                                                    |
| Beschrijving       | Het schakelgedrag van de verzamelstoringsmelding:                                                                                                    |
|                    | "fall": dalende flank                                                                                                    |
|                    | "raise": opgaande flank                                                                                                    |
| Menu-nr.           | 5.60                                                                                                    |
| Naam               | Cyclische pompwisseling                                                                                                    |
| Instelbereik       | on, off                                                                                                    |
| Fabrieksinstelling | on                                                                                                    |
| Beschrijving       | Automatisch wissel van de pompen na 6 uur in bedrijf activeren of deactiveren.                                                                                                    |
|                    | "on": Pompwisseling geactiveerd                                                                                                    |

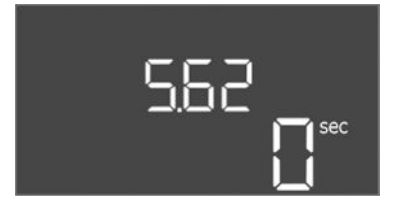

#### Fig. 74: Menu 5.62

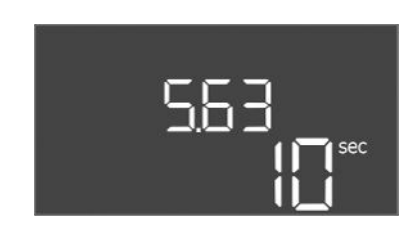

#### *Fig. 75:* Menu 5.63

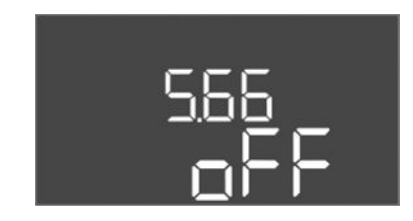

#### Fig. 76: Menu 5.66

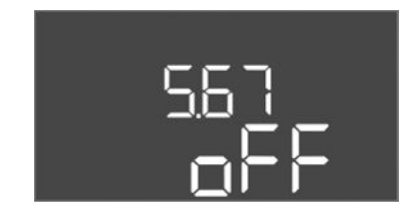

#### Fig. 77: Menu 5.67

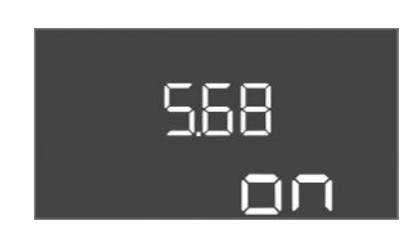

#### Fig. 78: Menu 5.68

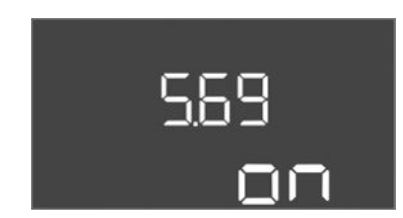

#### *Fig. 79:* Menu 5.69

| Menu-nr.           | 5.62                                                                                               |
|--------------------|----------------------------------------------------------------------------------------------------|
| Naam               | Vertraging van de droogloopbeveiliging                                                             |
| Instelbereik       | 0 180 s                                                                                            |
| Fabrieksinstelling | 0 s                                                                                                |
| Beschrijving       | De vertraging voor het detecteren van drooglopen, om vals<br>alarm door korte pulsen te voorkomen. |

| Menu-nr.           | 5.63                                                                      |
|--------------------|---------------------------------------------------------------------------|
| Naam               | Vertraging opnieuw starten na droogloop                                   |
| Instelbereik       | 0 1800 s                                                                  |
| Fabrieksinstelling | 10 s                                                                      |
| Beschrijving       | Tijd tot de pompen opnieuw starten na het einde van het droogloopsignaal. |

| Menu-nr.           | 5.66                                                                                                    |
|--------------------|----------------------------------------------------------------------------------------------------|
| Naam               | Akoestisch alarm                                                                                                    |
| Instelbereik       | off, error                                                                                                    |
| Fabrieksinstelling | off                                                                                                    |
| Beschrijving       | <ul> <li>Maakt de activering van een akoestisch signaal mogelijk als er<br/>een alarm optreedt.</li> <li>off = alarm uit</li> <li>error = alarm aan</li> </ul>                                                                                    |
| Menu-nr.           | 5.67                                                                                                    |
| Naam               | Uitgang voor een extern meldapparaat Aan/Uit                                                                                                    |
| Instelbereik       | off, error                                                                                                    |
| Fabrieksinstelling | off                                                                                                    |
| Beschrijving       | <ul> <li>Maakt de activering van een optisch signaal mogelijk als er een<br/>alarm optreedt.</li> <li>off = uitgang gedeactiveerd</li> <li>error = uitgang geactiveerd</li> </ul>                                                                 |
| Menu-nr.           | 5.68                                                                                                    |
| Naam               | Draaivelddetectie                                                                                                    |
| Instelbereik       | on, off                                                                                                    |
| Fabrieksinstelling | on                                                                                                    |
| Beschrijving       | <ul> <li>Activering of deactivering van fase-draaivelddetectie bij ge-<br/>bruik van enkelfasige pompen.</li> <li>off = Draaivelddetectie gedeactiveerd</li> <li>on = Draaivelddetectie geactiveerd</li> </ul>                                    |
| Menu-nr.           | 5.69                                                                                                    |
| Naam               | Minimumstromingsdetectie pompen                                                                                                    |
| Instelbereik       | on, off                                                                                                    |
| Fabrieksinstelling | on                                                                                                    |
| Beschrijving       | De detectie van onderstroming voor de pompen activeren of<br>deactiveren:<br>Wanneer de ingestelde minimale motorstroom wordt onder-<br>schreden, meldt de detectie voor minimale stroom een fout.<br>• off = Minimumstroomdetectie gedeactiveerd |

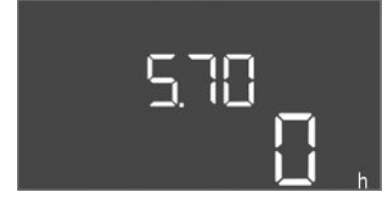

*Fig. 80:* Menu 5.70

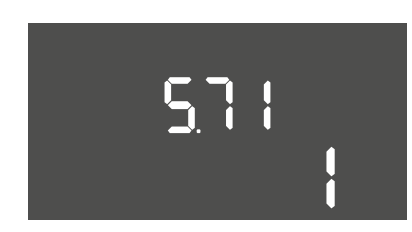

*Fig. 81:* Menu 5.71

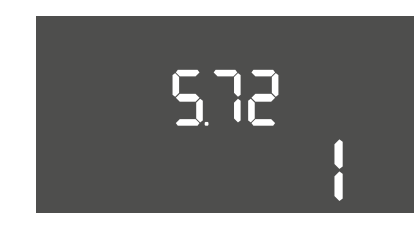

*Fig. 82:* Menu 5.72

| Manu nr            | F 70                                                                                                    |
|--------------------|----------------------------------------------------------------------------------------------------|
| wenu-m.            | 5.70                                                                                                    |
| Naam               | Maximale schakelfrequentie per uur per pomp                                                                                                    |
| Instelbereik       | 060                                                                                                    |
| Fabrieksinstelling | 0                                                                                                    |
| Beschrijving       | Als het max. aantal starts overschreden wordt, wordt er een<br>alarm gegenereerd. Stel, om de functie te deactiveren, de<br><b>waarde "0"</b> in.                                                                                                    |
| Menu-nr.           | 5.71                                                                                                    |
| Naam               | Aantal putten                                                                                                    |
| Instelbereik       | 12                                                                                                    |
| Fabrieksinstelling | 1                                                                                                    |
| Beschrijving       | Aantal putten voor installaties met 2 pompen. Dit heeft een ef-<br>fect op de droogloopdetectie en de pompkeuze. Voor 1 pomp<br>is het aantal altijd 1.                                                                                                    |
| Monu pr            | E 72                                                                                                    |
| Naam               | Aantal vlotterschakelaars voor pompniveaus                                                                                                    |
| Instelbereik       | 14                                                                                                    |
| Fabrieksinstelling | 1                                                                                                    |
| Beschrijving       | <ul> <li>Het totaalaantal vlotterschakelaars voor de besturing van<br/>pompstart en pompstop. Instelmogelijkheden:</li> <li>Installaties met 1 pomp: Aantal = 1 of 2</li> <li>Installaties met 2 pompen en 1 put: Aantal = 2, 3 of 4</li> <li>Installaties met 2 pompen en 2 putten: Aantal = 2 of 4</li> </ul> |

#### 8.3.4 Menu 1: In- en uitschakelwaarden

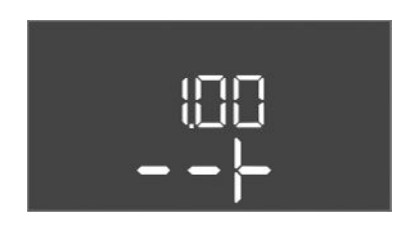

Fig. 83: Menu 1.00

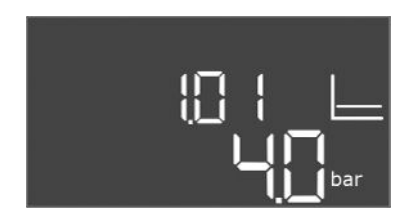

Fig. 84: Menu 1.01

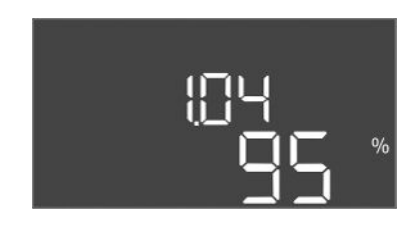

Fig. 85: Menu 1.04

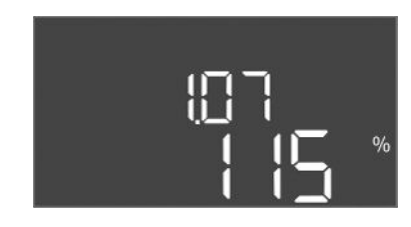

Fig. 86: Menu 1.07

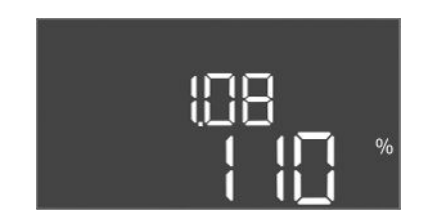

Fig. 87: Menu 1.08

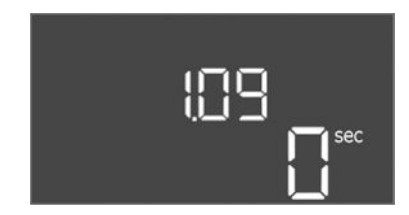

Fig. 88: Menu 1.09

| Menu-nr.     | 1.00                                    |
|--------------|-----------------------------------------|
| Naam         | Setpoints                               |
| Beschrijving | De setpoints van de besturing instellen |

| Menu-nr.           | 1.01                                                      |
|--------------------|-----------------------------------------------------------|
| Naam               | Gewenste drukwaarde                                       |
| Instelbereik       | 0,1 25,0 bar                                              |
| Fabrieksinstelling | 4 bar                                                     |
| Beschrijving       | Het druksetpoint definieert de druk op de boosteruitgang. |

| Menu-nr.           | 1.04                                                                                                    |
|--------------------|----------------------------------------------------------------------------------------------------|
| Naam               | Inschakeldrempelwaarde Pompstart                                                                                                    |
| Instelbereik       | 75 99%                                                                                                    |
| Fabrieksinstelling | 95 %                                                                                                    |
| Beschrijving       | Inschakeldrempelwaarde van de pomp in % van het drukset-<br>point voor het starten van de basislastpomp of voor pompen in<br>het algemeen                     |
| Menu-nr.           | 1.07                                                                                                    |
| Naam               | Uitschakeldrempel basislastpomp                                                                                                    |
| Instelbereik       | 101 125%                                                                                                    |
| Fabrieksinstelling | 115 %                                                                                                    |
| Beschrijving       | Uitschakeldrempelwaarde van de basislastpomp in % van het<br>druksetpoint voor het stoppen van de basislastpomp, als deze<br>alleen in bedrijf is.            |
|                    |                                                                                                    |
| Menu-nr.           | 1.08                                                                                                    |
| Naam               | Uitschakeldrempel pieklastpompen                                                                                                    |
| Instelbereik       | 101 125%                                                                                                    |
| Fabrieksinstelling | 110 %                                                                                                    |
| Beschrijving       | Uitschakeldrempel van de pieklastpompen in % van het druks-<br>etpoint voor het stoppen van een pieklastpomp, wanneer 2 of<br>meer pompen in bedrijf zijn.    |
|                    |                                                                                                    |
| Menu-nr.           | 1.09                                                                                                    |
| Naam               | Uitschakelvertraging basislastpomp                                                                                                    |
| Instelbereik       | 0 60 s                                                                                                    |
| Fabrieksinstelling | 0 s                                                                                                    |
| Beschrijving       | Vertraagt de stop van de basislastpomp als de stopdrempel-<br>waarde is bereikt en de werkelijke waarde permanent boven de<br>uitschakeldrempelwaarde blijft. |

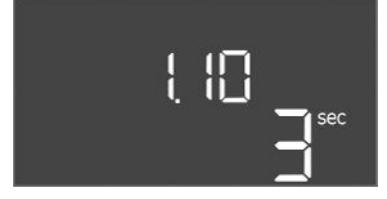

*Fig. 89:* Menu 1.10

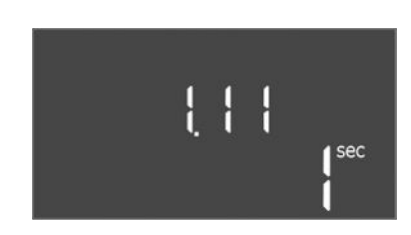

*Fig. 90:* Menu 1.11

| Menu-nr.           | 1.10                                                                                                    |  |
|--------------------|----------------------------------------------------------------------------------------------------|--|
| Naam               | Inschakelvertraging pieklastpomp                                                                                                    |  |
| Instelbereik       | 1 30 s                                                                                                    |  |
| Fabrieksinstelling | 3 s                                                                                                    |  |
| Beschrijving       | Vertraging voor het starten van een pieklastpomp wanneer de<br>startdrempelwaarde is bereikt en de stroomwaarde permanent<br>boven de inschakeldrempelwaarde blijft. |  |
|                    |                                                                                                    |  |
| Menu-nr.           | 1.11                                                                                                    |  |
| Naam               | Uitschakelvertraging pieklastpomp                                                                                                    |  |
| Instelbereik       | 0 30 s                                                                                                    |  |
| Fabrieksinstelling | 1 s                                                                                                    |  |
| Beschrijving       | Vertraagt de stop van een pieklastpomp wanneer de stopdrem-<br>pelwaarde is bereikt en de werkelijke waarde permanent boven<br>de uitschakeldrempelwaarde blijft.    |  |

#### 8.3.5 Menu 2: Veldbuskoppeling ModBus RTU

288 -**-** -

Fig. 91: Menu 2.00

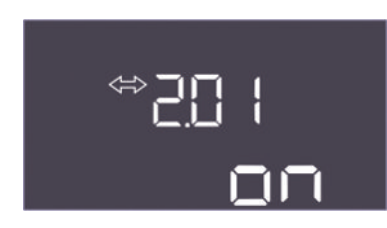

#### Fig. 92: Menu 2.01

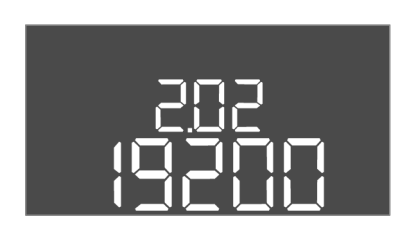

#### *Fig. 93:* Menu 2.02

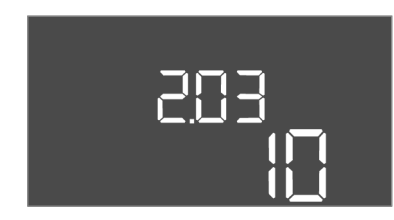

#### Fig. 94: Menu 2.03

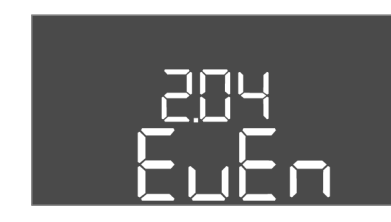

#### *Fig. 95:* Menu 2.04

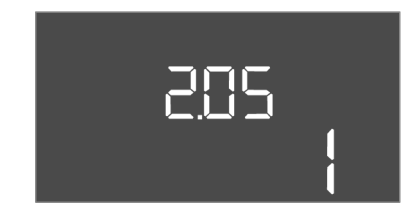

*Fig. 96:* Menu 2.05

| Voor de aansluiting via ModBus RTU is de schakelkast met een RS485-interface uitgerust.    |
|--------------------------------------------------------------------------------------------|
| Via de interface kunnen verschillende parameters gelezen en deels ook gewijzigd worden.    |
| De schakelkast werkt hierbij als Modbus-slave. Een overzicht van de afzonderlijke parame-  |
| ters alsmede een beschrijving van de gebruikte gegevenstypen zijn in de bijlage afgebeeld. |

Voor gebruik van de ModBus-interface, de instellingen in de volgende menu's uitvoeren:

| Menu-nr.     | 2.00                      |
|--------------|---------------------------|
| Naam         | Communicatie-instellingen |
| Beschrijving | Instelling voor ModBus    |

| Menu-nr.           | 2.01                                     |
|--------------------|------------------------------------------|
| Naam               | ModBus RTU-interface aan/uit             |
| Instelbereik       | on, off                                  |
| Fabrieksinstelling | on                                       |
| Beschrijving       | De ModBus-interface in- of uitschakelen. |

| Menu-nr.           | 2.02                                                                 |
|--------------------|----------------------------------------------------------------------|
| Naam               | Baudrate                                                             |
| Instelbereik       | 9600; 19200; 38400; 76800                                            |
| Fabrieksinstelling | 19200                                                                |
| Beschrijving       | Stel de ModBus-transmissiesnelheid in volgens de aangesloten<br>bus. |

| Menu-nr.           | 2.03                                                            |
|--------------------|-----------------------------------------------------------------|
| Naam               | Deelnemeradres                                                  |
| Instelbereik       | 1 254                                                           |
| Fabrieksinstelling | 10                                                              |
| Beschrijving       | Deelnemersadres van de Control EC-WP in het ModBus-net-<br>werk |

| Menu-nr.           | 2.04                                                          |
|--------------------|---------------------------------------------------------------|
| Naam               | Pariteit                                                      |
| Instelbereik       | none, even, odd                                               |
| Fabrieksinstelling | even                                                          |
| Beschrijving       | Pariteitsinstelling voor de seriële verbinding van ModBus RTU |

| Menu-nr.           | 2.05                                                      |
|--------------------|-----------------------------------------------------------|
| Naam               | Stopbits                                                  |
| Instelbereik       | 1; 2                                                      |
| Fabrieksinstelling | 1                                                         |
| Beschrijving       | Aantal stopbits voor de seriële verbinding van ModBus RTU |

Voor de werking van de installatie de bedrijfssituatie voor elke pomp vastleggen en de pompen vrijgeven:

- Af fabriek is voor elke pomp de bedrijfssituatie "auto" ingesteld.
- Met de vrijgave van de pompen in het menu 3.01 start het automatisch bedrijf.

#### Vereiste instellingen voor de eerste configuratie

Gedurende de eerste configuratie moeten de volgende werkzaamheden worden uitgevoerd:

- Draairichtingscontrole van de pompen
- Motorstroombewaking exact instellen

Om deze werkzaamheden uit te kunnen voeren, de volgende instellingen uitvoeren:

- Pompen uitschakelen: Menu 3.02 tot 3.03 op "off" zetten.
- Pompen vrijgeven: Menu 3.01 op "on" zetten.

| Naam Bedrijfsinstellingen                                              | Menu-nr.     | 3.00                                                      |
|------------------------------------------------------------------------|--------------|-----------------------------------------------------------|
|                                                                        | Naam         | Bedrijfsinstellingen                                      |
| Beschrijving Instellingen voor de aandrijvingen en modus van de pompen | Beschrijving | Instellingen voor de aandrijvingen en modus van de pompen |

| Menu-nr.           | 3.01                                     |
|--------------------|------------------------------------------|
| Naam               | Pompen vrijgeven                         |
| Instelbereik       | on, off                                  |
| Fabrieksinstelling | off                                      |
| Beschrijving       | Deactivering of vrijgave van alle pompen |

| Menu-nr.           | 3.02                                                                                                    |
|--------------------|----------------------------------------------------------------------------------------------------|
| Naam               | Bedrijfssituatie pomp 1                                                                                                    |
| Instelbereik       | off, Hand, Auto                                                                                                    |
| Fabrieksinstelling | Auto                                                                                                    |
| Beschrijving       | In de bedrijfssituatie van pomp 1 kan handmatig aan (hand),<br>handmatig uit (off) en automatisch bedrijf worden geselec-<br>teerd.           |
|                    | In handmatig bedrijf wordt nog steeds rekening gehouden met alarmen zoals drooglopen en WSK.                                                  |
| Menu-nr.           | 3.03                                                                                                    |
| Naam               | Bedrijfssituatie pomp 2                                                                                                    |
| Instelbereik       | off, Hand, Auto                                                                                                    |
| Fabrieksinstelling | Auto                                                                                                    |
| Beschrijving       | Bij de bedrijfssituatie van pomp 2 kan tussen handmatig aan<br>(Hand), handmatig uit (off) en automatisch bedrijf (Auto) wor-<br>den gekozen. |
|                    | In handmatig bedrijf wordt nog steeds rekening gehouden met<br>alarmen zoals drooglopen of thermische motorbewaking.                          |

#### Huidige waarde van de motorstroombewaking weergeven

- 1. Druk gedurende 3 s op bedieningsknop.
  - ⇒ Menu 1.00 verschijnt.
- 2. Bedieningsknop draaien, tot menu 4.00 verschijnt.
- 3. Druk op de bedieningsknop.
  - ⇒ Menu 4.01 verschijnt.

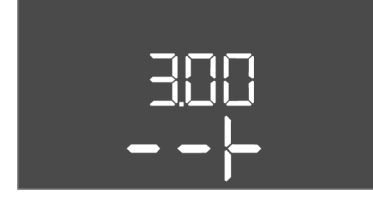

Fig. 97: Menu 3.00

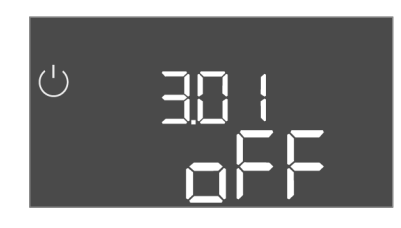

Fig. 98: Menu 3.01

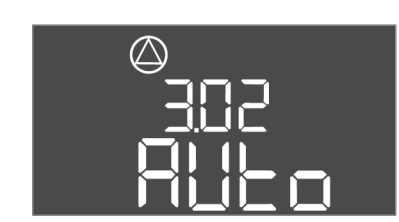

*Fig. 99:* Menu 3.02

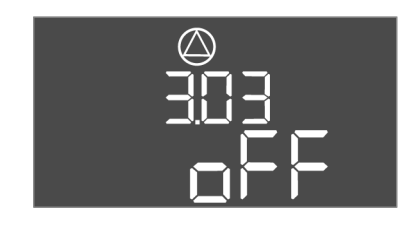

Fig. 100: Menu 3.03

#### 8.3.7 Motorstroombewaking instellen

- 4. Bedieningsknop draaien, tot menu 4.25 tot 4.26 verschijnt.
  - ⇒ Menu 4.25: Toont de ingestelde motorstroom voor pomp 1.
  - $\Rightarrow$  Menu 4.26: Toont de ingestelde motorstroom voor pomp 2.
  - Huidige waarde van de motorstroombewaking gecontroleerd. Ingestelde waarde met de vermelding op het typeplaatje afstemmen. Als de ingestelde waarde van de vermelding op het typeplaatje afwijkt, waarde aanpassen.

#### Waarde om de motorstroombewaking aan te passen

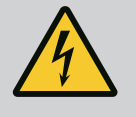

#### GEVAAR

#### Levensgevaar door elektrische stroom!

Bij werkzaamheden aan de open schakelkast bestaat levensgevaar! Onderdelen staan onder spanning!

- Laat werkzaamheden door een elektromonteur uitvoeren.
- Vermijd contact met geaarde metalen onderdelen (leidingen, frames etc.).
- Instellingen van de motorstroombewaking gecontroleerd.
- 1. Bedieningsknop draaien, tot menu 4.25 tot 4.26 verschijnt.
  - ⇒ Menu 4.25: Toont de ingestelde motorstroom voor pomp 1.
  - $\Rightarrow$  Menu 4.26: Toont de ingestelde motorstroom voor pomp 2.
- 2. Schakelkast openen.
- 3. Corrigeer de motorstroom op de potentiometer (zie "Overzicht van de onderdelen") met behulp van een schroevendraaier. Wijzigingen direct op de display aflezen.
- 4. Als alle motorstromen gecorrigeerd zijn, de schakelkast sluiten.
  - > Motorstroombewaking ingesteld. Draairichtingscontrole uitvoeren.

#### 8.3.8 Draairichting van de aangesloten pompen controleren

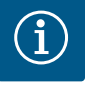

#### LET OP

#### Draaiveld net- en pompaansluiting

Het draaiveld van de netaansluiting wordt direct naar de pompaansluiting geleid.

- Benodigd draaiveld van de aan te sluiten pompen (rechtsom of linksom draaiend) controleren.
- Neem de bedieningsvoorschriften van de pompen in acht.

Draairichting van de pompen door een testloop controleren. VOORZICHTIG! Materiële schade! Testloop onder de voorgeschreven bedrijfsomstandigheden uitvoeren.

- ✓ Schakelkast afgesloten.
- ✓ Configuratie van menu 5 en menu 1 afgesloten.
- In menu 3.02 t/m 3.03 zijn alle pompen uitgeschakeld: Waarde "off".
- In menu 3.01 zijn de pompen vrijgegeven: Waarde "on".
- 1. Easy Actions-menu starten: Draai de bedieningsknop 180°.
- 2. Handmatig bedrijf van de pomp selecteren: Bedieningsknop draaien tot het menu-item wordt weergegeven:
  - pomp 1: P1 Hand
  - pomp 2: P2 Hand
- 3. Testloop starten: Druk op de bedieningsknop. De pomp draait gedurende de ingestelde tijd (menu 3.10) en schakelt vervolgens weer uit.
- 4. Controleer de draairichting.
  - ⇒ Onjuiste draairichting: Twee fasen op de pompaansluiting wisselen.
  - Draairichting gecontroleerd en indien nodig gecorrigeerd. Eerste configuratie afgesloten.

#### 8.4 Automatisch bedrijf starten

#### Automatisch bedrijf na eerste configuratie

- Schakelkast afgesloten.
- Configuratie afgesloten.
- De draairichting is juist.
- Motorstroombewaking correct ingesteld.
- 1. Easy Actions-menu starten: Draai de bedieningsknop 180°.
- Pomp voor automatisch bedrijf selecteren: Bedieningsknop draaien tot het menu-item wordt weergegeven:
  - pomp 1: P1 Auto
  - pomp 2: P2 Auto
- 3. Druk op de bedieningsknop.
  - ⇒ Voor de geselecteerde pomp wordt het automatisch bedrijf ingesteld. Als alternatief kan de instelling ook in menu 3.02 tot 3.03 plaatshebben.
  - Automatisch bedrijf ingeschakeld.

#### Automatisch bedrijf na uitbedrijfname

- Schakelkast afgesloten.
- ✓ Configuratie gecontroleerd.
- Parameterinvoer vrijgegeven: Menu 7.01 staat op on.
- 1. Druk gedurende 3 s op bedieningsknop.
  - ⇒ Menu 1.00 verschijnt.
- 2. Bedieningsknop draaien, tot menu 3.00 verschijnt
- 3. Druk op de bedieningsknop.
  - ⇒ Menu 3.01 verschijnt.
- 4. Druk op de bedieningsknop.
- 5. Waarde naar "on" wijzigen.
- 6. Druk op de bedieningsknop.
  - ⇒ Waarde opgeslagen, pompen vrijgeschakeld.
  - Automatisch bedrijf ingeschakeld.

#### 8.5 Tijdens het bedrijf

- Tijdens het bedrijf voor de volgende punten zorgen:
- Schakelkast afgesloten en tegen onbevoegd openen beveiligd.
- Schakelkast overstromingsbestendig (beschermingsklasse IP54) aangebracht.
- Geen direct zonlicht.
- Omgevingstemperatuur: 0 ... 40 °C.
- De volgende informatie wordt op het hoofdscherm weergegeven:
- Pompstatus:
  - Aantal aangemelde pompen
  - Pomp geactiveerd/gedeactiveerd
- Pomp Aan/Uit
- Bedrijf met reservepomp
- Regelingsmodus
- Werkelijke drukwaarde of toestand vlotterschakelaar
- Actief veldbusbedrijf

Verder is via menu 4 de volgende informatie beschikbaar:

- 1. Druk gedurende 3 s op bedieningsknop.
  - ⇒ Menu 1.00 verschijnt.
- 2. Draai de bedieningsknop, tot menu 4 verschijnt.
- 3. Druk op de bedieningsknop.

#### Menu 4.xx verschijnt.

| Menu-nr.     | 4.00                                                |
|--------------|-----------------------------------------------------|
| Naam         | Informatie                                          |
| Beschrijving | Actuele bedrijfsgegevens voor pompen en schakelkast |

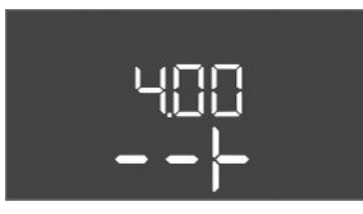

Fig. 101: Menu 4.00

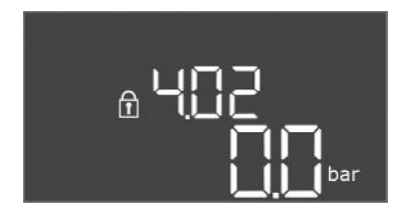

#### *Fig. 102:* Menu 4.02

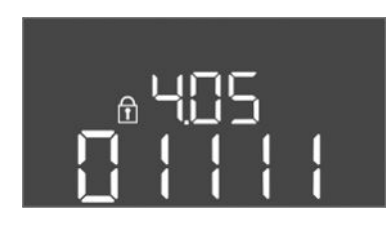

Fig. 103: Menu 4.05

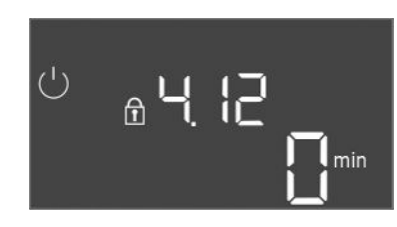

#### *Fig. 104:* Menu 4.12

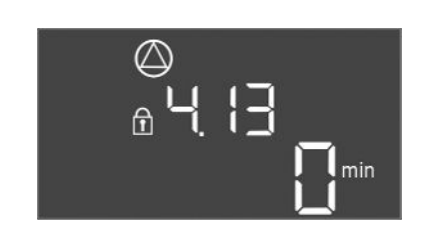

*Fig. 105:* Menu 4.13

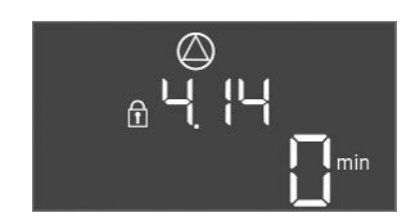

Fig. 106: Menu 4.14

| Menu-nr.           | 4.02                                                                |
|--------------------|---------------------------------------------------------------------|
| Naam               | Werkelijke drukwaarde in bar                                        |
| Instelbereik       | 0,0 25,0 bar                                                        |
| Fabrieksinstelling | 0,0 bar                                                             |
| Beschrijving       | De waarde die wordt gemeten door de druksensor aan de uit-<br>gang. |

| Menu-nr.     | 4.05                                                                                                    |
|--------------|----------------------------------------------------------------------------------------------------|
| Naam         | Toestand van de vlotterschakelaars                                                                                                    |
| Instelbereik | 0, 1                                                                                                    |
| Beschrijving | <ul> <li>Toestand vlotterschakelaar:</li> <li>0 = gesloten</li> <li>1 = open</li> <li>Indien nodig wordt de status van alle vlotterschakelaars op wisselende regels op het display weergegeven.</li> </ul> |
| Menu-nr.     | 4.12                                                                                                    |
| Naam         | Looptijd schakelkast                                                                                                    |
| Beschrijving | De totale looptijd gedurende welke de schakelkast van span-<br>ning werd voorzien.                                                                                                    |

| Menu-nr.     | 4.13                                            |
|--------------|-------------------------------------------------|
| Naam         | Looptijd pomp 1                                 |
| Beschrijving | De bedrijfsuren van pomp 1 met draaiende motor. |

| Menu-nr.     | 4.14                                            |
|--------------|-------------------------------------------------|
| Naam         | Looptijd pomp 2                                 |
| Beschrijving | De bedrijfsuren van pomp 2 met draaiende motor. |
|              |                                                 |

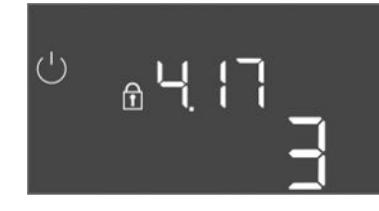

Fig. 107: Menu 4.17

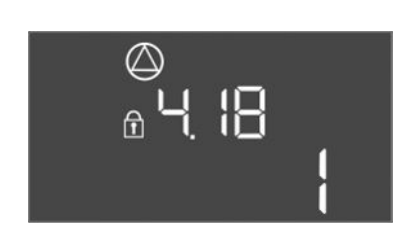

Fig. 108: Menu 4.18

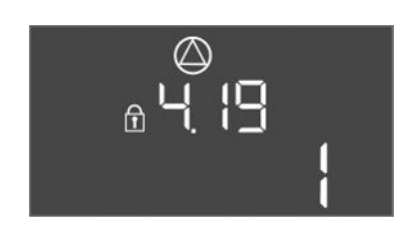

Fig. 109: Menu 4.19

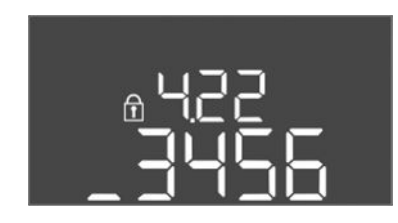

Fig. 110: Menu 4.22

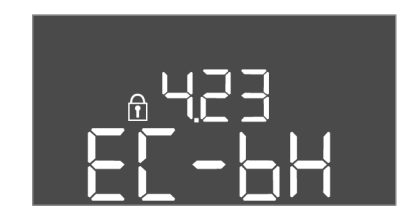

Fig. 111: Menu 4.23

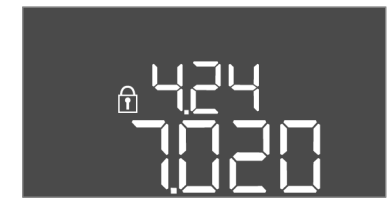

Fig. 112: Menu 4.24

| Menu-nr.     | 4.17                                           |
|--------------|------------------------------------------------|
| Naam         | Schakelcycli schakeltoestel                    |
| Instelbereik | 0 65535                                        |
| Beschrijving | Aantal starts en stops voor het schakeltoestel |

| Menu–nr.     | 4.18                               |
|--------------|------------------------------------|
| Naam         | Schakelcycli pomp 1                |
| Instelbereik | 0 65535                            |
| Beschrijving | Aantal starts en stops voor pomp 1 |
|              |                                    |

| Menu-nr.     | 4.19                               |
|--------------|------------------------------------|
| Naam         | Schakelcycli pomp 2                |
| Instelbereik | 0 65535                            |
| Beschrijving | Aantal starts en stops voor pomp 2 |

| Menu-nr.     | 4.22                                                                                                    |
|--------------|----------------------------------------------------------------------------------------------------|
| Naam         | Serienummer schakelkast                                                                                                    |
| Beschrijving | Het serienummer kan worden gewijzigd zolang het aantal scha-<br>kelcycli van de schakelkast lager is dan of gelijk is aan 5. Daarna<br>kan het niet meer worden gewijzigd. |

| Menu-nr.           | 4.23                                                        |
|--------------------|-------------------------------------------------------------|
| Naam               | Type schakelkast                                            |
| Instelbereik       | EC-bH                                                       |
| Fabrieksinstelling | EC-bH                                                       |
| Beschrijving       | Type schakeltoestel, voor Control EC-WP altijd EC-bH (bron) |
|                    |                                                             |

| Menu-nr.     | 4.24                                                       |
|--------------|------------------------------------------------------------|
| Naam         | Softwareversie                                             |
| Beschrijving | Versie van de software die wordt gebruikt in de schakelkas |

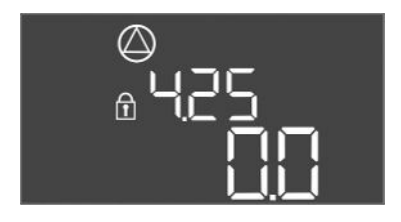

#### Fig. 113: Menu 4.25

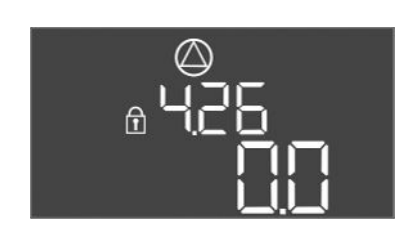

#### Fig. 114: Menu 4.26

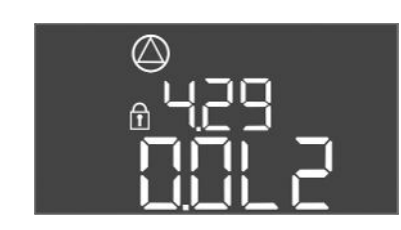

#### Fig. 115: Menu 4.29

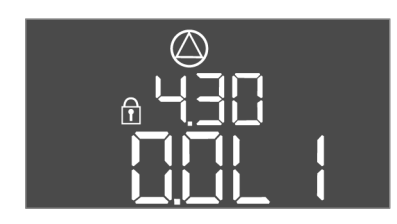

#### Fig. 116: Menu 4.30

#### 9 Uitbedrijfname

9.1 Personeelskwalificatie

#### 9.2 Plichten van de gebruiker

#### 9.3 Uitbedrijfname

| Menu-nr.           | 4.25                                                                                                    |
|--------------------|----------------------------------------------------------------------------------------------------|
| Naam               | Ingestelde waarde voor de motorstroombewaking: Pomp 1                                                               |
| Instelbereik       | 0,0 12,0                                                                                                    |
| Fabrieksinstelling | 0.0                                                                                                    |
| Beschrijving       | Waarde voor de maximale nominale stroom in A voor pomp 1,<br>die is ingesteld op de potentiometer op de printplaat. |

| Menu-nr.           | 4.26                                                                                                    |
|--------------------|----------------------------------------------------------------------------------------------------|
| Naam               | Ingestelde waarde voor de motorstroombewaking: Pomp 2                                                               |
| Instelbereik       | 0,0 12,0                                                                                                    |
| Fabrieksinstelling | 0.0                                                                                                    |
| Beschrijving       | Waarde voor de maximale nominale stroom in A voor pomp 2,<br>die is ingesteld op de potentiometer op de printplaat. |

| Menu-nr.     | 4.29                                                                                                    |
|--------------|----------------------------------------------------------------------------------------------------|
| Naam         | Actuele werkelijke stroom in A pomp 1                                                                                                    |
| Beschrijving | <ul> <li>Weergave van de actueel gemeten stroom in A voor pomp 1:</li> <li>Enkelfasige pomp: L1</li> <li>Driefasige pomp: het display wisselt regelmatig tussen L1,<br/>L2 en L3.</li> </ul> |

| Menu-nr.4.30NaamActuele werkelijke stroom in A pomp 2BeschrijvingWeergave van de actueel gemeten stroom in A voor pomp 2:<br>• Enkelfasige pomp: L1<br>• Driefasige pomp: het display wisselt regelmatig tussen L1,<br>L2 en L3. |              |                                                                                                    |
|----------------------------------------------------------------------------------------------------|--------------|----------------------------------------------------------------------------------------------------|
| NaamActuele werkelijke stroom in A pomp 2BeschrijvingWeergave van de actueel gemeten stroom in A voor pomp 2:<br>• Enkelfasige pomp: L1<br>• Driefasige pomp: het display wisselt regelmatig tussen L1,<br>L2 en L3.             | Menu–nr.     | 4.30                                                                                                    |
| BeschrijvingWeergave van de actueel gemeten stroom in A voor pomp 2:• Enkelfasige pomp: L1• Driefasige pomp: het display wisselt regelmatig tussen L1,<br>L2 en L3.                                                              | Naam         | Actuele werkelijke stroom in A pomp 2                                                                                                    |
|                                                                                                    | Beschrijving | <ul> <li>Weergave van de actueel gemeten stroom in A voor pomp 2:</li> <li>Enkelfasige pomp: L1</li> <li>Driefasige pomp: het display wisselt regelmatig tussen L1,<br/>L2 en L3.</li> </ul> |

- Elektrische werkzaamheden: opgeleide elektromonteur Persoon met een geschikte vakopleiding, kennis en ervaring om de gevaren van elektriciteit te herkennen en te voorkomen.
- Installatie-/demontagewerkzaamheden: opgeleide elektromonteur Kennis van gereedschappen en bevestigingsmaterialen voor verschillende structuren
- Neem de lokaal geldende voorschriften voor ongevallenpreventie en veiligheid van de beroepsverenigingen in acht.
- Er moet worden gewaarborgd dat het personeel over de benodigde opleiding voor de aangegeven werkzaamheden beschikt.
- Het personeel over de werking van de installatie informeren.
- Bij werkzaamheden in gesloten ruimtes moet voor de veiligheid een tweede persoon aanwezig zijn.
- Zorg voor voldoende ventilatie in gesloten ruimten.
- Neem direct tegenmaatregelen wanneer zich giftige of verstikkende gassen verzamelen!

Voor de uitbedrijfname de pompen uitschakelen en de schakelkast met de hoofdschakelaar uitzetten. De instellingen worden op een spanningsvrije manier in de schakelkast opgeslagen en niet gewist. Zodoende is de schakelkast op elk moment bedrijfsklaar. Tijdens de stilstandtijd de volgende punten aanhouden:

- Omgevingstemperatuur: 0 ... 40 °C
- Max. luchtvochtigheid: 90%, niet condenserend
- Parameterinvoer vrijgegeven: Menu 7.01 staat op on.

- Druk gedurende 3 s op bedieningsknop.
   ⇒ Menu 1.00 verschijnt.
- 2. Bedieningsknop draaien, tot menu 3.00 verschijnt
- 3. Druk op de bedieningsknop.
  - ⇒ Menu 3.01 verschijnt.
- 4. Druk op de bedieningsknop.
- 5. Waarde naar "off" wijzigen.
- 6. Druk op de bedieningsknop.
  - ⇒ Waarde opgeslagen, pompen uitgeschakeld.
- 7. Hoofdschakelaar naar stand "OFF" draaien.
- 8. Hoofdschakelaar tegen onbevoegd inschakelen beveiligen (bijv. afsluiten)
  - Schakelkast uitgeschakeld.

#### 9.4 Demontage

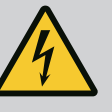

#### GEVAAR

#### Levensgevaar door elektrische stroom!

Het niet juist handelen bij werkzaamheden aan elektrische installaties kan overlijden door een elektrische schok tot gevolg hebben!

- Koppel voorafgaand aan alle elektrische werkzaamheden het product los van het elektriciteitsnet en beveilig het tegen onbevoegd opnieuw inschakelen.
- Laat werkzaamheden aan de elektrische installatie door een elektromonteur uitvoeren!
- Neem de lokale voorschriften in acht!
- Uitbedrijfname uitgevoerd.
- Netaansluiting spanningsvrij geschakeld en tegen onbevoegd inschakelen beveiligd.
- Stroomaansluiting voor storings- en bedrijfsmeldingen spanningsvrij geschakeld en beveiligd tegen onbevoegd inschakelen.
- 1. Schakelkast openen.
- Koppel alle aansluitkabels los en trek ze door de losgedraaide kabelschroefverbindingen.
- 3. Uiteinden van de aansluitkabel waterdicht afsluiten.
- 4. Kabelschroefverbindingen waterdicht afsluiten.
- 5. Schakelkast ondersteunen (bijv . door een tweede persoon).
- Bevestigingsschroeven van de schakelkast losmaken en de schakelkast van het bouwwerk afnemen.
  - Schakelkast gedemonteerd. Aanwijzingen voor de opslag in acht nemen!

10 Onderhoud

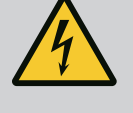

#### GEVAAR

#### Levensgevaar door elektrische stroom!

Het niet juist handelen bij werkzaamheden aan elektrische installaties kan overlijden door een elektrische schok tot gevolg hebben!

- Koppel voorafgaand aan alle elektrische werkzaamheden het product los van het elektriciteitsnet en beveilig het tegen onbevoegd opnieuw inschakelen.
- Laat werkzaamheden aan de elektrische installatie door een elektromonteur uitvoeren!
- Neem de lokale voorschriften in acht!

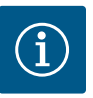

#### LET OP

# Ongeoorloofde werkzaamheden of bouwkundige wijzigingen verboden!

Alleen de hier vermelde onderhouds- en reparatiewerkzaamheden mogen worden uitgevoerd. Alle andere werkzaamheden en constructieve veranderingen mogen alleen door de fabrikant worden uitgevoerd.

10.1 Onderhoudsintervallen

#### Regelmatig

Schakelkast reinigen.

#### Jaarlijks

• Elektromechanische onderdelen op slijtage controleren.

#### Na 10 jaar

Algehele revisie

10.2 Onderhoudswerkzaamheden

#### Schakelkast reinigen

- Schakelkast uitschakelen.
- Reinig de schakelkast met een vochtige katoenen doek.
   Gebruik geen agressieve of schurende reinigingsmiddelen en vloeistoffen!

#### Elektromechanische onderdelen op slijtage controleren

- Elektromechanische onderdelen door een elektricien op slijtage laten controleren.
- Als slijtage vastgesteld wordt, de betreffende onderdelen door een elektricien of de servicedienst laten vervangen.

#### Algehele revisie

Bij de algehele revisie worden alle onderdelen, de bekabeling en het huis op slijtage gecontroleerd. Defecte of versleten onderdelen worden vervangen.

11 Storingen, oorzaken en oplossingen

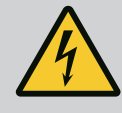

#### GEVAAR

#### Levensgevaar door elektrische stroom!

Het niet juist handelen bij werkzaamheden aan elektrische installaties kan overlijden door een elektrische schok tot gevolg hebben!

- Koppel voorafgaand aan alle elektrische werkzaamheden het product los van het elektriciteitsnet en beveilig het tegen onbevoegd opnieuw inschakelen.
- Laat werkzaamheden aan de elektrische installatie door een elektromonteur uitvoeren!
- Neem de lokale voorschriften in acht!
- Neem de lokaal geldende voorschriften voor ongevallenpreventie en veiligheid van de beroepsverenigingen in acht.
- Er moet worden gewaarborgd dat het personeel over de benodigde opleiding voor de aangegeven werkzaamheden beschikt.
- Het personeel over de werking van de installatie informeren.
- Bij werkzaamheden in gesloten ruimtes moet voor de veiligheid een tweede persoon aanwezig zijn.
- Zorg voor voldoende ventilatie in gesloten ruimten.
- Neem direct tegenmaatregelen wanneer zich giftige of verstikkende gassen verzamelen!

Mogelijke fouten worden via de storingsled en alfanumerieke codes op het display weergegeven.

- Controleer de installatie op de weergegeven fout.
- Laat defecte onderdelen vervangen.

De melding van een storing gebeurt op verschillende manieren:

• Storing in de besturing/op de schakelkast:

### 11.1 Plichten van de gebruiker

Storingsindicatie

11.2

11.3 Storingsbevestiging

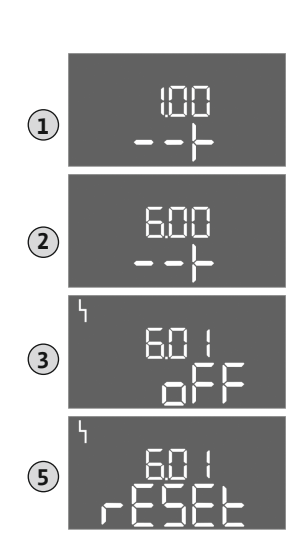

*Fig. 117:* Storing bevestigen

- Rode storingsmeldingsled brandt.

Rode storingsmeldingsled **knippert**: De foutmelding wordt pas weergegeven na het verstrijken van een ingestelde tijd (bijv. droogloopbeveiliging met uitschakelvertraging).

- Foutcode wordt tijdens het vervangen op het hoofdscherm weergegeven en in het foutgeheugen opgeslagen.
- Verzamelstoringsmelding wordt geactiveerd.
- Storing van een pomp

Statussymbool van de betreffende pomp knippert op de display.

Alarmweergave door het indrukken van de bedieningsknop uitschakelen. Storing via het hoofdmenu of Easy Actions-menu bevestigen.

#### Hoofdmenu

- Alle storingen verholpen.
- 1. Druk gedurende 3 s op bedieningsknop.
  - ⇒ Menu 1.00 verschijnt.
- 2. Draai de bedieningsknop, tot menu 6 verschijnt.
- 3. Druk op de bedieningsknop.
  - ⇒ Menu 6.01 verschijnt.
- 4. Druk op de bedieningsknop.
- 5. Waarde naar "reset" wijzigen: Draai de bedieningsknop.
- 6. Druk op de bedieningsknop.
  - Storingsindicatie gereset.

#### **Easy Actions-menu**

- Alle storingen verholpen.
- 1. Easy Actions-menu starten: Draai de bedieningsknop 180°.
- 2. Menu-item "Err reset" selecteren.
- 3. Druk op de bedieningsknop.
  - Storingsindicatie gereset.

#### Storingsbevestiging mislukt

Als er nog meer fouten aanwezig zijn, worden de fouten als volgt weergegeven:

- Storingsled brandt.
- Foutcode van de laatste fout wordt op de display weergegeven.
   Alle andere fouten kunnen via het foutgeheugen worden opgeroepen.

Als alle storingen verholpen zijn, de storingen nogmaals bevestigen.

11.4 Foutgeheugen

Foutcodes

De schakelkast heeft een foutgeheugen voor de laatste tien fouten. Het foutgeheugen werkt volgens het first in/first out-principe. De fouten worden in aflopende volgorde in de menu-items 6.02 tot 6.11 weergegeven:

- 6.02: de laatste/meest recente fout
- 6.11: de oudste fout

De functies kunnen anders werken, afhankelijk van de software-versie. Daarom wordt bij elke foutcode ook de software-versie vermeld.

De details van de gebruikte software-versie staan op het typeplaatje of kunnen via menu 4.24 worden opgevraagd.

| Code* | Storing            | Oorzaak                                                                                  | Verhelpen                                                                                                    |
|-------|--------------------|------------------------------------------------------------------------------------------|----------------------------------------------------------------------------------------------------|
| E006  | Draaiveldfout      | <ul><li>Onjuist draaiveld</li><li>Bedrijf op eenfasige wisselstroomaansluiting</li></ul> | <ul> <li>Rechtsdraaiend draaiveld op de net-<br/>aansluiting tot stand brengen.</li> <li>Deactiveer de draaiveldbewaking (menu<br/>5.68)!</li> </ul> |
| E040  | Storing druksensor | Geen terugmelding van de sensor                                                          | Aansluitkabel en sensor controleren, defect on-<br>derdeel vervangen.                                                                                |

#### Inbouw- en bedieningsvoorschriften • Wilo-Control EC-WP • Ed.01/2024-08

11.5

| Code*  | Storing                                               | Oorzaak                                                                                                    | Verhelpen                                                                                                    |
|--------|-------------------------------------------------------|----------------------------------------------------------------------------------------------------|----------------------------------------------------------------------------------------------------|
| E062.x | Watergebrekniveau<br>(droogloopbeveiliging)<br>actief | Min. waterniveau onderschreden                                                                                                    | <ul> <li>Toevoer en installatieparameters controle-<br/>ren.</li> <li>Sensor op correcte werking controleren, de-<br/>fect onderdeel vervangen.</li> </ul>                                                                                                    |
| E066   | Hoogwateralarm                                        | Hoogwaterniveau bereikt                                                                                                    | <ul> <li>Toevoer en installatieparameters controle-<br/>ren.</li> <li>Vlotterschakelaar op correcte werking con-<br/>troleren, defect onderdeel vervangen.</li> </ul>                                                                                                    |
| E068   | Extern OFF actief                                     | Alle contacten "Extern OFF" actief                                                                                                    | <ul> <li>Actief contact als alarm gedefinieerd.</li> <li>Aansluiting van het contact "Extern OFF"<br/>volgens het actuele aansluitschema contro-<br/>leren.</li> </ul>                                                                                                    |
| E080.x | Storing pomp**                                        | <ul> <li>Geen pomp aangesloten.</li> <li>Motorstroombewaking niet ingesteld (po-<br/>tentiometer staat op "0")</li> <li>Geen terugmelding van de betreffende con-<br/>tactverbreker.</li> <li>Thermische motorbewaking (bimetaalsen-<br/>sor) geactiveerd.</li> <li>Motorstroombewaking geactiveerd.</li> </ul> | <ul> <li>Sluit de pomp aan of deactiveer de mini-<br/>mumstroombewaking (menu 5.69)!</li> <li>Motorstroombewaking instellen op de mo-<br/>torstroom van de pomp.</li> <li>Pomp op werking controleren.</li> <li>Motor op voldoende koeling controleren.</li> <li>Ingestelde motorstroom controleren en<br/>eventueel corrigeren.</li> <li>Contact opnemen met de servicedienst.</li> </ul> |
| E090.x | Plausibiliteit                                        | Plausibiliteit                                                                                                    |                                                                                                    |

#### Legenda:

\***"x"** = vermelding van de pomp of van de put/het reservoir waarop de weergegeven fout betrekking heeft.

\*\* Fout moet handmatig worden bevestigd.

11.6 Verdere stappen voor het verhelpen van storingen Helpen de genoemde punten niet om de storing te verhelpen, neem dan contact op met de servicedienst. Bij gebruikmaking van andere prestaties kunnen kosten ontstaan! Meer informatie hierover is te verkrijgen bij de servicedienst.

#### 12 Afvoeren

12.1 Informatie over het inzamelen van gebruikte elektrische en elektronische producten Door dit product op de voorgeschreven wijze af te voeren en correct te recyclen, worden milieuschade en persoonlijke gezondheidsrisico's voorkomen.

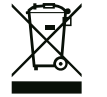

#### LET OP

#### Afvoer via het huisvuil is verboden!

In de Europese Unie kan dit symbool op het product, de verpakking of op de bijbehorende documenten staan. Het betekent dat de betreffende elektrische en elektronische producten niet via het huisvuil afgevoerd mogen worden.

Voor een correcte behandeling, recycling en afvoer van de betreffende afgedankte producten dienen de volgende punten in acht te worden genomen:

- Geef deze producten alleen af bij de daarvoor bedoelde, gecertificeerde inzamelpunten.
- Neem de lokale voorschriften in acht!

Vraag naar informatie over de correcte afvoer bij de gemeente, de plaatselijke afvalverwerkingsplaats of bij de verkoper van het product. Meer informatie over recycling is te vinden op www.wilo-recycling.com.

- 13 Bijlage
- 13.1 Systeemimpedanties

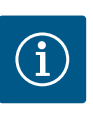

#### LET OP

#### Maximale schakelfrequentie per uur

De aangesloten motor bepaalt de maximale schakelfrequentie per uur.

- Neem de technische gegevens van de aangesloten motor in acht.
- Overschrijd de maximale schakelfrequentie van de motor niet.

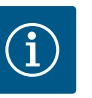

#### LET OP

- Afhankelijk van de systeemimpedantie en de max. schakelingen/uur van de aangesloten verbruikers kan het tot spanningsschommelingen en/of –verlagingen komen.
- Sluit bij het gebruik van afgeschermde kabels de afscherming aan 1 zijde in het regelsysteem op de aardrail aan.
- Laat de aansluiting altijd door een elektromonteur uitvoeren.
- Neem de inbouw- en bedieningsvoorschriften van de aangesloten pompen en signaalgevers in acht.

| 3~400 V, 2-polig, directe start |                          |                  |  |  |  |  |  |
|---------------------------------|--------------------------|------------------|--|--|--|--|--|
| Vermogen in kW                  | Systeemimpedantie in ohm | Schakelingen/uur |  |  |  |  |  |
| 0,37                            | 2,629                    | 6 30             |  |  |  |  |  |
| 0,55                            | 1,573                    | 6 30             |  |  |  |  |  |
| 0,75                            | 0,950                    | 6 18             |  |  |  |  |  |
| 0,75                            | 0,944                    | 24               |  |  |  |  |  |
| 0,75                            | 0,850                    | 30               |  |  |  |  |  |
| 1,1                             | 0,628                    | 6 12             |  |  |  |  |  |
| 1,1                             | 0,582                    | 18               |  |  |  |  |  |
| 1,1                             | 0,508                    | 24               |  |  |  |  |  |
| 1,1                             | 0,458                    | 30               |  |  |  |  |  |
| 1,5                             | 0,515                    | 6 12             |  |  |  |  |  |
| 1,5                             | 0,431                    | 18               |  |  |  |  |  |
| 1,5                             | 0,377                    | 24               |  |  |  |  |  |
| 1,5                             | 0,339                    | 30               |  |  |  |  |  |
| 2,2                             | 0,321                    | 6                |  |  |  |  |  |
| 2,2                             | 0,257                    | 12               |  |  |  |  |  |
| 2,2                             | 0,212                    | 18               |  |  |  |  |  |
| 2,2                             | 0,186                    | 24               |  |  |  |  |  |
| 2,2                             | 0,167                    | 30               |  |  |  |  |  |
| 3,0                             | 0,204                    | 6                |  |  |  |  |  |
| 3,0                             | 0,148                    | 12               |  |  |  |  |  |
| 3,0                             | 0,122                    | 18               |  |  |  |  |  |
| 3,0                             | 0,107                    | 24               |  |  |  |  |  |
| 4,0                             | 0,130                    | 6                |  |  |  |  |  |
| 4,0                             | 0,094                    | 12               |  |  |  |  |  |
| 4,0                             | 0,077                    | 18               |  |  |  |  |  |
| 5,5                             | 0,115                    | 6                |  |  |  |  |  |
| 5,5                             | 0,083                    | 12               |  |  |  |  |  |
| 5,5                             | 0,069                    | 18               |  |  |  |  |  |

#### 13.2

#### Stand-by:

Symbool brandt: De schakelkast is ingeschakeld en bedrijfsklaar.

Symbool knippert: Nalooptijd van pomp 1 actief

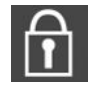

Gegevensinvoer niet mogelijk: 1. Invoer geblokkeerd

Overzicht van de symbolen

2. Het opgevraagde menu is slechts een waardeaanduiding.

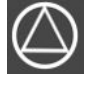

Pompen bedrijfsklaar/gedeactiveerd: Symbool brandt: Pomp is beschikbaar en bedrijfsklaar.

Symbool knippert: Pomp is gedeactiveerd.

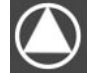

Pompen werken/storing: Symbool brandt: Pomp is in bedrijf. Symbool knippert: Storing van de pomp

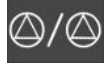

Een pomp werd als reservepomp vastgelegd.

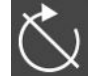

Ingang "Extern OFF" actief: Alle pompen uitgeschakeld

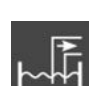

Regelingsmodus: Leegmaken (drain)

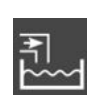

Regelingsmodus: Vullen (fill)

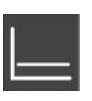

Regelingsmodus: Constantedrukregeling (p-c)

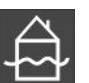

Hoogwaterniveau overschreden

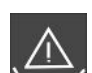

(Droogloopbeveiliging actief

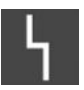

Er is ten minste één actuele (niet bevestigde) foutmelding.

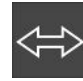

Het apparaat communiceert met een veldbussysteem.

| 1    | 2                 | 3     | 4                                                               | 5          | 6        | 7      | 8             | 9            | 10          | 11         | 12             | 13 | 14         | 15         | 16  | 17 | 18       |
|------|-------------------|-------|-----------------------------------------------------------------|------------|----------|--------|---------------|--------------|-------------|------------|----------------|----|------------|------------|-----|----|----------|
|      | G                 | ≁     | C                                                               | ≁          |          |        | C             | →            |             |            | ⊖ <del>•</del> |    | •          | <b>⊖</b> ► |     |    |          |
|      | ~                 | _     |                                                                 | Ł          |          |        | -             | 1_           | <u>~_</u> _ |            |                |    |            |            |     |    | ٦        |
|      |                   |       |                                                                 |            |          |        |               |              |             | $\sum_{2}$ |                |    | $\bigcirc$ |            |     | կ  |          |
| 19   | 20                | 21    | 22                                                              | 23         | 24       | 25     | 26            | 27           | 28          | 29         | 30             | 31 | 32         | 33         | 34  | 35 | 36       |
| G    | ▶                 | -     |                                                                 |            |          | -      | $\mathbf{D}$  |              | €           | -          | €              | -  | €          | -          | Ð   | -  | €        |
| ÷~   | -Θ                | ~     | Ł                                                               |            |          |        |               | <u></u>      |             |            | ⊜∎             | /  |            | /_         |     |    | ¢,       |
| -¿   | - <b>\</b><br>}-] | ٢     | ,<br>צ                                                          |            |          | б      | - <u>(1</u> ) | б            | - off<br>   | P          | on/(off)       | б  |            | б          | off | б  | on/(off) |
| 37   | 38                | 39    | 40                                                              | 41         | 42       | 43     | 44            | 45           | 46          | 47         | 48             | 49 | 50         | 51         | 52  | 53 | 54       |
|      | $\mathbf{D}$      | -     | €                                                               | G          | ≁        |        |               |              |             |            |                | -  | €          |            |     |    |          |
|      | Ł                 | ~     | Ł                                                               | (+)<br>(+) | Θ        |        |               | 4-20<br>(In) | J mA        |            |                | /  |            |            |     |    |          |
|      |                   |       |                                                                 |            | -•⊫<br>] |        |               |              | -•⊧<br>]    |            |                | ć  | - 4<br>5 2 |            |     |    |          |
| Klen | n                 | F     | uncti                                                           | е          |          |        |               |              |             |            |                |    |            |            |     |    |          |
| 2/3  |                   | U     | itgan                                                           | g: Enl     | kelbe    | drijfs | meld          | ing p        | omp         | 1          |                |    |            |            |     |    |          |
| 4/5  |                   | U     | itgan                                                           | g: Enl     | kelsto   | oring  | smelo         | ling p       | omp         | 1          |                |    |            |            |     |    |          |
| 8/9  |                   | U     | itgan                                                           | g: Enl     | kelsto   | oring  | smelo         | ding p       | omp         | 2          |                |    |            |            |     |    |          |
| 10/1 | 1                 | U     | itgan                                                           | g: Enl     | kelbe    | drijfs | meld          | ing p        | omp         | 2          |                |    |            |            |     |    |          |
| 13/1 | 4/15              | U     | itgan                                                           | g: Ve      | rzam     | elbed  | rijfsn        | neldir       | ıg          |            |                |    |            |            |     |    |          |
| 16/1 | 7/18              | U     | itgan                                                           | g: Ve      | rzam     | elstoi | ringsr        | meldi        | ng          |            |                |    |            |            |     |    |          |
| 19/2 | 0                 | U     | itgan                                                           | g: Ext     | terne    | alarn  | nmelo         | der          |             |            |                |    |            |            |     |    |          |
| 21/2 | 2                 | In    | Ingang: Extern OFF                                              |            |          |        |               |              |             |            |                |    |            |            |     |    |          |
| 25/2 | 6                 | In    | Ingang: Droogloopbeveiliging pomp 1                             |            |          |        |               |              |             |            |                |    |            |            |     |    |          |
| 27/2 | 8                 | In    | Ingang: In- resp. uitschakelniveau voor niveauregeling          |            |          |        |               |              |             |            |                |    |            |            |     |    |          |
| 29/3 | 0                 | In    | Ingang: In– resp. uitschakelniveau voor druk– en niveauregeling |            |          |        |               |              |             |            |                |    |            |            |     |    |          |
| 31/3 | 2                 | In    | Ingang: Droogloopbeveiliging pomp 2                             |            |          |        |               |              |             |            |                |    |            |            |     |    |          |
| 33/3 | 4                 | In    | Ingang: In- resp. uitschakelniveau alleen voor niveauregeling   |            |          |        |               |              |             |            |                |    |            |            |     |    |          |
| WP•E | Ed.01,            | /2024 | -08                                                             |            |          |        |               |              |             |            |                |    |            |            |     |    | 67       |

#### 13.3 Overzicht elektrisch aansluitschema

| Klem  | Functie                                                       |
|-------|---------------------------------------------------------------|
| 35/36 | Ingang: In- resp. uitschakelniveau alleen voor niveauregeling |
| 37/38 | Ingang: Bewaking thermische wikkeling pomp 1                  |
| 39/40 | Ingang: Bewaking thermische wikkeling pomp 2                  |
| 41/42 | Uitgang: Werkelijke drukwaarde 0-10 V voor drukregeling       |
| 45/46 | Ingang: passieve druksensor 4 – 20 mA voor drukregeling       |
| 49/50 | Ingang: Hoogwaterniveau                                       |

#### 13.4 ModBus: Gegevenstypen

| Gegevens-<br>type | Beschrijving                                                                                                    |
|-------------------|----------------------------------------------------------------------------------------------------|
| INT16             | Geheel getal in het bereik van –32768 t/m 32767.<br>Het werkelijke voor het datapunt gebruikte getallenbereik kan afwijken.                                                                                                    |
| UINT16            | Geheel getal zonder teken in het bereik van 0 t/m 65535.<br>Het werkelijke voor het datapunt gebruikte getallenbereik kan afwijken.                                                                                                    |
| ENUM              | Is een opsomming. Er kan slechts één van de onder de parameter vermelde<br>waarden worden ingesteld.                                                                                                    |
| BOOL              | Een booleaanse waarde is een parameter met exact twee uitvoerwaarden (0<br>– onjuist/false en 1 – juist/true). In het algemeen worden alle waarden gro-<br>ter dan nul als true aangegeven.                                                                                                    |
| BITMAP*           | Is een samenvatting van 16 booleaanse waarden (Bits). De waarden worden<br>van 0 t/m 15 geïndexeerd. Het in het register te lezen of te schrijven getal is<br>het resultaat van de som van alle bits met de waarde $1 \times 2$ tot de macht van<br>hun index.<br>• Bit 0: $2^0 = 1$<br>• Bit 1: $2^1 = 2$<br>• Bit 2: $2^2 = 4$<br>• Bit 3: $2^3 = 8$<br>• Bit 4: $2^4 = 16$<br>• Bit 5: $2^5 = 32$<br>• Bit 6: $2^6 = 64$<br>• Bit 7: $2^7 = 128$<br>• Bit 8: $2^8 = 256$<br>• Bit 9: $2^9 = 512$<br>• Bit 10: $2^{10} = 1024$<br>• Bit 11: $2^{11} = 2048$<br>• Bit 12: $2^{12} = 4096$<br>• Bit 13: $2^{13} = 8192$<br>• Bit 14: $2^{14} = 16384$<br>• Bit 15: $2^{15} = 32768$ |
| BITMAP32          | Is een samenvatting van 32 booleaanse waarden (Bits). Lees de bitmap voor<br>meer informatie over de berekening.                                                                                                    |

\* Voorbeeld ter verduidelijking:

Bit 3, 6, 8, 15 zijn 1, alle andere bits zijn 0. De som is dan  $2^3+2^6+2^8+2^{15} = 8+64+256+32768$ = 33096. De omgekeerde weg is eveneens mogelijk. Daarbij wordt, uitgegaan van de bit met de hoogste index, gecontroleerd of het gelezen getal groter of gelijk is aan de tweede macht. Als dit het geval is, wordt bit 1 geactiveerd en de tweede macht van het getal afgetrokken. Daarna wordt de controle met het bit met de daarna kleinste index en het zojuist berekende restgetal herhaald tot men bij bit 0 is aangekomen of het restgetal nul is. Een voorbeeld ter verduidelijking: Het gelezen getal is 1416. Bit 15 wordt 0, omdat 1416<32768. Bits 14 t/m 11 worden eveneens 0. Bit 10 wordt 1, omdat 1416>1024 is. Het restgetal wordt 1416-1024=392. Bit 9 wordt 0, omdat 392<512. Bit 8 wordt 1, omdat 392>256. Het restgetal wordt 392-256=136. Bit 7 wordt 1, omdat 136>128. Het restgetal wordt 136-128=8. Bit 6 t/m 4 worden 0. Bit 3 wordt 1, omdat 8=8. Het restgetal wordt 0. Zodoende worden de resterende bits 2 t/m 0.

#### 13.5 ModBus: Parameteroverzicht

| Holding– Register<br>(protocol) | Naam                                | Gegevenstype | Schalering en<br>eenheid | Elementen                                                                                                    | Toegang* |
|---------------------------------|-------------------------------------|--------------|--------------------------|----------------------------------------------------------------------------------------------------|----------|
| 40001<br>(0)                    | Versie communica-<br>tieprofiel     | UINT16       | 0.001                    |                                                                                                    | R        |
| 40002<br>(1)                    | Wink service                        | BOOL         |                          |                                                                                                    | RW       |
| 40003<br>(2)                    | Soort schakelkast                   | ENUM         |                          | 8. EC                                                                                                    | R        |
| 40014<br>(13)                   | BusCommandTimer                     | ENUM         |                          | 0. –<br>1. Uit<br>2. Plaatsen<br>3. Actief<br>4. Resetten<br>5. Handmatig                                                                       | RW       |
| 40015<br>(14)                   | Aandrijvingen aan/<br>uit           | BOOL         |                          |                                                                                                    | RW       |
| 40025<br>(24)                   | Regelingsmodus                      | ENUM         |                          | 0. p-c<br>10. Vullen<br>11. Leegmaken                                                                                                    | R        |
| 40026<br>(25)                   | Werkelijke waarde                   | INT16        | 0,1 bar                  |                                                                                                    | R        |
| 40027<br>(26)                   | Actuele gewenste<br>waarde          | INT16        | 0,1 bar                  |                                                                                                    | R        |
| 40041<br>(40)                   | Pompmodus 1                         | ENUM         |                          | 0. Uit<br>1. Hand<br>2. Auto                                                                                                    | RW       |
| 40042<br>(41)                   | Pompmodus 2                         | ENUM         |                          | 0. Uit<br>1. Hand<br>2. Auto                                                                                                    | RW       |
| 40062<br>(61)                   | Algemene status                     | ΒΙΤΜΑΡ       |                          | 0: SBM<br>1: SSM<br>8: EBM pomp 1<br>9: EBM pomp 2                                                                                              | R        |
| 40068<br>(67)                   | Gewenste waarde 1                   | UINT16       | 0,1 bar                  |                                                                                                    | RW       |
| 40074<br>(73)                   | Toepassing                          | ENUM         |                          | 2e WP                                                                                                    | R        |
| 40139 - 40140<br>(138 - 139)    | Foutstatus                          | BITMAP32     |                          | 0: Sensorfout<br>4: Droogloop<br>5: Pomp 1 fout<br>6: Pomp 2 fout<br>15: Hoogwater<br>16: Voorrang uit<br>18: Plausibiliteit<br>20: Voorziening | R        |
| 40141<br>(140)                  | Acknowledge                         | BOOL         |                          |                                                                                                    | R        |
| 40142<br>(141)                  | Alarmgeschiedenis<br>index          | UINT16       | 1                        |                                                                                                    | RW       |
| 40143<br>(142)                  | Alarmgeschiedenis<br>storingsnummer | UINT16       | 0.1                      |                                                                                                    | R        |

#### Legenda

\* R = alleen leestoegang, RW = lees- en schrijftoegang

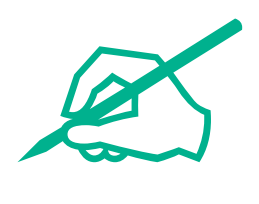

# wilo

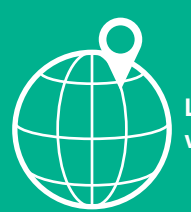

Local contact at www.wilo.com/contact

Wilcose Wilopark 1 44263 Dortmund Germany T +49 (0)231 4102-0 T +49 (0)231 4102-7363 wilo@wilo.com www.wilo.com

### Pioneering for You